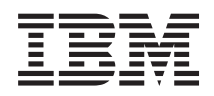

System i การดำเนินการระบบพื้นฐาน

เวอร์ชัน 6 รีลีส 1

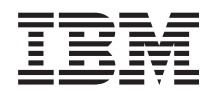

System i การดำเนินการระบบพื้นฐาน

เวอร์ชัน 6 รีลีส 1

# สารบัญ

| การดำเนินการระบบพื้นฐาน                  |   | • | 1  |
|------------------------------------------|---|---|----|
| ข้อมูลใหม่สำหรับ V6R1                    |   |   | 1  |
| ไฟล์ PDF สำหรับการดำเนินการระบบพื้นฐาน . |   |   | 1  |
| ภาพรวมของการดำเนินการระบบพื้นฐาน         |   |   | 2  |
| การใช้อินเตอร์เฟสระบบ                    |   |   | 2  |
| การทำงานกับอุปกรณ์                       |   |   | 4  |
| การทำงานกับพรินเตอร์เอาต์พุต             |   |   | 5  |
| การทำงานกับหน่วยเก็บ                     |   |   | 7  |
| การทำงานกับคอนโทรลพาเนล                  |   |   | 7  |
| การเริ่มต้นและหยุดระบบ                   | • |   | 49 |
| การเริ่มต้นระบบ                          |   | • | 50 |
| การ Sign on เข้าสู่ระบบ                  | • |   | 66 |
| การหยุดระบบ                              |   | • | 69 |
| ค่ากำหนดของระบบที่ควบคุม IPL             |   |   | 73 |

| i5/ | ′OS แนวคิ      | ด.    |        |        |        |        |       |      |      |     |          |    |  | 77 |
|-----|----------------|-------|--------|--------|--------|--------|-------|------|------|-----|----------|----|--|----|
|     | ข้อความ        |       |        |        |        | •      |       |      |      |     |          |    |  | 77 |
|     | คำสั่ง i5/(    | DS    |        |        |        | •      |       |      |      |     |          |    |  | 78 |
|     | ความปลอ        | ดภัย  | าแล    | ะสิ่า  | າຣີຜູ້ | ใช้    |       |      |      |     |          |    |  | 80 |
|     | ไฟล์ และ ร     | ระบา  | ปไฟ    | ໍ      |        | •      |       |      |      |     |          |    |  | 84 |
|     | i5/OS ឥព       | านะ   | ที่ถูก | າຈຳ    | กัด    | •      |       |      |      |     |          |    |  | 85 |
|     | งาน            |       |        |        |        |        |       |      |      |     |          |    |  | 86 |
|     | ระบบย่อย       | , คิว | งาน    | , II î | ละพุ   | ุลห    | น่ว   | ยคว  | วาม  | ຈຳ  |          |    |  | 87 |
|     | อ็อบเจ็กต์     | •     |        |        |        | •      |       |      |      |     |          |    |  | 88 |
|     | ไฟล์บันทึก     | ) (lo | g)l    | เละ    | เจอ    | าร์นั  | ัล (j | joui | rnal | )   |          |    |  | 89 |
|     | ซอฟต์แวร์      | ฟิก   | ช์     |        |        |        |       |      |      |     |          |    |  | 90 |
| กา  | รพิมพ์รายเ     | การเ  | conf   | itu    | ratio  | on S   | ะบ    | ບ    |      |     |          |    |  | 90 |
| กา  | รวิเคราะห์เ    | เละร  | รายง   | าน     | ปัญ    | หาข    | ของ   | รະເ  | บบ   |     |          |    |  | 92 |
| ข้อ | มูลที่เกี่ยวข่ | ้องส่ | กำหร่  | ຈັ້ນຄ  | กรด    | ี่ดำเท | นินศ  | าาร  | ระเ  | บท์ | ง<br>ในฐ | าน |  | 92 |
|     |                |       |        |        |        |        |       |      |      |     |          |    |  |    |

# การดำเนินการระบบพื้นฐาน

ฟังก์ชันและคุณลักษณะหลายๆ ตัวของแพล็ตฟอร์ม System i<sup>™</sup> เป็นฟังก์ชันและคุณลักษณะพิเศษ เฉพาะของ IBM และระบบปฏิบัติการ i5/OS<sup>®</sup> และคุณอาจรู้สึกไม่คุ้นเคย ข้อมูลนี้แนะนำแนวคิด หลักและงานดำเนินการระบบพื้นฐานบางอย่าง เช่น การใช้อินเตอร์เฟสระบบ, การทำงานกับ อุปกรณ์ พรินเตอร์เอาต์พุต และคอนโทรลพาเนล และการเปิดหรือปิดระบบ

้หัวข้อเหล่านี้จะมีคำแนะนำพร้อมตัวอย่าง, และจะแนะนำรีซอร์สเพิ่มเติมสำหรับข้อมูลโดยละเอียด และขั้นสูงขึ้น.

หมายเหตุ: ในการใช้โค้ดตัวอย่าง, คุณยอมรับข้อตกลงของ "ไลเซนส์โค้ดและข้อความปฏิเสธ ความรับผิดชอบ" ในหน้า 93.

# ข้อมูลใหม่สำหรับ V6R1

้อ่านเกี่ยวกับข้อมูลใหม่หรือข้อมูลที่มีการเปลี่ยนแปลงสำหรับกลุ่มหัวข้อการดำเนินการระบบพื้น ฐาน

้หัวข้อคอนโทรลพาเนลได้ถูกลบออกไป และขณะนี้กลายเป็นส่วนหนึ่งของกลุ่มหัวข้อนี้

## วิธีดูข้อมูลใหม่หรือข้อมูลที่มีการเปลี่ยนแปลง

เพื่อช่วยให้คุณสามารถดูการเปลี่ยนแปลงทางเทคนิคที่เกิดขึ้น information center จะใช้:

- ภาพ ≫ เพื่อแสดงจุดเริ่มต้นที่มีข้อมูลใหม่หรือข้อมูลที่มีการเปลี่ยนแปลง
- ภาพ < เพื่อแสดงจุดสิ้นสุดของข้อมูลใหม่หรือข้อมูลที่มีการเปลี่ยนแปลง

ในไฟล์ PDF คุณอาจพบแถบแสดงการปรับแก้ (I) ในขอบด้านซ้ายของข้อมูลใหม่และข้อมูลที่มีการ เปลี่ยนแปลง

หากต้องการหาข้อมูลอื่นเกี่ยวกับสิ่งใหม่หรือสิ่งที่เปลี่ยนแปลงในรีลีสนี้โปรดดู บันทึกสำหรับผู้ใช้

# ไฟล์ PDF สำหรับการดำเนินการระบบพื้นฐาน

คุณสามารถดูและพิมพ์ไฟล์ PDF ของข้อมูลนี้

หากต้องการดูหรือดาวน์โหลดเวอร์ชัน PDF ของเอกสารฉบับนี้ ให้เลือก การดำเนินการระบบพื้น ฐาน (ประมาณ 565 KB)

คุณสามารถดูหรือดาวน์โหลดหัวข้อที่เกี่ยวข้องนี้:

- Storage solutions (177 KB) ประกอบด้วยหัวเรื่องต่อไปนี้:
  - อ็อบเจ็กต์

- ดิสก์
- เทป
- อ็อพติคัล
- สื่อบันทึกบนเน็ตเวิร์ก

## การบันทึกไฟล์ PDF

หากต้องการบันทึกไฟล์ PDF ลงบนเวิร์กสเตชันของคุณเพื่ออ่านหรือพิมพ์:

- 1. คลิกขวาที่ลิงก์ PDF ในบราวเซอร์
- 2. คลิกอ็อพชันที่บันทึกไฟล์ PDF แบบโลคัล.
- 3. เลือกไดเร็กทอรีที่คุณต้องการบันทึกไฟล์ PDF.
- 4. คลิก Save.

## การดาวน์โหลดโปรแกรม Adobe Reader

คุณจำเป็นต้องติดตั้ง Adobe<sup>®</sup> Reader ในระบบของคุณเพื่อดูหรือพิมพ์ไฟล์ PDF เหล่านี้ คุณ สามารถดาวน์โหลดสำเนาได้ฟรีจาก เว็บไซต์ Adobe

(www.adobe.com/products/acrobat/readstep.html)

#### สิ่งอ้างอิงที่เกี่ยวข้อง

"ข้อมูลที่เกี่ยวข้องสำหรับการดำเนินการระบบพื้นฐาน" ในหน้า 92

คู่มือ IBM® Redbooks<sup>™</sup> และหัวข้ออื่นๆ ของ information center ประกอบด้วยข้อมูลที่เกี่ยวข้อง กับหัวข้อการดำเนินการระบบพื้นฐาน คุณสามารถดูหรือพิมพ์ไฟล์ PDF ใดๆ

# ภาพรวมของการดำเนินการระบบพื้นฐาน

แพล็ตฟอร์ม System i ถูกสร้างขึ้นให้ใช้ความพยายามเพียงเล็กน้อยในการที่จะทำให้ระบบทำงาน ได้อย่างน่าเชื่อถือ และการดำเนินการประจำโดยส่วนใหญ่สามารถทำได้อย่างรวดเร็ว และง่ายดาย เมื่อคุณมีความคุ้นเคยกับการทำงานเหล่านั้น ใช้ข้อมูลนี้เพื่อทำการศึกษาเกี่ยวกับภารกิจพื้นฐาน บางอย่างของระบบ

# การใช้อินเตอร์เฟสระบบ

้อินเตอร์เฟสของระบบมีอ็อพชั่นหลายค่าให้เลือก ทั้งนี้ขึ้นอยู่กับชนิดของการเชื่อมต่อกับระบบ และงานที่คุณต้องการดำเนินการ คุณสามารถเข้าถึงและใช้ระบบของคุณโดยอินเตอร์เฟส System i Navigator, โดยอินเตอร์เฟสแบบอักขระ และโดยไคลเอ็นต์ไร้สาย

คุณสามารถเข้าถึงระบบจากอินเตอร์เฟสแบบอักขระบนคอนโซลที่ต่อพ่วงหรืออีมูเลเตอร์เซสชัน และจาก graphical user interface ใน System i Navigator อินเตอร์เฟสที่คุณต้องการใช้งานขึ้นอยู่กับ ชนิดของการเชื่อมต่อกับระบบและงานที่คุณต้องการดำเนินการ หัวข้อนี้จะอธิบายวิธีเข้าถึงระบบ จากอินเตอร์เฟสแบบอักขระ และกล่าวถึงฟังก์ชันบางอย่างสำหรับวิธีการเข้าถึงนี้

## อินเตอร์เฟสแบบอักขระ

อินเตอร์เฟสแบบอักขระที่มีอยู่ในอีมูเลเตอร์เซสชันหรือคอนโซลส่วนใหญ่ อาจจะไม่เป็นที่คุ้นเคย สำหรับบุคคลที่ไม่เคยใช้ระบบปฏิบัติการ i5/OS มาก่อน

อินเตอร์เฟสแบบอักขระจะสามารถใช้งานได้จากคอนโซลและอีมูเลเตอร์เซสชันส่วนใหญ่ที่เชื่อม ต่อกับระบบ และมีฟังก์ชันมากกว่าอินเตอร์เฟสแบบอื่นๆ ในขณะที่คุณอาจไม่คุ้นเคยกับอิน เตอร์เฟสแบบนี้ในช่วงแรก อินเตอร์เฟสนี้ยังมีวิธีการหลายวิธีในการที่จะช่วยเหลือผู้ใช้รายใหม่ และลำดับชั้นของงานแบบเมนูจะช่วยให้การค้นหาฟังก์ชันที่ต้องการทำได้ง่ายขึ้น

อินเตอร์เฟสแบบอักขระมีหน้าจอแสดงผลหลักสามหน้าจอซึ่งก็คือ: หน้าจอการสำรวจ, หน้าจออิน พุต, และหน้าจอแสดงข้อมูล. หน้าจอการสำรวจ โดยปกติแล้วจะประกอบด้วยรายการของเมนูอ็อพ ชัน และบรรทัดรับคำสั่ง. คุณสามารถใช้จอแสดงผลนี้ในการค้นหาข้อมูลหรืองานบนระบบปฏิบัติ การ และป้อนคำสั่ง control language (CL) จอแสดงผลอินพุตนี้พร้อมใช้งานเมื่อระบบปฏิบัติการ ร้องขอข้อมูลจากคุณ. ใช้หน้าจอนี้เพื่อป้อนหรือเปลี่ยนแปลงข้อมูล. จอแสดงผลข้อมูลจะแสดงถึง ข้อมูลของระบบ และไม่มีการโต้ตอบใดๆ

## การค้นหาฟังก์ชันหรืองาน

งานทั้งหมดของระบบจะถูกแบ่งเป็นหมวดหมู่ที่สามารถเข้าถึงผ่านเมนูหลักได้ คุณสามารถเข้าสู่ รายการเลือกเมนูเพื่อเลื่อนไปตามลำดับรายการเมนู จนกระทั่งคุณพบงานที่คุณกำลังค้นหา. ผู้ใช้ ต่างๆ อาจมีเมนูอ็อพซันที่ใช้งานได้แตกต่างกัน ทั้งนี้ขึ้นอยู่กับกลยุทธ์การรักษาความปลอดภัย ข้อ บังคับที่กำหนดโดยผู้ดูแลระบบ และโปรไฟล์ผู้ใช้ที่ใช้งานอยู่ เมื่อคุณพบเมนูอ็อพชันที่ต้องการใช้, คุณสามารถป้อนคำสั่งที่พร้อมต์ Selection or Command ซึ่งอยู่ด้านล่างของจอแสดงผล. หน้าจอ เมนูหลายๆ หน้าจออาจมีรายชื่ออยู่บนมุมบนซ้ายของหน้าจอ. คุณสามารถใช้คำสั่ง GO ตามด้วยชื่อ ของเมนูเพื่อเข้าถึงจอแสดงผลของเมนูนั้น ตัวอย่างเช่น GO JOB จะสั่งให้ระบบปฏิบัติการแสดง เมนู Jobs

| Session A - [24 x 80]                                                                                                    |
|----------------------------------------------------------------------------------------------------|
| )B Jobs                                                                                                    |
| elect one of the following:                                                                                                    |
| <ol> <li>Work with jobs</li> <li>Work with all active job statistics</li> <li>Work with spooled output files</li> <li>Work with printers</li> <li>Work with job queues</li> <li>Work with active subsystems</li> <li>Submit a job</li> </ol> |
| 20. Control job environment                                                                                                    |
| 60. More job options                                                                                                    |
| 70. Related commands                                                                                                    |
| election or command<br>==>                                                                                                    |
| 3=Exit F4=Prompt F9=Retrieve F12=Cancel F13=Information Assistant                                                                                                    |
| 16=AS/400 Main menu<br>C) COPYRIGHT IBM CORP. 1980. 2002.                                                                                                    |
| a 20/00                                                                                                    |
| Connected to remote                                                                                                    |

### การขอรับคำอธิบาย

อินเตอร์เฟสแบบอักขระมีวิธีการหลายวิธีในการช่วยเหลือผู้ใช้. วิธีแรก, มีคำอธิบายออนไลน์ ซึ่งมี อยู่ในหลายๆ หน้าจอ โดยการกดคีย์ คำอธิบาย หรือ F1. คุณสามารถดูคำอธิบายสำหรับฟิลด์ ใดฟิลด์หนึ่งหรือไอเท็มได้โดยการวางเคอร์เซอร์ลงบนฟิลด์หรือไอเท็มนั้นและกดคีย์คำอธิบาย หรือ F1. เมื่อคุณป้อนข้อมูล, คุณสามารถดูคำอธิบายได้โดยป้อนเครื่องหมาย ? ลงในฟิลด์ข้อมูล. สุดท้าย, คุณสามารถควบคุมจำนวนและชนิดของข้อมูลที่แสดงอยู่บนหน้าจอได้ โดยการเปลี่ยน ระดับความช่วยเหลือ. ระดับความช่วยเหลือจะกำหนดเวอร์ชันของหน้าจอที่คุณจะได้เห็น. หน้าจอ ของระบบส่วนใหญ่ จะมี 2 เวอร์ชัน:

- เวอร์ชัน ระดับความช่วยเหลือเบื้องต้น, ซึ่งมีข้อมูลน้อย และไม่ใช้คำศัพท์ทางเทคนิค.
- เวอร์ชัน ระดับความช่วยเหลือระดับกลาง, จะมีข้อมูลมากขึ้น และใช้คำศัพท์ทางเทคนิค.

มีบางฟิลด์หรือบางฟังก์ชันที่จะอยู่ในหน้าจอของบางเวอร์ชันเท่านั้น. คำแนะนำจะบอกคุณว่าเวอร์ ชันไหนที่ใช้ได้. ในการเปลี่ยนระดับความช่วยเหลือ, ให้ใช้คีย์ F21 (เลือกระดับความช่วยเหลือ). แต่ F21 จะมีอยู่บนจอแสดงผลบางจอเท่านั้น.

หลักการที่เกี่ยวข้อง

"คำสั่ง i5/OS" ในหน้า 78

ระบบปฏิบัติการจะใช้คำสั่ง control language (CL) เพื่อถอดความคำสั่งจากผู้ใช้ คุณต้องทราบ กฎเบื้องต้นในการใช้ CL และวิธีการดูคำอธิบายแบบละเอียดของคำสั่ง CL ใดๆ

## การทำงานกับอุปกรณ์

อุปกรณ์เสริมส่วนใหญ่ที่เชื่อมต่อกับแพล็ตฟอร์ม System i ถือว่าเป็นอุปกรณ์ อุปกรณ์ทั้งหมดใน ระบบจะมีสถานะปัจจุบัน จาก System i Navigator คุณสามารถทำงานกับอุปกรณ์

อุปกรณ์ คือชิ้นส่วนของเครื่องมือที่ถูกเชื่อมต่อเข้ากับระบบของคุณ ฮาร์ดแวร์ส่วนใหญ่ รวมถึงตัว ประมวลผลภายใน, พอร์ตและอะแด็ปเตอร์, ไดร์ฟ, ฮาร์ดแวร์การสื่อสาร, เวิร์กสเตชัน และเครื่อง พิมพ์ จัดเป็นอุปกรณ์ ระบบปฏิบัติการจะจัดกลุ่มอุปกรณ์ตามชนิดของอุปกรณ์เหล่านั้น เช่น เวิร์กส เตชัน หรืออ็อปติคัลไดร์ฟ และจำแนกอุปกรณ์แต่ละตัวตามชื่อรีชอร์ส สำหรับอุปกรณ์ภายในส่วน ใหญ่ เช่น ตัวประมวลผล อะแด็ปเตอร์ และพอร์ต ระบบปฏิบัติการจะกำหนดชื่อรีชอร์สโดย อัตโนมัติ สำหรับอุปกรณ์ภายนอกและหน่วยความจำภายในบางตัว แพล็ตฟอร์ม System i จะสื่อ สารกับอุปกรณ์ผ่านทางคอนโทรลเลอร์ของอุปกรณ์ อุปกรณ์ส่วนใหญ่ที่ถูกจัดการผ่านทางคอน โทรลเลอร์จะมีชื่อรีชอร์สที่ถูกกำหนดโดยรายละเอียดของอุปกรณ์. คุณสามารถใช้ชนิดของอุปกรณ์ เพื่อจะทราบถึงชื่อรีชอร์ส, ตำแหน่งทางฟิสิคัล, สถานะปัจจุบัน, และข้อมูลอื่นๆ.

อุปกรณ์ทั้งหมดในระบบจะมีสถานะปัจจุบันที่จะอธิบายว่าอุปกรณ์นั้นถูกเปิดใช้งานหรือไม่, และว่า อุปกรณ์นั้นยังคงสื่อสารกับระบบหรือไม่. ก่อนที่อุปกรณ์จะสามารถทำงานได้ ทั้งอุปกรณ์นั้นและ อุปกรณ์ทั้งหมดที่เชื่อมต่ออุปกรณ์นั้นเข้ากับระบบต้องถูก vary on (operational) และกำลังทำงาน อยู่ ตัวอย่างเช่น ถ้าสายสื่อสารหรือเน็ตเวิร์กอะแด็ปเตอร์ถูก vary off อุปกรณ์ใดๆ ที่ต่อกับระบบ ผ่านอุปกรณ์เหล่านั้นจะไม่ทำงาน

#### อุปกรณ์ส่วนใหญ่มีสถานะที่เป็นไปได้ดังต่อไปนี้

| สถานะ                      | รายละเอียด                                                                                  |
|----------------------------|---------------------------------------------------------------------------------------------|
| vary off                   | ระบบปฏิบัติการได้ปิดการใช้งานอุปกรณ์ และต้องถูก vary on อีกครั้งก่อนทำการสื่อสารกับ<br>ระบบ |
| Varied on<br>(Operational) | ระบบปฏิบัติการจะเปิดใช้งานการสื่อสารกับอุปกรณ์, และกำลังรอการสื่อสาร.                       |
| Pending                    | ระบบปฏิบัติการพยายามเปิดใช้งานการสื่อสารด้วยอุปกรณ์นี้.                                     |
| Active                     | อุปกรณ์นี้กำลังยุ่งกับการสื่อสารกับระบบ และไม่สามารถถูก vary off ได้                        |

#### ตารางที่ 1. ชนิดของสถานะที่เป็นไปได้สำหรับอุปกรณ์ส่วนใหญ่

สามารถใช้ชนิดสถานะอื่นๆ สำหรับอุปกรณ์บางชนิดที่ต้องการได้ หรือเพื่อระบุปัญหาใดปัญหาหนึ่ง โดยเฉพาะ ตัวอย่างเช่น, เวิร์กสเตชันที่กำลังรอให้ผู้ใช้ sign on จะมีสถานะ Signon display, และ อุปกรณ์ที่ระบบปฏิบัติการไม่สามารถติดตั้งได้จะมีสถานะ Resource not detected.

## การดูและการจัดการอุปกรณ์

ใน System i Navigator คุณสามารถแสดงผลสถานะปัจจุบัน, ตำแหน่งฟิสิคัล และข้อมูล configuration สำหรับอุปกรณ์ ในการทำงานกับอุปกรณ์ใน System i Navigator ให้ขยาย **Configuration and Service** และเลือก **Hardware** เมื่อต้องการแสดงข้อมูลโดยละเอียดเกี่ยวกับ อุปกรณ์ ซึ่งประกอบด้วย รุ่นของอุปกรณ์ ชนิดและหมายเลขอนุกรม ตำแหน่งฟิสิคัลในระบบ และโล จิคัลแอดเดรส ให้คลิกขวาที่อุปกรณ์นั้นแล้วเลือก **Properties** นอกจากนี้ System i Navigator ยังมี ฟังก์ชันมากมายในการจัดการกับอุปกรณ์เทป, ดิสก์ยูนิต และพูล ดูข้อมูลเพิ่มเติมได้จากคำอธิบา ยออนไลน์ของ System i Navigator

ในการเปลี่ยนสถานะหรือ properties ของอุปกรณ์, ให้คุณใช้อินเตอร์เฟสแบบอักขระ และพิมพ์ go device จากบรรทัดรับคำสั่งใดก็ได้.

ข้อมูลที่เกี่ยวข้อง

Local Device Configuration PDF

# การทำงานกับพรินเตอร์เอาต์พุต

งานหลายงานบนระบบปฏิบัติการ i5/OS จะกลายมาเป็นพรินเตอร์เอาต์พุต คุณสามารถค้นหา ติดตาม และจัดการพรินเตอร์เอาต์พุตในระบบได้

งานหลายงานจะสร้างเอาต์พุตที่ต้องการการสั่งพิมพ์. ระบบปฏิบัติการจะจัดการกับเหตุการณ์นี้โดย การสร้างสพูลไฟล์ที่มีข้อมูลเอกสาร และคำสั่งประมวลผลสำหรับงานพิมพ์. หลังจากสร้างสพูลไฟล์ แล้ว, ระบบปฏิบัติการจะส่งสพูลไฟล์ไปยังเอาต์พุตคิว. เอาต์พุตคิวสามาาถเก็บสพูลไฟล์ได้หลาย ไฟล์จนกว่าเครื่องพิมพ์จะพร้อมใช้งาน, ซึ่งคล้ายกับคิวงาน. เอาต์พุตคิวที่ระบบปฏิบัติการส่งสพูล ไฟล์จะแปรผันตามแอ็ตทริบิวต์ของงาน, โปรไฟล์ผู้ใช้, และการตั้งค่าเวิร์กสเตชัน. ก่อนที่จะสั่ง พิมพ์สพูลไฟล์, อุปกรณ์การพิมพ์ควรทำการ vary on, และเริ่มใช้งาน print writer. โดย print writer คือฟังก์ชัน i5/OS ที่รันสำหรับแต่ละพรินเตอร์ที่แอ็คทีฟอยู่ในระบบ. เมื่อเริ่มใช้งานแล้ว, print writer จะดูเอาต์พุตคิว (หรือคิว) ที่ระบุไว้ และส่งสพูลไฟล์ไปยังพรินเตอร์.

หลักการที่เกี่ยวข้อง

การพิมพ์พื้นฐาน

## การจัดการพรินเตอร์เอาต์พุต

จาก System i Navigator คุณสามารถค้นหาและจัดการพรินเตอร์เอาต์พุตได้จาก 2 ตำแหน่ง คือ basic operations และ work management

 หากต้องการดูลิสต์ของสพูลไฟล์ที่รอพิมพ์อยู่, ให้ขยาย Basic Operations, แล้วคลิก Printer Output. เมื่อคลิกแล้วจะแสดงผลสพูลไฟล์ทั้งหมดที่เชื่อมโยงกับผู้ใช้ปัจจุบัน. คลิกขวา ไปบนสพูลไฟล์เพื่อพัก, ปล่อย, ย้าย, หรือลบงานพิมพ์, หรือแปลงให้เป็น PDF. นอก

ตลกขาว เบบนลพูล เพลเพอพก, บลอย, ยาย, ทรอลบง เนพมพ, ทรอแบลง เทเบน PDF. นอก จากนั้น, คุณยังสามารถเลือก Properties เพื่อทำการเปลี่ยนแอ็ตทริบิวต์ต่างๆ ของสพูลไฟล์ได้.

- เมื่อต้องการทำงานกับงานพิมพ์อื่นๆ เลือก View → Customize this view → Include จากเมนู
   System i Navigator
- เมื่อต้องการดูลิสต์ของเอาต์พุตคิวทั้งหมด, ให้ขยาย Work Management, แล้วคลิก Output queues. ระบบจะแสดงเอาต์พุตคิวของผู้ใช้ทั้งหมดขึ้นมาให้. เอาต์พุตคิวเป็นอ็อบเจ็กต์ ที่ ประกอบด้วยลิสต์ของสพูลไฟล์ที่รอเขียนไปยังอุปกรณ์เอาต์พุตต่างๆ เช่น พรินเตอร์.
   เลือกเอาต์พุตคิวเพื่อแสดงลิสต์ของสพูลไฟล์ของคิวนั้นขึ้นมา.

## การเริ่มใช้งานพรินเตอร์

จากอินเตอร์เฟสของบรรทัดรับคำสั่ง คุณสามารถเริ่มใช้งานพรินเตอร์

ก่อนที่คุณจะเริ่มใช้งานพรินเตอร์, ให้ตรวจสอบสิ่งต่อไปนี้:

- เปิดพรินเตอร์แล้วและพร้อมใช้งาน
- พรินเตอร์หรือวิธีการพิมพ์ได้ถูกตั้งค่าในระบบปฏิบัติการ.

เมื่อต้องการเริ่มใช้งานพรินเตอร์จากอินเตอร์เฟสบรรทัดรับคำสั่ง ให้ทำตามขั้นตอนต่อไปนี้

- 1. Vary on พรินเตอร์
  - a. ป้อนคำสั่ง WRKCFGSTS \*DEV \*PRT. จอแสดงผล Work with Configuration Status จะแสดงรายการของอุปกรณ์.
  - b. ป้อน 1 หน้ารายละเอียดของอุปกรณ์การพิมพ์เพื่อทำการ vary on พรินเตอร์.
- 2. ใช้คำสั่ง Start Print Writer (STRPRTWTR) เพื่อเริ่ม print writer, และระบุพรินเตอร์และเอาต์ พุตคิว (หรือคิว) ที่จะใช้งาน writer.

## การเริ่มใช้งานพรินเตอร์จาก System i Navigator

จาก System i Navigator คุณสามารถเริ่มใช้งานพรินเตอร์

เมื่อต้องการเริ่มใช้งานพรินเตอร์จาก System i Navigator ให้ทำตามขั้นตอนต่อไปนี้

1. จาก System i Navigator เลือกระบบของคุณ ขยาย Basic Operations และคลิก Printers

- ถ้าสถานะของพรินเตอร์ (ซึ่งแสดงในบานหน้าต่างด้านขวา) มีสถานะเป็น Unavailable, ให้ค ลิกขวาที่พรินเตอร์แล้วคลิก Make Available.
- 3. คลิกขวาที่พรินเตอร์แล้วคลิก Start.

# การทำงานกับหน่วยเก็บ

ระบบได้จัดเตรียมอ็อพชันต่างๆ มากมายสำหรับการเก็บข้อมูลระบบ สำหรับการใช้งานภายใน ระบบได้รวมเอาดิสก์ยูนิตเอาไว้ด้วย ซึ่งสามารถกระจายการใช้งานออกไปให้กับยูนิตส่วนขยาย ต่างๆ (หรือทาวเวอร์) ได้อีกหลายยูนิต นอกจากนี้ อ็อพชันต่างๆ จะสามารถใช้ได้สำหรับการทำงาน กับสื่อบันทึกแบบถอดออกได้ เช่น เทป และอุปกรณ์อ็อปติคัล

ในฐานะผู้ควบคุมระบบ คุณอาจต้องทำงานกับดิสก์ยูนิต และติดตามการใช้งานตลอดทั่วบริษัทของ คุณ อุปกรณ์หน่วยเก็บแบบถอดออกได้มักถูกใช้เพื่อทำการสำรองข้อมูลระบบและการจัดเก็บข้อ มูลลงสื่อถาวร

#### หลักการที่เกี่ยวข้อง

Storage solutions

# การทำงานกับคอนโทรลพาเนล

คอนโทรลพาเนลเป็นอินเตอร์เฟสเริ่มต้นในระบบของคุณ ด้วยคอนโทรลพาเนลของระบบ คุณ สามารถกำหนด activity ของโพรเซสเซอร์, อ่านโค้ดระบุความผิดพลาดเพื่อช่วยในการวิเคราะห์ ความล้มเหลวของคอมโพเนนต์, เปิดและปิดการทำงานของระบบ และเปลี่ยนคุณลักษณะของ initial program load (IPL)

จากคอนโทรลพาเนล คุณสามารถดำเนินการฟังก์ชันของระบบดังต่อไปนี้

- ระบุ activity ของโพรเซสเซอร์
- แสดงและอ่านแอ็ตทริบิวต์ หรือโค้ดระบุความผิดพลาดเพื่อวิเคราะห์ปัญหา
- ดำเนินการ IPL
- เปิดและปิดการทำงานของระบบ

คุณสามารถใช้ฟิสิคัลคอนโทรลพาเนลในระบบ หรือจัดเตรียมรีโมตคอนโทรลพาเนลเพื่อดำเนิน การเหล่านี้ซึ่งอาจเป็นประโยชน์กับคุณ หากคุณติดตั้งคอนโทรลพาเนลแบบเสมือนหรือรีโมตคอน โทรลพาเนลไว้ คุณสามารถเข้าถึงฟังก์ชันของคอนโทรลพาเนล และใช้ API เพื่อดำเนินการกับรีโมต คอนโทรลพาเนลด้วยโปรแกรมที่ผู้ใช้เขียนขึ้น.

#### หมายเหตุ:

- หากคุณมีระบบที่แบ่งพาร์ติชัน เฉพาะพาร์ติชันหลักเท่านั้นที่สามารถเข้าถึงคอนโทรลพาเนล พาร์ติชันรองทั้งหมดจะใช้รีโมตคอนโทรลพาเนลผ่านทางพาร์ติชันหลัก
- ข้อมูลในหัวข้อนี้เป็นของรุ่น 8xx และรุ่นก่อนหน้าเท่านั้น สำหรับรุ่นอื่นๆ ทั้งหมด โปรดดูหัวข้อ การจัดการฟังก์ชันคอนโทรลพาเนล ใน IBM Systems Hardware Information Center สำหรับข้อ มูลเพิ่มเติม

### แนวคิดของคอนโทรลพาเนล

ข้อมูลนี้อธิบายความแตกต่างระหว่างคอนโทรลพาเนลต่างๆ คอนโทรลพาเนลเสมือน, คอนโทรล พาเนลแบบรีโมต และฟิสิคัลคอนโทรลพาเนล พร้อมทั้งให้รายละเอียดเกี่ยวกับฟังก์ชันที่คอนโทรล พาเนลสามารถดำเนินการ

#### ประเภทของคอนโทรลพาเนล:

คอนโทรลพาเนลประกอบด้วยคอนโทรลพาเนลเสมือน, คอนโทรลพาเนลแบบรีโมต และฟิสิคัล คอนโทรลพาเนล คุณสามารถใช้คอนโทรลพาเนลเหล่านี้เพื่อดำเนินการฟังก์ชันเดียวกันได้เกือบทั้ง หมด คอนโทรลพาเนลแบบรีโมตและคอนโทรลพาเนลเสมือนจะจัดเตรียมวิธีดำเนินการฟังก์ชัน ของโทรลพาเนลจากพีซี

#### ฟิสิคัลคอนโทรลพาเนล:

ฟิสิคัลคอนโทรลพาเนลเป็นอินเตอร์เฟสขั้นต้นในระบบของคุณ คุณสามารถใช้ฟิสิคัลคอนโทรล พาเนลเพื่อดำเนินฟังก์ชัน เช่น การดำเนินการ initial program load (IPL) รวมถึงการเปิดและปิด ระบบ ฟังก์ชันของคอนโทรลพาเนลมีอยู่มากมาย ตั้งแต่ฟังก์ชันที่ชับซ้อนอย่างฟังก์ชันแสดงสถานะ (เช่น ความเร็ว IPL) จนถึงเซอร์วิสฟังก์ชันระดับล่างที่เข้าถึงได้เฉพาะตัวแทนบริการเท่านั้น

หมายเหตุ: ถ้าระบบมีหลายพาร์ติชัน พาร์ติชันรองบางพาร์ติชันอาจไม่เริ่มต้นขึ้นหากถูกตั้งค่า สถานะเป็น พัก

#### หลักการที่เกี่ยวข้อง

"ปุ่ม ไฟ และตัวบ่งชี้ของคอนโทรลพาเนล" ในหน้า 15 ภาพเหล่านี้แสดงอินเตอร์เฟสของแต่ละคอนโทรลพาเนล รวมถึงปุ่ม ไฟ และตัวบ่งชี้ อิน เตอร์เฟสของคอนโทรลพาเนลเสมือนและคอนโทรลพาเนลแบบรีโมตจะเหมือนกัน งานที่เกี่ยวข้อง

การรีสตาร์ทและปิดระบบที่มีโลจิคัลพาร์ติชัน

"การเข้าใช้ฟังก์ชันของคอนโทรลพาเนล" ในหน้า 19

เมื่อต้องการเข้าใช้ฟังก์ชันของคอนโทรลพาเนล ให้ปฏิบัติตามคำแนะนำเหล่านี้ ซึ่งมีผลใช้กับ คอนโทรลพาเนลทั้งสามชนิด

#### คอนโทรลพาเนลแบบรีโมต:

คอนโทรลพาเนลแบบรีโมตมีวิธีการใช้ฟังก์ชันของคอนโทรลพาเนลผ่านทางพีชี โดย graphical user interface ของคอนโทรลพาเนลแบบรีโมตจะคล้ายกับฟิสิคัลคอนโทรลพาเนล

คอนโทรลพาเนลแบบรีโมตมีลักษณะต่อไปนี้

- คอนโทรลพาเนลแบบรีโมตได้รับการติดตั้งผ่านทาง Operation Console
- ระบบไม่สนับสนุนคอนโทรลพาเนลแบบรีโมตที่เชื่อมต่อโดยตรง แต่คุณสามารถใช้คอนโทรล พาเนลแบบรีโมตกับคอนโซลที่เชื่อมต่อทาง LAN และระบบสนับสนุนการใช้คอนโทรลพาเนล เสมือน

- คุณสามารถใช้อินเตอร์เฟสของคอนโทรลพาเนลแบบรีโมตเพื่อรีสตาร์ทและปิดระบบ อย่างไรก็ ตาม คอนโทรลพาเนลแบบรีโมตหรือคอนโทรลพาเนลเสมือนที่เชื่อมต่อทาง LAN จะไม่สามารถ เปิดระบบได้ เว้นแต่คอนโทรลพาเนลนั้นจะเชื่อมต่อกับพาร์ติชันหลักของรุ่น 8xx หรือรุ่นก่อน หน้า และพาร์ติชันหลักยังคงใช้งานอยู่ คุณสามารถใช้คอนโทรลพาเนลแบบรีโมตเพื่อดำเนิน การฟังก์ชันเดียวกันกับฟิสิคัลคอนโทรลพาเนลโดยส่วนใหญ่
- คุณสามารถใช้ API ของคอนโทรลพาเนลแบบรีโมตเพื่อควบคุมคอนโทรลพาเนลแบบรีโมตโดย อัตโนมัติผ่านทางโปรแกรมที่ผู้ใช้สร้าง
- ถ้าระบบของคุณใช้คีย์สติ๊ก ปุ่ม Mode จะทำงานด้วยฟังก์ชันเดียวกันกับฟิสิคัลคอนโทรลพาเนล ทั้งนี้ขึ้นกับว่ามีการใส่คีย์สติ๊กหรือไม่

#### หลักการที่เกี่ยวข้อง

"การตั้งค่าคอนโทรลพาเนล" ในหน้า 19

การตั้งค่าคอนโทรลพาเนลแบบรึโมตและคอนโทรลพาเนลเสมือนต้องตั้งค่าผ่านทาง configuration ของ Operation Console โดยคุณต้องติดตั้ง Operation Console และตั้งค่าคอน โทรลพาเนลแบบรึโมตหรือคอนโทรลพาเนลเสมือนเพื่อใช้ฟังก์ชันของคอนโทรลพาเนล

"ปุ่ม ไฟ และตัวบ่งชี้ของคอนโทรลพาเนล" ในหน้า 15

ภาพเหล่านี้แสดงอินเตอร์เฟสของแต่ละคอนโทรลพาเนล รวมถึงปุ่ม ไฟ และตัวบ่งชี้ อิน เตอร์เฟสของคอนโทรลพาเนลเสมือนและคอนโทรลพาเนลแบบรีโมตจะเหมือนกัน งานที่เกี่ยวข้อง

"การเข้าใช้ฟังก์ชันของคอนโทรลพาเนล" ในหน้า 19 เมื่อต้องการเข้าใช้ฟังก์ชันของคอนโทรลพาเนล ให้ปฏิบัติตามคำแนะนำเหล่านี้ ซึ่งมีผลใช้กับ คอนโทรลพาเนลทั้งสามชนิด

#### คอนโทรลพาเนลเสมือน:

ด้วยคอนโทรลพาเนลเสมือน คุณสามารถใช้ฟังก์ชันของคอนโทรลพาเนลผ่านทางพีซี

graphical user interface ของคอนโทรลพาเนลเสมือนจะเหมือนกับอินเตอร์เฟสผู้ใช้ของคอนโทรล พาเนลแบบรีโมต อีกทั้งคอนโทรลพาเนลเสมือนสามารถดำเนินฟังก์ชันเหมือนกับคอนโทรล พาเนลแบบรีโมตเกือบทุกฟังก์ชัน ถ้าระบบของคุณใช้คีย์สติ๊ก ปุ่ม Mode จะทำงานด้วยฟังก์ชันเดียว กันกับฟิสิคัลคอนโทรลพาเนล ทั้งนี้ขึ้นกับว่ามีการใส่คีย์สติ๊กหรือไม่

สิ่งหนึ่งที่แตกต่างจากคอนโทรลพาเนลแบบรีโมตคือ คอนโทรลพาเนลเสมือนไม่สามารถเปิดระบบ ได้ ถ้าคุณต้องการเปิดระบบในภายหลัง คุณสามารถเลือกใช้ฟังก์ชันกำหนดการ IPL ใน Operational Assistant โดยการกดปุ่ม Attention รวมทั้งใช้คำสั่ง GO POWER และเลือกอ็อพชัน 2 (Change turn on and off schedule)

#### ข้อควรทราบสำหรับคอนโทรลพาเนลเสมือน

้ถ้าคุณใช้คอนโทรลพาเนลเสมือนโปรดทราบข้อมูลต่อไปนี้

• คอนโทรลพาเนลเสมือนต้องมีการเชื่อมต่อโดยตรงกับระบบจาก Operation Console โดยใช้สาย เคเบิลคอนโซลอนุกรม

- คอนโทรลพาเนลเสมือนจะสามารถใช้งานได้ต่อเมื่อมีการเชื่อมต่อ Operation Console อยู่เท่า นั้น
- คุณไม่สามารถใช้คอนโทรลพาเนลเสมือนในแบบรีโมตผ่านทางการต่อสายโทรศัพท์ได้
- คุณต้องปฏิบัติตามข้อกำหนดที่ต้องการก่อนเมื่อติดตั้งคอนโทรลพาเนลเสมือน เช่น program temporary fix (PTF) สำหรับเซิร์ฟเวอร์และเซอร์วิสแพ็กสำหรับไคลเอ็นต์
- ถ้าพีซีมีการเชื่อมต่อสายเคเบิลแบบขนานสำหรับคอนโทรลพาเนลแบบรีโมต คุณต้องถอดออก ก่อน จึงจะติดตั้งและใช้คอนโทรลพาเนลเสมือนได้
- ต้องมีโปรไฟล์อุปกรณ์เซอร์วิสทูลเฉพาะสำหรับการเชื่อมต่อคอนโทรลพาเนลเสมือนแต่ละค่า
- คุณไม่สามารถใช้ชื่อเน็ตเวิร์กที่มีอยู่ได้
- คอนโทรลพาเนลเสมือนและคอนโทรลพาเนลแบบรีโมตสามารถใช้งานพร้อมกันได้มากกว่า หนึ่งตัว
- เมื่อต้องการใช้โหมดฟังก์ชันที่มีให้โดยคอนโทรลพาเนลเสมือน ID ผู้ใช้เซอร์วิสทูลที่ใช้เพื่อ พิสูจน์ตัวตนในการเชื่อมต่อต้องมี key privilege ของพาร์ติชันรีโมตพาเนล ในการตรวจสอบว่า ID ผู้ใช้เซอร์วิสทูลของคุณมี privilege นี้หรือไม่ โปรดดู การเปลี่ยน functional privilege สำหรับ ID ผู้ใช้เซอร์วิสทูลโดยใช้ SST

#### วิธีเลือกระหว่างคอนโทรลพาเนลเสมือนและคอนโทรลพาเนลแบบรีโมต

| คอนโทรลพาเนลเสมือน | คอนโทรลพาเนลแบบรีโมต |
|--------------------|----------------------|
| 270                | 170                  |
| 800                | 250                  |
| 810                | 6 <i>xx</i>          |
| 820                | 7 <i>xx</i>          |
| 825                | Sxx                  |
| 830                |                      |
| 840                |                      |
| 870                |                      |
| 890                |                      |

ตารางต่อไปนี้แสดงรุ่นเชิร์ฟเวอร์ที่แนะนำสำหรับคอนโทรลพาเนลเสมือนและรุ่นที่แนะนำสำหรับ คอนโทรลพาเนลแบบรีโมต

## หลักการที่เกี่ยวข้อง

"ปุ่ม ไฟ และตัวบ่งชี้ของคอนโทรลพาเนล" ในหน้า 15 ภาพเหล่านี้แสดงอินเตอร์เฟสของแต่ละคอนโทรลพาเนล รวมถึงปุ่ม ไฟ และตัวบ่งชี้ อิน เตอร์เฟสของคอนโทรลพาเนลเสมือนและคอนโทรลพาเนลแบบรีโมตจะเหมือนกัน งานที่เกี่ยวข้อง "การเข้าใช้ฟังก์ชันของคอนโทรลพาเนล" ในหน้า 19

เมื่อต้องการเข้าใช้ฟังก์ชันของคอนโทรลพาเนล ให้ปฏิบัติตามคำแนะนำเหล่านี้ ซึ่งมีผลใช้กับ คอนโทรลพาเนลทั้งสามชนิด

ข้อมูลที่เกี่ยวข้อง

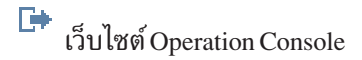

#### ฟังก์ชั้นของคอนโทรลพาเนล:

คอนโทรลพาเนลเหล่านี้มีอาจการทำงานบางอย่างแตกต่างกัน ความแตกต่างอย่างหนึ่งคือฟิสิคัล คอนโทรลพาเนลและคอนโทรลพาเนลแบบรีโมตจะสามารถเปิดระบบได้ เมื่อต่อสายเข้ากับระบบ โดยตรง ส่วนคอนโทรลพาเนลเสมือนและคอนโทรลพาเนลแบบรีโมตจะไม่สามารถเปิดระบบได้ หากเชื่อมต่อผ่าน LAN

#### หมายเหตุ:

- 1. ฟังก์ชันของคอนโทรลพาเนลบางอย่างอาจไม่สามารถใช้งานได้กับระบบทุกชนิด
- 2. x สามารถเป็นตัวเลขตั้งแต่ 0 ถึง 9, ตัวอักษรตั้งแต่ A ถึง F หรืออาจเป็นการเว้นวรรค
- ถ้าคุณเลือกฟังก์ชันแล้ว ค้นหาฟังก์ชันที่เลือกในตาราง และตรวจดูว่าคุณดำเนินการฟังก์ชันที่ ถูกต้อง
- 4. ถ้าคุณไม่สามารถเปลี่ยนจอแสดงผล Function/Data หรือดำเนินการตามฟังก์ชันที่เลือก โปรด ติดต่อผู้ให้บริการของคุณ

ตารางต่อไปนี้แสดงโค้ดและคำอธิบายสำหรับฟังก์ชันของคอนโทรลพาเนลแต่ละฟังก์ชัน พร้อม แจ้งว่าคอนโทรลพาเนลแต่ละชนิดสนับสนุนฟังก์ชันเหล่านี้หรือไม่

| ฟังก์ซันโค้ด | คอนโทรลพาเนลโค้ด<br>แบบรีโมต | ฟังก์ซันของคอนโทรล<br>พาเนลเสมือน? | คำอธิบายฟังก์ชัน                                                                                                    |
|--------------|------------------------------|------------------------------------|----------------------------------------------------------------------------------------------------|
| 01           | 01                           | ใช่                                | <ol> <li>แสดงชนิด initial<br/>program load (IPL)<br/>ที่เลือกในขณะนี้<br/>(และโลจิคัลคีย์<br/>โหมดบนระบบบาง<br/>ชนิด)</li> <li>แสดงความเร็ว IPL<br/>ที่เลือกในขณะนี้<br/>ซึ่งจะแทนที่ IPL<br/>ถัดไป</li> </ol> |
| 02           | 02                           | ใช่                                | เลือกชนิด IPL, โลจิคัลคีย์<br>โหมด และความเร็ว IPL                                                                                                    |
| 03           | 03                           | ใช่                                | เริ่มต้น IPL เพื่อโหลด<br>ระบบ IPL จะใช้อ็อพซัน<br>IPL ที่เลือก                                                                                                    |
| 04           | 04                           | ใช่                                | ทดสอบไฟสัญญาณ จอ<br>แสดงผลและตัวบ่งชี้ทั้ง<br>หมดจะเปิดขึ้น                                                                                                    |

ตารางที่ 2. ฟังก์ชันโค้ดของคอนโทรลพาเนล (32 อักขระ)

| ฟังก์ชันโค้ด | คอนโทรลพาเนลโค้ด<br>แบบรีโมต | ฟังก์ชันของคอนโทรล<br>พาเนลเสมือน? | คำอธิบายฟังก์ชัน                                                                                                    |
|--------------|------------------------------|------------------------------------|----------------------------------------------------------------------------------------------------|
| 05           | 05                           | ไม่                                | System power control<br>network (SPCN) system<br>reeference code (SRC)<br>แสดง SRC บนคอนโทรล<br>พาเนล                                                     |
| 07           | ไม่สามารถใช้ได้              | ไม่สามารถใช้ได้                    | ช่วยให้คุณสามารถ<br>ดำเนินฟังก์ชัน SPCN<br>เซอร์วิส                                                                                                    |
| 08           | 08                           | ใช่                                | ปิดการทำงานอย่างรวด<br>เร็ว เมื่อต้องการปิดการ<br>ทำงานอย่างรวดเร็ว โปรด<br>ดู การหยุดระบบ                                                                |
| 09 ถึง 10    | ไม่สามารถใช้ได้              | ไม่สามารถใช้ได้                    | สำรองไว้                                                                                                    |
| 11 ถึง 19    | 11 ถึง 19                    | ใช่                                | System reference code<br>(SRC) แสดง SRC บน<br>คอนโทรลพาเนล                                                                                                |
| 20           | 20                           | ใช่                                | แสดงชนิดเครื่อง, รุ่น,<br>ฟีเจอร์โค้ดของตัว<br>ประมวลผล, ตัวบ่งชี้ของ<br>คลาสตัวประมวลผล และ<br>คำอธิบายพาธ IPL                                           |
| 21           | 21                           | ใช่                                | ทำให้จอแสดงผล Use<br>Dedicated Service Tool<br>(DST) ปรากฏบนคอน<br>โซลระบบ เมื่อต้องการ<br>ออกจาก DST เลือกอ็อพ<br>ชัน Resume operating<br>system display |
| 22           | 22                           | ใช่                                | ฟอร์ซดัมพ์ของหน่วย<br>ความจำหลักของระบบ                                                                                                    |
| 23           | ไม่สามารถใช้ได้              | ไม่สามารถใช้ได้                    | สำรองไว้                                                                                                    |
| 24           | ไม่สามารถใช้ได้              | ไม่สามารถใช้ได้                    | สำรองไว้                                                                                                    |
| 25           | 25                           | ใช่                                | ใช้เซอร์วิสสวิตช์ 1 และ 2<br>เพื่อใช้งานหรือเลิกใช้งาน<br>ฟังก์ชัน 50 ถึง 70                                                                              |

ตารางที่ 2. ฟังก์ชันโค้ดของคอนโทรลพาเนล (32 อักขระ) (ต่อ)

| ฟังก์ชันโค้ด | คอนโทรลพาเนลโค้ด<br>แบบรีโมต | ฟังก์ชันของคอนโทรล<br>พาเนลเสมือน? | คำอธิบายฟังก์ชัน                                                                                                    |
|--------------|------------------------------|------------------------------------|----------------------------------------------------------------------------------------------------|
| 26           | 26                           | ใช่                                | ใช้เซอร์วิสสวิตช์ 1 และ 2<br>เพื่อใช้งานหรือเลิกใช้งาน<br>ฟังก์ชัน 50 ถึง 70                                                                                      |
| 27 ถึง 32    | ไม่สามารถใช้ได้              | ไม่สามารถใช้ได้                    | สำรองไว้                                                                                                    |
| 33           | 33                           | ใช่                                | เรียงลำดับการกำหนด<br>แอดเดรส SPCN ใหม่                                                                                                    |
| 34           | 34                           | ใช่                                | ดำเนินการ IPL ของ main<br>storage dump (MSD)<br>อีกครั้ง                                                                                                    |
| 35 ถึง 49    | ไม่สามารถใช้ได้              | ไม่สามารถใช้ได้                    | สำรองไว้                                                                                                    |
| 50           | ไม่สามารถใช้ได้              | ไม่สามารถใช้ได้                    | หน่วยการประมวลผล<br>ระบบหยุดทำงาน                                                                                                    |
| 51           | ไม่สามารถใช้ได้              | ไม่สามารถใช้ได้                    | สถานะหน่วยการ<br>ประมวลผลระบบแสดง<br>ค่าต่อไปนี้: ข้อมูล B0<br>เรจิสเตอร์, Next<br>Instruction Address<br>(NIA) และ Task<br>Dispatching Element<br>(TDE) ปัจจุบัน |
| 52           | ไม่สามารถใช้ได้              | ไม่สามารถใช้ได้                    | หน่วยการประมวลผล<br>ระบบเริ่มทำงาน                                                                                                    |
| 53           | 53                           | ไม่                                | ยกเลิกค่าคอนฟิก<br>intermittently failing<br>processor (ฟังก์ชัน<br>ดำเนินการ GARD ซ้ำ)                                                                           |
| 54 ถึง 56    | ไม่สามารถใช้ได้              | ไม่สามารถใช้ได้                    | สำรองไว้                                                                                                    |
| 57           | ไม่สามารถใช้ได้              | ไม่สามารถใช้ได้                    | แสดงแอดเดรสพื้นที่ของ<br>ข้อมูลระบบ                                                                                                    |
| 58           | ไม่สามารถใช้ได้              | ไม่สามารถใช้ได้                    | กำหนดอักขระแรกของ<br>แอดเดรสฐานสำหรับการ<br>แสดงผลฟังก์ชัน 62                                                                                                    |
| 59           | ไม่สามารถใช้ได้              | ไม่สามารถใช้ได้                    | กำหนดอักขระที่สองของ<br>แอดเดรสฐานสำหรับการ<br>แสดงผลฟังก์ชัน 62                                                                                                  |

ตารางที่ 2. ฟังก์ชันโค้ดของคอนโทรลพาเนล (32 อักขระ) (ต่อ)

| ฟังก์ชันโค้ด | คอนโทรลพาเนลโค้ด<br>แบบรีโมต                                                                                                    | ฟังก์ชันของคอนโทรล<br>พาเนลเสมือน?                                    | คำอธิบายฟังก์ชัน                                                                      |  |
|--------------|----------------------------------------------------------------------------------------------------|-----------------------------------------------------------------------|---------------------------------------------------------------------------------------|--|
| 60           | ไม่สามารถใช้ได้                                                                                                    | ไม่สามารถใช้ได้                                                       | กำหนดอักขระที่สามของ<br>แอดเดรสฐานสำหรับการ<br>แสดงผลฟังก์ชัน 62                      |  |
| 61           | ไม่สามารถใช้ได้                                                                                                    | ไม่สามารถใช้ได้                                                       | กำหนดอักขระที่สี่ของ<br>แอดเดรสฐานสำหรับการ<br>แสดงผลฟังก์ชัน 62                      |  |
| 62           | ไม่สามารถใช้ได้                                                                                                    | ไม่สามารถใช้ได้                                                       | แสดงหน่วยเก็บข้อมูล<br>ของเซอร์วิสโพรเซสเซอร์                                         |  |
| 63           | ไม่สามารถใช้ได้                                                                                                    | ไม่สามารถใช้ได้                                                       | SRC trace ของสถานะ<br>ระบบ                                                            |  |
| 64           | ไม่สามารถใช้ได้                                                                                                    | ไม่สามารถใช้ได้                                                       | SRC trace ของสถานะ<br>การวินิจฉัยเซอร์วิสโพร<br>เซสเซอร์                              |  |
| 65           | 65                                                                                                    | ใช่                                                                   | หยุดการทำงานของรีโ<br>มตเซอร์วิส                                                      |  |
| 66           | 66                                                                                                    | ใช่                                                                   | เรียกทำงานของรีโมตเ<br>ซอร์วิส                                                        |  |
| 67           | 67                                                                                                    | ใช่                                                                   | การรีเซ็ต/รีโหลดดิสก์ยู<br>นิต IOP ใช้งานได้<br>โดยดิสก์ยูนิต SRC ที่ระบุ<br>เท่านั้น |  |
| 68           | 68                                                                                                    | ใช่                                                                   | ปิดพาวเวอร์โดเมน<br>สำหรับการซ่อมบำรุง<br>ขณะทำงาน                                    |  |
| 69           | 69                                                                                                    | ใช่                                                                   | เปิดพาวเวอร์โดเมน<br>สำหรับการซ่อมบำรุง<br>ขณะทำงาน                                   |  |
| 70           | 70                                                                                                    | ไม่                                                                   | ดัมพ์หน่วยเก็บข้อมูลการ<br>ควบคุมเซอร์วิสโพรเซสเ<br>ซอร์                              |  |
| ปุ่ม Power   | ปุ่ม Power ในอิน<br>เตอร์เฟสแบบกราฟิก<br>สำหรับการเปิดและปิด<br>ระบบ (คอนโทรลพาเนล<br>แบบรึโมตที่เชื่อมต่อทาง<br>LAN ไม่สามารถเปิด | ปุ่ม Power ในอิน<br>เตอร์เฟสแบบกราฟิก<br>สำหรับการปิดระบบเท่า<br>นั้น | OFF หน่วงเวลาปิด<br>การทำงาน<br>ON<br>เปิดการทำงาน<br>ทันที                           |  |
|              | ระบบได้)                                                                                                    |                                                                       |                                                                                       |  |

ตารางที่ 2. ฟังก์ชันโค้ดของคอนโทรลพาเนล (32 อักขระ) (ต่อ)

| ฟังก์ชันโค้ด                                                                           | คอนโทรลพาเนลโค้ด<br>แบบรีโมต                           | ฟังก์ชันของคอนโทรล<br>พาเนลเสมือน?                     | คำอธิบายฟังก์ชัน                               |  |
|----------------------------------------------------------------------------------------|--------------------------------------------------------|--------------------------------------------------------|------------------------------------------------|--|
| คีย์สติ๊ก                                                                              | ดูหมายเหตุ                                             | ดูหมายเหตุ                                             | IPL คีย์ล็อค - Manual,<br>Auto, Normal, Secure |  |
| ไฟสัญญาณเตือน                                                                          | ไฟสัญญาณเตือนแบบก<br>ราฟิก                             | ใช่                                                    | LED แสดงสถานะการ<br>เตือน                      |  |
| ตัวบ่งชี้การเปิด/ปิด<br>ระบบ                                                           | ตัวบ่งชี้การเปิด/ปิด<br>ระบบในอินเตอร์เฟสแบ<br>บกราฟิก | ตัวบ่งชี้การเปิด/ปิด<br>ระบบในอินเตอร์เฟสแบ<br>บกราฟิก | สว่างเมื่อระบบพร้อมทำ<br>งานแล้ว               |  |
| หมายเหตุ: คอนโทรลพาเนลแบบรีโมตและคอนโทรลพาเนลเสมือนจะสามารถแยกแยะได้ว่ามีคีย์สติ๊กอยู่ |                                                        |                                                        |                                                |  |

ตารางที่ 2. ฟังก์ชันโค้ดของคอนโทรลพาเนล (32 อักขระ) (ต่อ)

หมายเหตุ: คอนโทรลพาเนลแบบรีโมตและคอนโทรลพาเนลเสมือนจะสามารถแยกแยะได้ว่ามีคีย์สติ้กอยู่ หากระบบของคุณใช้คีย์สติ๊ก ปุ่ม Mode จะทำงานด้วยฟังก์ชันเดียวกันกับฟิสิคัลคอนโทรลพาเนล ทั้งนี้ขึ้นกับ ว่ามีการใส่คีย์สติ๊กหรือไม่ คอนโทรลพาเนลแบบรีโมตที่เชื่อมต่อทาง LAN ต้องใช้สิทธิพิเศษในการใช้ปุ่ม Mode

หากคุณไม่พบฟังก์ชันโค้ดในตารางข้างต้น การสนับสนุนคุณลักษณะหรืออุปกรณ์ที่มีเพิ่มอาจไม่ สามารถใช้งานได้เมื่อจัดทำข้อมูลนี้ โปรดดูที่ข้อมูลฟังก์ชันโค้ดของยูนิตเพิ่มเติมสำหรับฟังก์ชัน โค้ดที่ปรากฏบนคอนโทรลพาเนล

## หลักการที่เกี่ยวข้อง

"คำสั่งและรายละเอียดสำหรับฟังก์ชันของคอนโทรลพาเนล" ในหน้า 22 ฟังก์ชันของคอนโทรลพาเนลสามารถแบ่งประเภทได้เป็น 3 ประเภท ดังนี้ ฟังก์ชันปกติ, ฟังก์ชัน เพิ่มเติม และฟังก์ชันดีบักระดับต่ำ คอนโทรลพาเนลแบบรีโมตและคอนโทรลพาเนลเสมือน สามารถดำเนินการฟังก์ชันเหล่านี้ได้เกือบทั้งหมด ฟิสิคัลคอนโทรลพาเนลสามารถดำเนินการ ได้ทุกฟังก์ชัน

#### ปุ่ม ไฟ และตัวบ่งชี้ของคอนโทรลพาเนล:

ภาพเหล่านี้แสดงอินเตอร์เฟสของแต่ละคอนโทรลพาเนล รวมถึงปุ่ม ไฟ และตัวบ่งชี้ อินเตอร์เฟส ของคอนโทรลพาเนลเสมือนและคอนโทรลพาเนลแบบรีโมตจะเหมือนกัน

ภาพแสดงคอนโทรลพาเนลชนิดต่อไปนี้

- คอนโทรลพาเนลแบบรีโมตหรือคอนโทรลพาเนลเสมือน
- ฟิสิคัลคอนโทรลพาเนลที่ไม่มีคีย์สติ๊ก
- ฟิสิคัลคอนโทรลพาเนลที่มีคีย์สติ๊ก

#### คอนโทรลพาเนลแบบรีโมตและคอนโทรลพาเนลเสมือน

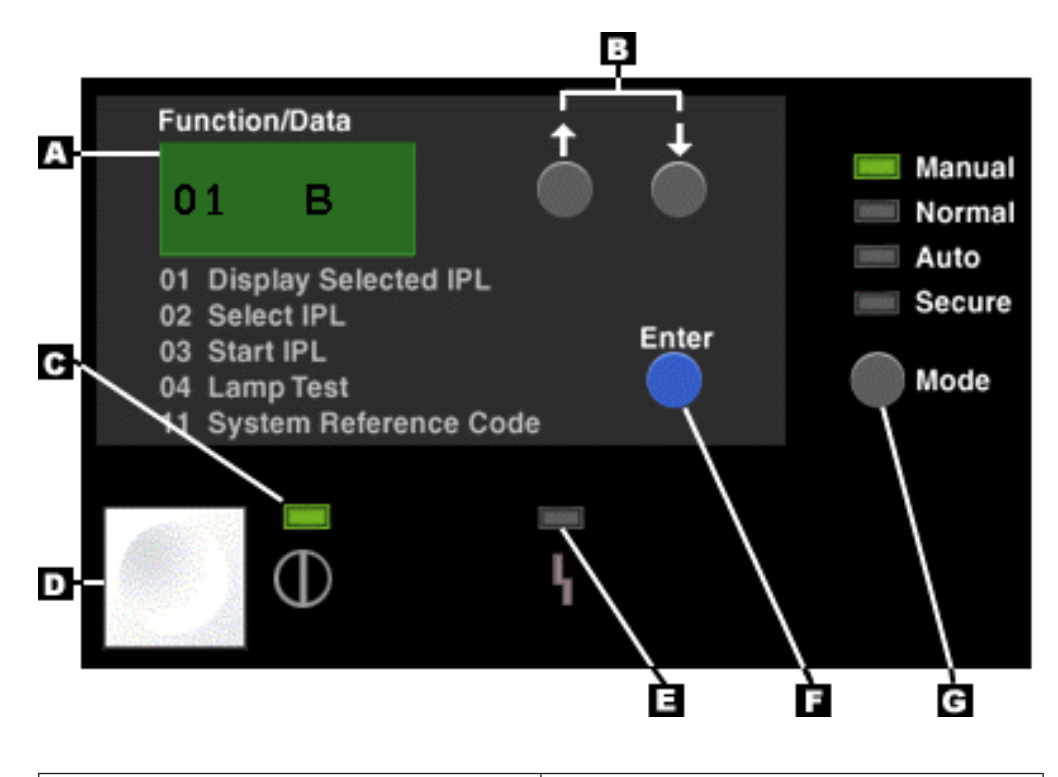

| (A) | จอแสดงผล Function/Data       |
|-----|------------------------------|
| (B) | ปุ่ม Increment และ Decrement |
| (C) | ตัวบ่งชี้การเปิดระบบ         |
| (D) | ปุ่ม Power                   |
| (E) | ไฟสัญญาณเตือนของระบบ         |
| (F) | ปุ่ม Enter                   |
| (G) | ปุ่ม Mode                    |

## ฟิสิคัลคอนโทรลพาเนลที่ไม่มีคีย์สติ๊ก

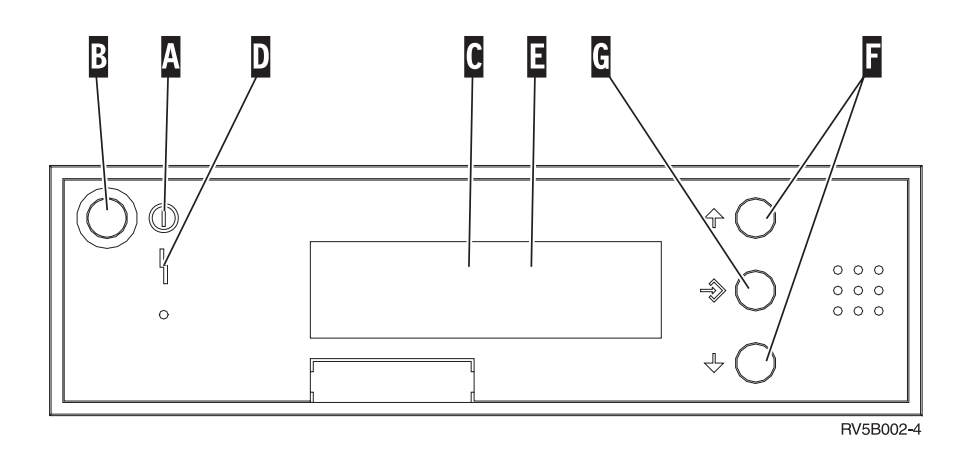

| (A) | ไฟแสดงการเปิดระบบ                                            |
|-----|--------------------------------------------------------------|
|     | <ul> <li>ไฟกะพริบแสดงว่ามีไฟเข้าสู่ยูนิต</li> </ul>          |
|     | <ul> <li>ไฟสว่างแสดงว่ายูนิตเปิดอยู่และกำลังทำงาน</li> </ul> |
| (B) | ปุ่ม Power                                                   |
| (C) | Activity ตัวประมวลผล                                         |
| (D) | ไฟสัญญาณเตือนระบบ                                            |
| (E) | จอแสดงผล Function/Data                                       |
| (F) | ปุ่ม Increment และ Decrement                                 |
| (G) | ปุ่ม Enter                                                   |

## ฟิสิคัลคอนโทรลพาเนลที่มีคีย์สติ๊ก

คีย์สติ๊กช่วยให้ผู้ควบคุมเครื่องสามารถรักษาความปลอดภัยให้กับฟังก์ชันของคอนโทรลพาเนล และควบคุมข้อมูลที่สามารถเข้าถึงได้จากคอนโทรลพาเนลนั้น คีย์สติ๊กของการล็อคคีย์อิเล็กทรอนิก จะเรียกใช้งานปุ่ม Mode

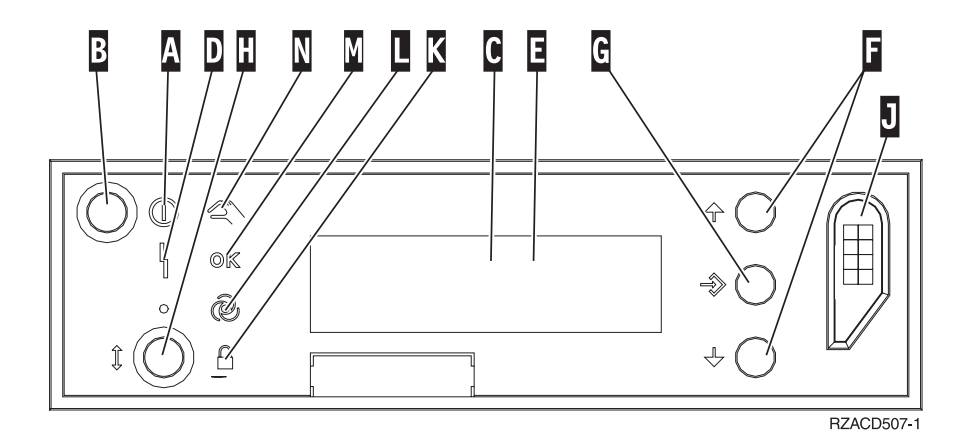

| (A) | ไฟแสดงการเปิดระบบ                                            |
|-----|--------------------------------------------------------------|
|     | <ul> <li>ไฟกะพริบแสดงว่ามีไฟเข้าสู่ยูนิต</li> </ul>          |
|     | <ul> <li>ไฟสว่างแสดงว่ายูนิตเปิดอยู่และกำลังทำงาน</li> </ul> |
| (B) | ปุ่ม Power                                                   |
| (C) | Activity ตัวประมวลผล                                         |
| (D) | ไฟสัญญาณเตือนระบบ                                            |
| (E) | จอแสดงผล Function/Data                                       |
| (F) | ปุ่ม Increment และ Decrement                                 |
| (G) | ปุ่ม Enter                                                   |
| (H) | ปุ่ม Mode                                                    |
| (J) | ช่องเสียบคีย์สติ๊กอิเล็กทรอนิก                               |
| (K) | Secure                                                       |
| (L) | Auto                                                         |
| (M) | Normal                                                       |
| (N) | Manual                                                       |

## หลักการที่เกี่ยวข้อง

"ฟิสิคัลคอนโทรลพาเนล" ในหน้า 8

ฟิสิคัลคอนโทรลพาเนลเป็นอินเตอร์เฟสขั้นต้นในระบบของคุณ คุณสามารถใช้ฟิสิคัลคอน โทรลพาเนลเพื่อดำเนินฟังก์ชัน เช่น การดำเนินการ initial program load (IPL) รวมถึงการเปิด และปิดระบบ ฟังก์ชันของคอนโทรลพาเนลมีอยู่มากมาย ตั้งแต่ฟังก์ชันที่ชับซ้อนอย่างฟังก์ชัน แสดงสถานะ (เช่น ความเร็ว IPL) จนถึงเซอร์วิสฟังก์ชันระดับล่างที่เข้าถึงได้เฉพาะตัวแทน บริการเท่านั้น

"คอนโทรลพาเนลแบบรีโมต" ในหน้า 8

คอนโทรลพาเนลแบบรีโมตมีวิธีการใช้ฟังก์ชันของคอนโทรลพาเนลผ่านทางพีซี โดย graphical user interface ของคอนโทรลพาเนลแบบรีโมตจะคล้ายกับฟิสิคัลคอนโทรลพาเนล

"คอนโทรลพาเนลเสมือน" ในหน้า 9

ด้วยคอนโทรลพาเนลเสมือน คุณสามารถใช้ฟังก์ชันของคอนโทรลพาเนลผ่านทางพีซี งานที่เกี่ยวข้อง

"การเข้าใช้ฟังก์ชันของคอนโทรลพาเนล" ในหน้า 19

เมื่อต้องการเข้าใช้ฟังก์ชันของคอนโทรลพาเนล ให้ปฏิบัติตามคำแนะนำเหล่านี้ ซึ่งมีผลใช้กับ คอนโทรลพาเนลทั้งสามชนิด

# การตั้งค่าคอนโทรลพาเนล

การตั้งค่าคอนโทรลพาเนลแบบรีโมตและคอนโทรลพาเนลเสมือนต้องตั้งค่าผ่านทาง configuration ของ Operation Console โดยคุณต้องติดตั้ง Operation Console และตั้งค่าคอนโทรลพาเนลแบบรีโ มตหรือคอนโทรลพาเนลเสมือนเพื่อใช้ฟังก์ชันของคอนโทรลพาเนล

## การตั้งค่าคอนโทรลพาเนลแบบรีโมต

ในการตั้งค่าคอนโทรลพาเนลแบบรีโมต คุณต้องติดตั้ง Operation Console ใช้วิชาร์ด Operations Console Configuration เพื่อเลือกฟังก์ชันของคอนโทรลพาเนลแบบรีโมต

้โปรดพิจารณาข้อควรทราบต่อไปนี้สำหรับการตั้งค่าคอนโทรลพาเนลแบบรีโมต:

- ต้องใช้สายเคเบิลพิเศษสำหรับคอนโทรลพาเนลแบบรีโมตในการตั้งค่าของคุณ โปรดดู ข้อ กำหนดสายเคเบิลของ Operation Console
- การสนับสนุนโลคัลคอนโซลผ่านสายโทรศัพท์ไม่สนับสนุนฟังก์ชันของคอนโทรลพาเนลแบบรีโ มตการสนับสนุนรีโมตคอนโซลผ่านสายโทรศัพท์จะสนับสนุนฟังก์ชันของคอนโทรลพาเนล แบบรีโมตต่อเมื่อโลคัลคอนโซลที่เชื่อมต่อด้วยมีสายเคเบิลติดตั้งอยู่และกำหนดค่าไว้แล้ว

## การตั้งค่าคอนโทรลพาเนลเสมือน

เว็บไซต์ System i Access Operation Console มีคำแนะนำเฉพาะสำหรับการตั้งค่าคอนโทรลพาเนล เสมือนของคุณ คุณต้องตั้งค่าโลคัลคอนโซลที่เชื่อมต่อกับระบบโดยตรงเพื่อให้คอนโทรลพาเนล เสมือนทำงาน เมื่อต้องการตั้งค่าโลคัลคอนโซลที่เชื่อมต่อกับระบบโดยตรง คุณต้องทำตามคำแนะ นำใน Operation Console โปรดรับทราบถึงข้อจำกัดและข้อกำหนดในการใช้ฟังก์ชันของคอนโทรล พาเนลเสมือนในคำแนะนำการติดตั้ง

#### หลักการที่เกี่ยวข้อง

"คอนโทรลพาเนลแบบรีโมต" ในหน้า 8

คอนโทรลพาเนลแบบรีโมตมีวิธีการใช้ฟังก์ชันของคอนโทรลพาเนลผ่านทางพีซี โดย graphical user interface ของคอนโทรลพาเนลแบบรีโมตจะคล้ายกับฟิสิคัลคอนโทรลพาเนล

Operation Console

#### ข้อมูลที่เกี่ยวข้อง

เว็บไซต์ Operation Console การแก้ปัญหาการเชื่อมต่อ Operation Console

## การเข้าใช้ฟังก์ชันของคอนโทรลพาเนล

เมื่อต้องการเข้าใช้ฟังก์ชันของคอนโทรลพาเนล ให้ปฏิบัติตามคำแนะนำเหล่านี้ ซึ่งมีผลใช้กับคอน โทรลพาเนลทั้งสามชนิด

ถ้าคุณใช้คอนโทรลพาเนลเสมือนหรือคอนโทรลพาเนลแบบรีโมต คลิกปุ่มตามคำแนะนำ press เมื่อต้องการใช้คอนโทรลพาเนล ให้ปฏิบัติตามขั้นตอนต่อไปนี้

- ถ้าฟิสิคัลคอนโทรลพาเนลของคุณมีคีย์สติ๊ก ใส่คีย์สติ๊กและกดปุ่ม Mode เพื่อเลือกโหมด Manual คุณต้องทำขั้นตอนนี้แม้ว่าคุณจะกำลังใช้คอนโทรลพาเนลแบบรีโมตหรือคอนโทรล พาเนลเสมือน
- 2. เมื่อต้องการเลือกหมายเลขฟังก์ชัน กดปุ่ม Increment หรือ Decrement บนคอนโทรลพาเนล จนกว่าหมายเลขฟังก์ชันที่ต้องการปรากฏบนจอแสดงผล
- 3. NO Enter

ภาพต่อไปนี้แสดงคอนโทรลพาเนลที่มีคีย์สติ๊ก โดยแสดงรายการต่อไปนี้บนคอนโทรลพาเนล:

- ตัวบ่งชี้การเปิดระบบ
- ปุ่มกด Power
- ไฟสัญญาณเตือนของระบบ
- จอแสดงผล Function/Data
- ปุ่ม Increment และ Decrement
- ปุ่มกด Enter
- ตัวเลือกโหมด
- ช่องเสียบคีย์สติ๊กอิเล็กทรอนิก

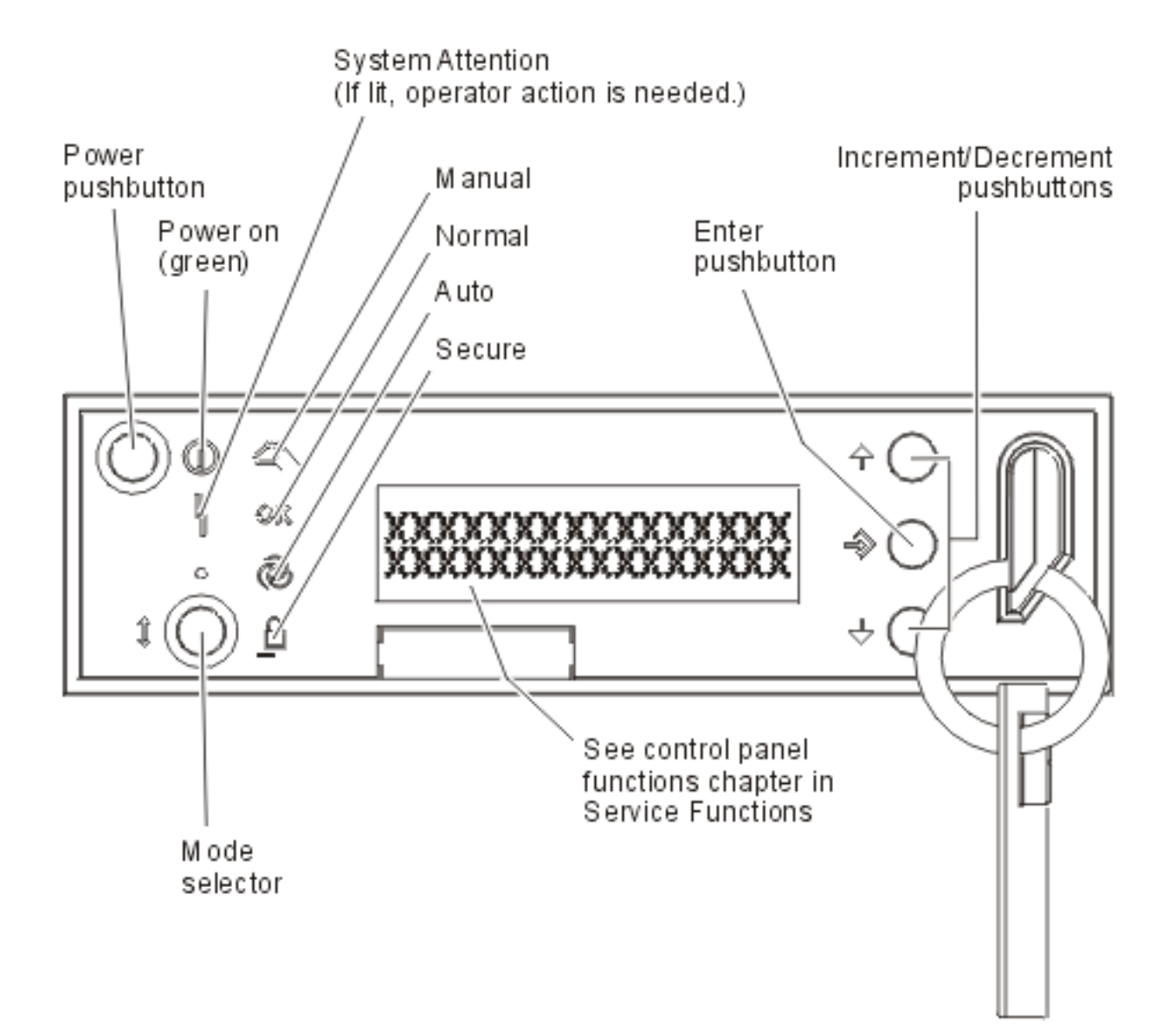

รูปที่ 1. คอนโทรลพาเนลที่มีคีย์สติ๊ก

หลักการที่เกี่ยวข้อง

"ฟิสิคัลคอนโทรลพาเนล" ในหน้า 8

ฟิสิคัลคอนโทรลพาเนลเป็นอินเตอร์เฟสขั้นต้นในระบบของคุณ คุณสามารถใช้ฟิสิคัลคอน โทรลพาเนลเพื่อดำเนินฟังก์ชัน เช่น การดำเนินการ initial program load (IPL) รวมถึงการเปิด และปิดระบบ ฟังก์ชันของคอนโทรลพาเนลมีอยู่มากมาย ตั้งแต่ฟังก์ชันที่ชับซ้อนอย่างฟังก์ชัน แสดงสถานะ (เช่น ความเร็ว IPL) จนถึงเซอร์วิสฟังก์ชันระดับล่างที่เข้าถึงได้เฉพาะตัวแทน บริการเท่านั้น

"คอนโทรลพาเนลแบบรีโมต" ในหน้า 8

คอนโทรลพาเนลแบบรีโมตมีวิธีการใช้ฟังก์ชันของคอนโทรลพาเนลผ่านทางพีซี โดย graphical user interface ของคอนโทรลพาเนลแบบรีโมตจะคล้ายกับฟิสิคัลคอนโทรลพาเนล

"คอนโทรลพาเนลเสมือน" ในหน้า 9

ด้วยคอนโทรลพาเนลเสมือน คุณสามารถใช้ฟังก์ชันของคอนโทรลพาเนลผ่านทางพีซี

"ปุ่ม ไฟ และตัวบ่งชี้ของคอนโทรลพาเนล" ในหน้า 15 ภาพเหล่านี้แสดงอินเตอร์เฟสของแต่ละคอนโทรลพาเนล รวมถึงปุ่ม ไฟ และตัวบ่งชี้ อิน เตอร์เฟสของคอนโทรลพาเนลเสมือนและคอนโทรลพาเนลแบบรีโมตจะเหมือนกัน

## คำสั่งและรายละเอียดสำหรับฟังก์ชันของคอนโทรลพาเนล

ฟังก์ชันของคอนโทรลพาเนลสามารถแบ่งประเภทได้เป็น 3 ประเภท ดังนี้ ฟังก์ชันปกติ, ฟังก์ชัน เพิ่มเติม และฟังก์ชันดีบักระดับต่ำ คอนโทรลพาเนลแบบรีโมตและคอนโทรลพาเนลเสมือน สามารถดำเนินการฟังก์ชันเหล่านี้ได้เกือบทั้งหมด ฟิสิคัลคอนโทรลพาเนลสามารถดำเนินการได้ ทุกฟังก์ชัน

#### ฟังก์ชันปกติของคอนโทรลพาเนล

ฟังก์ชันปกติของคอนโทรลพาเนลเป็นฟังก์ชันที่ใช้งานบ่อย เช่น การแสดงความเร็ว IPL และการฟอร์ชให้ระบบดำเนินการ IPL รวมถึงฟังก์ชันอื่นๆ เช่น การฟอร์ช DST และ การฟอร์ชดัมพ์ของหน่วยความจำหลัก โดยเป็นฟังก์ชัน 01 จนถึง 49

#### ฟังก์ชันเพิ่มเติมของคอนโทรลพาเนล

ฟังก์ชันเพิ่มเติมของคอนโทรลพาเนลจะถูกใช้งานน้อยครั้งกว่า เฉพาะตัวแทนบริการเท่า นั้นจึงจะดำเนินฟังก์ชันเหล่านี้ ฟังก์ชันเพิ่มเติมคือ 50 จนถึง 70

#### ฟังก์ชันดีบักระดับต่ำ

ค่านี้เป็นฟังก์ชัน 57 จนถึง 70 จะดำเนินการโดยตัวแทนบริการเท่านั้น

หมายเหตุ: ตัวอย่างในหัวข้อต่อไปนี้แสดงคอนโทรลพาเนลที่มีจอแสดงผล 4 คำ (32 ตัวอักษร) คอนโทรลพาเนลที่มีจอแสดงผล 1 คำ (8 ตัวอักษร) จะแสดงเฉพาะคำแรกของแต่ละฟังก์ชันเท่านั้น

## หลักการที่เกี่ยวข้อง

"ฟังก์ชันของคอนโทรลพาเนล" ในหน้า 11

คอนโทรลพาเนลเหล่านี้มีอาจการทำงานบางอย่างแตกต่างกัน ความแตกต่างอย่างหนึ่งคือฟิสิ คัลคอนโทรลพาเนลและคอนโทรลพาเนลแบบรีโมตจะสามารถเปิดระบบได้ เมื่อต่อสายเข้ากับ ระบบโดยตรง ส่วนคอนโทรลพาเนลเสมือนและคอนโทรลพาเนลแบบรีโมตจะไม่สามารถเปิด ระบบได้ หากเชื่อมต่อผ่าน LAN

#### ฟังก์ชันปกติของคอนโทรลพาเนล:

วิธีการต่อไปนี้แสดงวิธีใช้ฟังก์ชันปกติ 01 ถึง 49 ของคอนโทรลพาเนล โดยฟังก์ชัน 21 ถึง 49 จะ สามารถใช้งานได้เมื่อคุณเลือกโหมด Manual

วิธีใช้สำหรับฟังก์ชัน 01 หรือ 02 นั้นขึ้นอยู่กับว่าระบบของคุณใช้คีย์สติ๊กหรือไม่ วิธีต่อไปนี้สำหรับ ฟังก์ชัน 01 และ 02 จะอธิบายสลับกันระหว่างระบบที่มีคีย์สติ๊กและระบบที่ไม่มีคีย์สติ๊ก

ในการพิจารณาว่าจะเรียกใช้งานฟังก์ชัน 01 และ 02 บนคอนโทรลพาเนลอย่างไร ให้ปฏิบัติตามขั้น ตอนต่อไปนี้

#### คอนโทรลพาเนลมีอิเล็กทรอนิกคีย์ล็อค (คีย์สติ๊ก) หรือไม่?

| ใช่ | ไปยังขั้นตอนถัดไป |
|-----|-------------------|

| ไม่ | ระบบจะแสดง IPL คีย์โหมด (สำหรับโหมด Manual     |
|-----|------------------------------------------------|
|     | หรือ Normal เท่านั้น) โหมด Auto และโหมด Secure |
|     | ไม่สนับสนุน ทำตามโพรซีเดอร์ของฟังก์ชัน 01 และ  |
|     | 02 สำหรับระบบที่ไม่มีคีย์สติ๊ก                 |

2. สอดคีย์สติ๊ก.

กดปุ่ม Mode เพื่อเลือกโหมด IPL ทำตามโพรซีเดอร์ของฟังก์ชัน 01 และ 02 สำหรับระบบที่มี คีย์สติ๊ก

หมายเหตุ: ฟังก์ชันที่ปรากฏขึ้นจะยังไม่ทำงานจนกว่าคุณจะกด Enter บนคอนโทรลพาเนล

เมื่อต้องการเลือกหมายเลขฟังก์ชัน กดปุ่ม Increment หรือ Decrement บนคอนโทรลพาเนล เมื่อ ต้องการเรียกทำงานฟังก์ชัน กด Enter บนคอนโทรลพาเนล เมื่อระบบแสดงหมายเลขฟังก์ชันที่ ต้องการ

#### ฟังก์ชัน 01 - แสดงชนิด IPL และความเร็ว IPL ที่เลือก (บนระบบที่มีคีย์สติ๊ก)

คุณสามารถใช้ฟังก์ชันนี้เพื่อแสดงชนิดและความเร็วที่เลือกสำหรับ IPL ถัดไป

- 1. แสดงชนิด IPL (A, B, C หรือ D)
- 2. แสดงความเร็ว IPL (F, S, SE, V=F หรือ V=S)

เมื่อเลือกแล้ว ฟังก์ชัน 01 จะแสดงค่าชนิด IPL และความเร็ว IPL ที่เลือกในขณะนี้ (เมื่อแต่ละ\_ แทน 1 อักขระ)

ตารางต่อไปนี้แสดงตัวอย่างฟังก์ชัน 01 ที่มีคีย์สติ๊ก

ตารางที่ 3. ฟังก์ชัน 01 บนระบบที่มีคีย์สติ๊ก

| ฟังก์ชัน/ข้อมูล | Action หรือคำอธิบาย                                                             |
|-----------------|---------------------------------------------------------------------------------|
| 0 1             | ใช้ปุ่ม Increment หรือ Decrement เพื่อเลื่อนไปยัง<br>ฟังก์ชัน 01                |
| 0 1 A V = F     | ชนิด IPL ที่ใช้ได้คือ A, B, C หรือ D                                            |
|                 | ความเร็ว IPL ที่ใช้ได้คือ F, S, SE, V=F หรือ V=S                                |
| 0 1             | ใช้ปุ่ม Increment หรือ Decrement เพื่อเลื่อนดู<br>ฟังก์ชันต่างๆ ของคอนโทรลพาเนล |

ฟังก์ชัน 01 - แสดงชนิด IPL, โลจิคัลคีย์โหมด และความเร็ว IPL ที่เลือก (บนระบบที่ไม่มีคีย์ส ติ๊ก)

คุณสามารถใช้ฟังก์ชันนี้เพื่อแสดงชนิด IPL, โลจิคัลคีย์โหมด และความเร็ว IPL ที่เลือกสำหรับ IPL ถัดไป

- 1. แสดงชนิด IPL (A, B, C หรือ D)
- 2. แสดงโลจิคัลคีย์โหมดที่ใช้ได้ (M หรือ N)

3. แสดงความเร็ว IPL (F, S, SE, V=F หรือ V=S)

ตารางต่อไปนี้แสดงตัวอย่างฟังก์ชัน 01 บนระบบที่ไม่มีคีย์สติ๊ก

ตารางที่ 4. ฟังก์ชัน 01 บนระบบที่ไม่มีคีย์สดิ๊ก

| ฟังก์ชัน/ข้อมูล | Action หรือคำอธิบาย                                                             |
|-----------------|---------------------------------------------------------------------------------|
| 0 1             | ใช้ปุ่ม Increment หรือ Decrement เพื่อเลื่อนไปยัง<br>ฟังก์ชัน 01                |
| 0 1 A M V = F   | ชนิด IPL ที่ใช้ได้คือ A, B, C และ D                                             |
|                 | โลจิคัลคีย์โหมดที่ใช้ได้คือโหมด Manual และ<br>Normal                            |
|                 | ความเร็ว IPL ที่ใช้ได้คือ F, S, SE, V=F หรือ V=S                                |
| 0 1             | ใช้ปุ่ม Increment หรือ Decrement เพื่อเลื่อนดู<br>ฟังก์ชันต่างๆ ของคอนโทรลพาเนล |

## ฟังก์ชัน 02 ที่มีคีย์สติ๊ก - เลือกเปลี่ยนชนิด IPL และความเร็ว IPL (บนระบบที่มีคีย์สติ๊ก)

ก่อนที่คุณจะใช้ฟังก์ชัน 02 ได้ คุณต้องมีระบบในโหมด Manual คุณสามารถเปลี่ยนชนิด IPL ไม่ว่า ระบบจะปิดหรือเปิดอยู่ แต่หากต้องการเปลี่ยนความเร็ว IPL คุณจะต้องปิดระบบ

ตารางต่อไปนี้แสดงขั้นตอนที่ใช้ในการเลือกชนิด IPL บนระบบที่เปิดอยู่

ตารางที่ 5. ฟังก์ชัน 02 - เลือกชนิด IPL บนระบบที่เปิดอยู่โดยมีคีย์สติ๊ก

| ฟังก์ชัน/ข้อมูล | Action หรือคำอธิบาย                                                                  |
|-----------------|--------------------------------------------------------------------------------------|
| 0 2             | ใช้ปุ่ม Increment หรือ Decrement เพื่อเลื่อนไปยัง<br>ฟังก์ชัน 02                     |
| 0 2 A <         | กด Enter เพื่อเริ่มต้นฟังก์ชัน 02 ชนิด IPL ปัจจุบันจะ<br>ปรากฏขึ้นพร้อมกับพอยท์เตอร์ |
| 0 2 B <         | ใช้ปุ่ม Increment หรือ Decrement เพื่อเลื่อนดูชนิด<br>IPL ต่างๆ                      |
| 0 2             | กด Enter เพื่อเลือกชนิด IPL และออกจากฟังก์ชัน 02                                     |
| 0 1             | ใช้ปุ่ม Increment หรือ Decrement เพื่อเลื่อนดู<br>ฟังก์ชันต่างๆ ของคอนโทรลพาเนล      |

ตารางต่อไปนี้แสดงขั้นตอนที่ใช้ในการเลือกชนิด IPL และความเร็ว IPL บนระบบที่ปิดอยู่

| ฟังก์ชัน/ข้อมูล    | Action หรือคำอธิบาย                                                                                                    |
|--------------------|----------------------------------------------------------------------------------------------------|
| 0 2                | ใช้ปุ่ม Increment หรือ Decrement เพื่อเลื่อนไปยัง<br>ฟังก์ชัน 02                                                                            |
| 0 2 A < V<br>      | กด Enter เพื่อเริ่มต้นฟังก์ชัน 02<br>• ชนิด IPL ปัจจุบันจะปรากฏขึ้นพร้อมกับพอยท์<br>เตอร์<br>• ความเร็ว IPL ปัจจุบันจะปรากฏขึ้น             |
| 0 2 B < V          | ใช้ปุ่ม Increment หรือ Decrement เพื่อเลื่อนดูชนิด<br>และความเร็ว IPL ต่างๆ                                                                 |
| 0 2 B V _ < _<br>V | กด Enter เพื่อเลือกชนิด IPL <ul> <li>ชนิด IPL ขณะนี้จะปรากฏขึ้น</li> <li>ความเร็ว IPL ปัจจุบันจะปรากฏขึ้นพร้อมกับพ<br/>อยท์เตอร์</li> </ul> |
| 0 2 B S _ < _      | ใช้ปุ่ม Increment หรือ Decrement เพื่อเลื่อนดู<br>ความเร็ว IPL ต่างๆ                                                                        |
| 0 2                | กด Enter เพื่อเลือกความเร็ว IPL และออกจาก<br>ฟังก์ชัน 02                                                                                    |
| 0 1                | ใช้ปุ่ม Increment หรือ Decrement เพื่อเลื่อนดู<br>ฟังก์ชันต่างๆ ของคอนโทรลพาเนล                                                             |

ตารางที่ 6. ฟังก์ชัน 02 - เลือกชนิด IPL และความเร็ว IPL บนระบบที่ปัดอยู่โดยมีคีย์สติ๊ก

ฟังก์ชัน 02 ที่ไม่มีคีย์สติ๊ก - เลือกเปลี่ยนชนิด IPL, เปลี่ยนความเร็ว IPL และโลจิคัลคีย์โหมด (บนระบบที่ไม่มีคีย์สติ๊ก)

คุณสามารถใช้ฟังก์ชัน 02 ในโหมด normal หรือโหมด manual ได้ เมื่อระบบเปิดหรือปิดอยู่ ฟังก์ชัน นี้ช่วยให้คุณสามารถเลือกชนิด IPL และโลจิคัลคีย์โหมด แต่ก่อนที่คุณจะเลือกเปลี่ยนความเร็ว IPL คุณต้องปิดระบบ

#### ระบบที่เปิดอยู่

สำหรับระบบที่เปิดอยู่โดยไม่มีคีย์สติ๊ก ฟังก์ชัน 02 จะถูกใช้เพื่อเลือกโหมด IPL และโลจิคัลคีย์ โหมด ตารางต่อไปนี้แสดงขั้นตอนการเลือกโลจิคัลคีย์โหมดและชนิด IPL ของฟังก์ชัน 02 สำหรับ ระบบที่เปิดอยู่โดยไม่มีคีย์สติ๊ก

ตารางที่ 7. ฟังก์ชัน 02 - เลือกชนิด IPL และโลจิคัลคีย์โหมดบนระบบที่เปิดอยู่โดยไม่มีคีย์สติ๊ก

| ฟังก์ชัน/ข้อมูล | Action หรือคำอธิบาย                                              |
|-----------------|------------------------------------------------------------------|
| 0 2             | ใช้ปุ่ม Increment หรือ Decrement เพื่อเลื่อนไปยัง<br>ฟังก์ชัน 02 |

| ฟังก์ชัน/ข้อมูล | Action หรือคำอธิบาย                                                                                                    |
|-----------------|----------------------------------------------------------------------------------------------------|
| 0 2 A < _ M     | กด Enter เพื่อเริ่มต้นฟังก์ชัน 02<br>• ชนิด IPL ปัจจุบันจะปรากฏขึ้นพร้อมกับพอยท์<br>เตอร์<br>• โลจิคัลคีย์โหมดปัจจุบันจะปรากฏขึ้น |
| 0 2 B < _ M     | ใช้ปุ่ม Increment หรือ Decrement เพื่อเลื่อนดูชนิด<br>IPL ต่างๆ                                                                   |
| 0 2 B M <       | กด Enter เพื่อเลือกชนิด IPL                                                                                                    |
| 0 2 B N <       | ใช้ปุ่ม Increment หรือ Decrement เพื่อเลื่อนดูโลจิคัล<br>คีย์โหมดต่างๆ                                                            |
| 0 2             | กด Enter เพื่อเลือกโลจิคัลคีย์โหมดและออกจาก<br>ฟังก์ชัน 02                                                                        |
| 0 1             | ใช้ปุ่ม Increment หรือ Decrement เพื่อเลื่อนดู<br>ฟังก์ชันต่างๆ ของคอนโทรลพาเนล                                                   |

ตารางที่ 7. ฟังก์ชัน 02 - เลือกชนิด IPL และโลจิคัลคีย์โหมดบนระบบที่เปิดอยู่โดยไม่มีคีย์สติ๊ก (ต่อ)

## ระบบที่ปิดอยู่

สำหรับระบบที่ปิดอยู่โดยไม่มีคีย์สติ๊ก ฟังก์ชัน 02 จะถูกใช้เพื่อเลือกชนิด IPL, โลจิคัลคีย์โหมด และตัวบ่งชี้ความเร็ว IPL ตารางต่อไปนี้แสดงขั้นตอนการเลือกความเร็ว IPL, โลจิคัลคีย์โหมด และ ชนิด IPL ของฟังก์ชัน 02 สำหรับระบบที่ปิดอยู่โดยไม่มีคีย์สติ๊ก

ดารางที่ 8. ฟังก์ชัน 02 - เลือกชนิด IPL, โลจิคัลคีย์โหมด และความเร็ว IPL บนระบบที่ปิดอยู่โดยไม่มีคีย์ส ดิ๊ก

| ฟังก์ชัน/ข้อมูล | Action หรือคำอธิบาย                                                                                                    |
|-----------------|----------------------------------------------------------------------------------------------------|
| 0 2             | ใช้ปุ่ม Increment หรือ Decrement เพื่อเลื่อนไปยัง<br>ฟังก์ชัน 02                                                                                                    |
| 0 2 A < _ M V   | กด Enter เพื่อเริ่มต้นฟังก์ชัน 02<br>• ชนิด IPL ปัจจุบันจะปรากฏขึ้นพร้อมกับพอยท์<br>เตอร์<br>• โลจิคัลคีย์โหมดปัจจุบันจะปรากฏขึ้น<br>• ความเร็ว IPL ปัจจุบันจะปรากฏขึ้น |
| 0 2 B < _ M V   | ใช้ปุ่ม Increment หรือ Decrement เพื่อเลื่อนดูชนิด<br>IPL ต่างๆ                                                                                                    |

| ฟังก์ชัน/ข้อมูล     | Action หรือคำอธิบาย                                                                                                    |
|---------------------|----------------------------------------------------------------------------------------------------|
| 0 2 B M < V<br>     | กด Enter เพื่อเลือกชนิด IPL <ul> <li>ชนิด IPL ปัจจุบันจะปรากฏขึ้น</li> <li>โลจิคัลคีย์โหมดปัจจุบันจะปรากฏขึ้นพร้อมกับพ</li> <li>อยท์เตอร์</li> <li>ความเร็ว IPL ปัจจุบันจะปรากฏขึ้น</li> </ul> |
| 0 2 B N < V         | ใช้ปุ่ม Increment หรือ Decrement เพื่อเลื่อนดูโลจิคัล<br>คีย์โหมดต่างๆ                                                                                                    |
| 0 2 B N V _ < _<br> | กด Enter เพื่อเลือกโลจิคัลคีย์โหมด<br>• ชนิด IPL ปัจจุบันจะปรากฏขึ้น<br>• โลจิคัลคีย์โหมดปัจจุบันจะปรากฏขึ้น<br>• ความเร็ว IPL ปัจจุบันจะปรากฏขึ้นพร้อมกับพ<br>อยท์เตอร์                       |
| 0 2 B N S _ < _     | ใช้ปุ่ม Increment หรือ Decrement เพื่อเลื่อนดู<br>ความเร็ว IPL ต่างๆ                                                                                                    |
| 0 2                 | กด Enter เพื่อเลือกความเร็ว IPL และออกจาก<br>ฟังก์ชัน 02                                                                                                    |
| 0 1                 | ใช้ปุ่ม Increment หรือ Decrement เพื่อเลื่อนดู<br>ฟังก์ชันต่างๆ ของคอนโทรลพาเนล                                                                                                    |

ตารางที่ 8. ฟังก์ชัน 02 - เลือกชนิด IPL, โลจิคัลคีย์โหมด และความเร็ว IPL บนระบบที่ปิดอยู่โดยไม่มีคีย์ส ดิ๊ก (ต่อ)

ฟังก์ชัน 03 - เริ่มต้น IPL

ฟังก์ชัน 03 จะทำงานได้ต่อเมื่อคีย์โหมดเป็น Manual และระบบเปิดอยู่

ฟังก์ชันนี้จะเริ่มต้น IPL ของชนิด IPL ที่เลือกเมื่อคุณกดปุ่ม Enter ระบบจะโหลด Licensed Internal Code ทั้งหมด

ข้อควรสนใจ: ไม่มีการดำเนินการปิดระบบก่อน IPL การใช้ฟังก์ชันนี้อาจทำให้ข้อมูลสูญหายได้

#### ฟังก์ชัน 04 - ทดสอบไฟสัญญาณ

ฟังก์ชันนี้จะแสดงว่าตัวบ่งชี้คอนโทรลพาเนลเสียหายหรือไม่ และอักขระที่ปรากฏบนจอแสดงผล Function/Data ของคอนโทรลพาเนลใช้ได้หรือไม่ เมื่อคุณเรียกทำงานการทดสอบนี้ ไฟสัญญาณ และตัวบ่งชี้ทั้งหมดของคอนโทรลพาเนลจะกะพริบ

การทดสอบไฟสัญญาณคงดำเนินการในคอนโทรลพาเนลระบบจนกว่าคุณจะดำเนินการฟังก์ชัน คอนโทรลพาเนลอื่นหรือมีโพรซีเดอร์เกี่ยวกับระบบไฟ การทดสอบไฟสัญญาณของคอนโทรล พาเนลของยูนิตส่วนขยายจะทำงานประมาณ 25 วินาที และไม่มีไฟสัญญาณกะพริบ ใช้โพรซีเดอร์นี้เพื่อตรวจดูว่าไฟสัญญาณบนคอนโทรลพาเนลระบบทำงานอย่างถูกต้อง ถ้าคุณไม่ สามารถดำเนินการตามขั้นตอนเหล่านี้เสร็จสิ้น โปรดติดต่อผู้ให้บริการของคุณ

- 1. เปิดระบบ
- 2. กดปุ่ม Increment หรือ Decrement บนคอนโทรลพาเนลเพื่อแสดงฟังก์ชัน 04 กด Enter บนคอนโทรลพาเนล
- 3. ไฟสัญญาณและตัวบ่งชี้ทั้งหมดของคอนโทรลพาเนลระบบกะพริบหรือไม่?

| ใช่ | ไปยังขั้นตอนถัดไป                                                                                                    |
|-----|----------------------------------------------------------------------------------------------------|
| ไม่ | ต้องเปลี่ยนคอนโทรลพาเนลหรือยูนิตที่ถอดเปลี่ยน<br>ได้ที่มีฟังก์ชันของคอนโทรลพาเนล (แบ็คเพลนยูนิต<br>ระบบ (MB1) หรือทาวเวอร์การ์ด (CB1)) โปรดติด<br>ต่อผู้ให้บริการของคุณ |

4. ไฟสัญญาณคอนโทรลพาเนลทั้งหมดบนยูนิตส่วนขยายสว่างหรือไม่?

| ใช่ | เสร็จสิ้น                          |
|-----|------------------------------------|
| ીમં | เปลี่ยนคอนโทรลพาเนลบนยูนิตส่วนขยาย |

ไฟสัญญาณบนคอนโทรลพาเนลระบบกำลังทำงานอย่างถูกต้อง

#### ฟังก์ชัน 05 - SPCN SRC

ฟังก์ชัน 05 แสดงข้อมูลเกี่ยวกับความบกพร่องของระบบไฟ และให้โค้ดอ้างอิงในระหว่างการซ่อม บำรุงขณะดิสก์ยูนิตทำงาน รูปแบบของฟังก์ชันนี้เป็นดังนี้

Formats 13, 17 Function IOP SRC

05

1RRU rrrr

RR = The frame number where the failing unit is installed U = The SPCN port to which the failing unit is connected rrrr = Unit reference code (URC)

รูปที่ 2. รูปแบบ SPCN SRC

ในรูปแบบนี้ RR แทนหมายเลขเฟรมที่มีการติดตั้ง failing unit ส่วน U แทน SPCN พอร์ตที่มีการ เชื่อมต่อ failing unit และ rrr แทน unit reference code (URC)

ฟังก์ชัน 07

ฟังก์ชัน 07 จะถูกใช้ในระหว่างการให้บริการจากตัวแทนบริการ IBM ที่ได้รับอนุญาตเท่านั้น

ฟังก์ชัน 08 - ปิดการทำงานอย่างรวดเร็ว

ฟังก์ชัน 08 จะทำงานได้ต่อเมื่อคีย์โหมดเป็น Manual และระบบเปิดอยู่

ใช้ฟังก์ชันนี้เมื่อระบบหยุดการทำงานและคุณไม่สามารถปิดระบบได้

ในครั้งแรกที่คุณเลือกฟังก์ชัน 08 และกด Enter ระบบจะแสดง attention SRC 11 A1xx 8008 ค่า SRC นี้แสดงว่าคุณเลือกฟังก์ชัน 08 แล้ว ในครั้งที่สองที่คุณเลือกฟังก์ชัน 08 และกด Enter คุณยืน ยันคำขอปิดระบบ เมื่อต้องการปิดระบบอย่างรวดเร็ว โปรดดู การหยุดระบบ

#### ข้อควรสนใจ:

- ไม่มีการดำเนินการปิดระบบก่อน initial program load (IPL) การใช้ฟังก์ชันนี้อาจทำให้ข้อมูล สูญหายได้
- ถ้ารหัสผ่านของระบบมีการเปลี่ยนแปลงใน IPL ล่าสุด การดำเนินการปิดระบบอย่างรวดเร็วอาจ ทำให้ข้อมูลรหัสผ่านใหม่สูญหายไป

ฟังก์ชัน 09 ถึง 10 - สำรองไว้

ฟังก์ชันเหล่านี้สำรองไว้ใช้สำหรับการดำเนินงานคอนโทรลพาเนลในอนาคต

ฟังก์ชัน 11 ถึง 19 - System Reference Code (SRC)

ฟังก์ชัน 11 ถึง 19 (หากใช้งานได้) แทนคำของ SRC

คุณต้องบันทึกข้อมูล SRC สำหรับการรายงานข้อผิดพลาดและติดต่อผู้ให้บริการของคุณ

ฟังก์ชัน 20 - ชนิดระบบ, รุ่น, ฟีเจอร์โค้ด, ระดับฮาร์ดแวร์ และคำอธิบายพาธ IPL

ฟังก์ชันนี้แสดงชนิดเครื่อง, รุ่น, ฟีเจอร์โค้ดของตัวประมวลผล, ระดับฮาร์ดแวร์ และคำอธิบายพาธ IPL ในรูปแบบต่อไปนี้

```
tmmmcccc_____
```

#### ค่า*t* แสดงชนิดเครื่อง:

| 1 | 9401 |
|---|------|
| 2 | 9402 |
| 4 | 9404 |
| 6 | 9406 |

ค่า m แสดงรุ่น:

| mmm หมายเลขรุ่น (เช่น 820) | mmm หมายเลขรุ่น (เช่น 820) |  |
|----------------------------|----------------------------|--|
|----------------------------|----------------------------|--|

#### ค่า c แสดงฟีเจอร์โค้ดของตัวประมวลผลระบบ:

|  | cccc ฟีเจอร์โค้ดของตัวประมวลผล (เช่น 23A4) |
|--|--------------------------------------------|
|--|--------------------------------------------|

#### ค่า hhhh แสดงระดับฮาร์ดแวร์ของตัวประมวลผลระบบ:

| hhh | ระดับฮาร์ดแวร์ของตัวประมวลผล (เช่น 1025) |
|-----|------------------------------------------|
|-----|------------------------------------------|

#### ค่า iiiiiiii แสดงคำอธิบายของรีสตาร์ทพาธหรือพาธการเปิดระบบ:

| iiiiiiii | คำอธิบายรีสตาร์ทพาธ (เช่น 00 000 001 แสดงว่า |
|----------|----------------------------------------------|
|          | ระบบเปิดอยู่โดยใช้ปุ่มสีขาวบนคอนโทรลพาเนล)   |

#### คุณควรบันทึกข้อมูลนี้กับ SRC

#### ฟังก์ชัน 21 - ทำให้ DST พร้อมใช้งาน

ฟังก์ชันนี้ทำให้ DST พร้อมใช้งานบนจอแสดงผลของคอนโซลระบบ จอแสดงผล Use Dedicated Service Tools (DST) จะปรากฏบนคอนโซลหลักหรือคอนโซลรอง

เมื่อต้องการออกจาก DST และกลับไปที่ระบบปฏิบัติการ เลือกอ็อพชัน Resume operating system display บนจอแสดงผล Use Dedicated Service Tools (DST)

#### ฟังก์ชัน 22 - ดัมพ์หน่วยความจำหลัก

ฟังก์ชันนี้ดัมพ์ข้อมูลหน่วยความจำหลักและข้อมูลตัวประมวลผลลงในดิสก์

หมายเหตุ: ก่อนจะประมวลผลฟังก์ชัน 22 พิจารณาว่าฟังก์ชัน 34 พร้อมใช้งานหรือไม่ (00 จะ ปรากฏในพาเนลหลังจากคุณเลือกฟังก์ชัน 34) ถ้าฟังก์ชันนี้พร้อมใช้งาน ระบบจะพยายามรัน IPL ดัมพ์หน่วยความจำหลัก การใช้ฟังก์ชัน 34 จะพยายามลอง IPL อีกครั้ง โดยการดัมพ์เดิมจะไม่สูญ หาย ถ้าฟังก์ชัน 34 ไม่สามารถใช้งานได้ (>FF จะปรากฏในพาเนลหลังจากคุณเลือกฟังก์ชัน 34) ให้ย้อนกลับและเริ่มต้นฟังก์ชัน 22

ในครั้งแรกที่คุณเลือกฟังก์ชัน 22 และกด Enter ระบบจะแสดง attention SRC 11 A1xx 3022 ค่านี้ แสดงว่าคุณเลือกฟังก์ชัน 22 แล้ว ในการดัมพ์ข้อมูลหน่วยความจำหลักและข้อมูลตัวประมวลผล ระบบลงดิสก์ คุณต้องเลือกฟังก์ชัน 22 อีกครั้งและกด Enter

ใช้ฟังก์ชันนี้เท่านั้นเมื่อต้องทำการดัมพ์หน่วยความจำหลัก เช่น หลังจากภาวะระบบหยุดทำงาน หรือหลังจากระบบปฏิบัติการล้มเหลว
ข้อควรสนใจ: ไม่มีการดำเนินการปิดระบบก่อนการดัมพ์หน่วยความจำหลัก การใช้ฟังก์ชันนี้ อาจทำให้ข้อมูลสูญหายได้

#### ฟังก์ชัน 25 และ 26 - เซอร์วิสสวิตช์ 1 และ 2

ในฟังก์ชัน 25 จะเป็นการตั้งเซอร์วิสสวิตช์ 1 ฟังก์ชัน 25 เป็นขั้นตอนแรกที่จำเป็นในการตั้งค่าเซอร์ วิสฟังก์ชัน (50 ถึง 99)

ในฟังก์ชัน 26 จะเป็นการตั้งค่าเซอร์วิสสวิตช์ 2 ฟังก์ชัน 26 เป็นขั้นตอนที่สองที่จำเป็นในการตั้งค่าเ ซอร์วิสฟังก์ชัน (50 ถึง 99)

#### ฟังก์ชัน 33 - เรียงลำดับการกำหนดแอดเดรส SPCN ใหม่

ฟังก์ชันนี้จะใส่แอดเดรสของชั้นวางในลำดับที่ถูกต้องเพื่อแสดงตำแหน่งของชั้นวางใน system power control network (SPCN) ใช้ค่านี้เมื่อคุณใส่ชั้นวางหรือถอดชั้นวางออกจากระบบ

#### ฟังก์ชัน 34 - ดำเนินการ IPL ของ MSD อีกครั้ง

ฟังก์ชัน 34 ใช้งานได้สำหรับ IPL ของ main storage dump (MSD) เท่านั้น คุณสามารถใช้ค่านี้เมื่อ ระบบหยุดทำงานในระหว่าง IPL ของ MSD เพื่อพยายาม IPL อีกครั้งโดยไม่ทำให้ข้อมูลดัมพ์เดิม สูญหาย

#### งานที่เกี่ยวข้อง

"การหยุดระบบ" ในหน้า 69

การปิดระบบให้ทำด้วยความระมัดระวัง ถ้าคุณปิดระบบโดยไม่ทำตามหัวข้อนี้ ข้อมูลของคุณ อาจเสียหาย หรือระบบอาจทำงานผิดปกติอย่างไม่คาดคิด

## ฟังก์ชันเพิ่มเติมของคอนโทรลพาเนล:

ระบบสามารถใช้งานเซอร์วิสฟังก์ชัน 50 ถึง 70 เมื่อคุณเลือกโหมด manual และเข้าสู่ฟังก์ชัน 25 (เซอร์วิสสวิตช์ 1) ตามด้วยฟังก์ชัน 26 (เซอร์วิสสวิตช์ 2) คุณใช้ subfunctions กับฟังก์ชัน 51 และ 57 ถึง 64

#### หมายเหตุ:

- 1. เมื่อฟังก์ชันไม่มีข้อมูลที่จะแสดง FF จะปรากฏขึ้น
- 2. ฟังก์ชันส่วนบน 50 ถึง 70 บางฟังก์ชันอาจไม่สามารถใช้ได้เมื่อใช้คอนโทรลพาเนลแบบรีโมต และคอนโทรลพาเนลเสมือน ทั้งนี้ขึ้นอยู่กับภาวะเชื่อมต่อ
- ฟังก์ชันที่ไม่สามารถใช้ได้ของคอนโทรลพาเนลแบบรีโมตและคอนโทรลพาเนลเสมือนจะ ปรากฏเป็น FF

เมื่อต้องการใช้งานฟังก์ชัน 50 ถึง 70 ทำตามขั้นตอนเหล่านี้

- 1. เลือกฟังก์ชัน 25 แล้วกด Enter จอแสดงผลจะปรากฏ 25 00
- 2. ใช้ปุ่ม Increment เพื่อเลือกฟังก์ชัน 26 แล้วกด Enter จอแสดงผลจะปรากฏ 26 00 จากนั้น จอ แสดงผลจะปรากฏ 01 B เมื่อมีการเรียกทำงานฟังก์ชันส่วนบน

ฟังก์ชัน 50 ถึง 70 จะสามารถใช้งานได้ในขณะนี้

คุณสามารถเลิกใช้งานเซอร์วิสฟังก์ชันโดยการเลือกและเข้าสู่ฟังก์ชัน 25 (เซอร์วิสสวิตซ์ 1) หรือ ฟังก์ชัน 26 (เซอร์วิสสวิตซ์ 2)

เมื่อต้องการเลิกใช้งานฟังก์ชัน 50 ถึงฟังก์ชัน 70 เลือกฟังก์ชัน 25 แล้วกด Enter ฟังก์ชัน 50 ถึง 70 จะไม่สามารถใช้งานได้อีก

#### การใช้ฟังก์ชันย่อย

เมื่อต้องการทำงานกับฟังก์ชันย่อย ให้ปฏิบัติตามขั้นตอนต่อไปนี้

- ใช้ปุ่ม Increment หรือ Decrement เพื่อเลือกฟังก์ชันที่เหมาะสมและกด Enter หมายเลข ฟังก์ชันจะปรากฏขึ้นพร้อมเครื่องหมายดอกจัน (\*\*) เช่น 57\*\* เครื่องหมายดอกจัน 2 ตัว แสดงว่าฟังก์ชันย่อยนั้นใช้งานได้
- 2. กดปุ่ม Increment หมายเลขฟังก์ชันย่อยแรกจะปรากฏขึ้น เช่น 5700
- เมื่อหมายเลขฟังก์ชันย่อยปรากฏขึ้น กด Enter ระบบจะแสดงข้อมูลที่เกี่ยวข้องกับฟังก์ชันย่อย หมายเลขนั้น
- 4. กดปุ่ม Increment หมายเลขฟังก์ชันย่อยถัดไปจะปรากฏขึ้น เช่น 5701
- 5. เมื่อหมายเลขฟังก์ชันย่อยปรากฏขึ้น กด Enter ระบบจะแสดงข้อมูลที่เกี่ยวข้องกับฟังก์ชันย่อย หมายเลขใหม่
- 6. ทำซ้ำขั้นตอนเหล่านี้เพื่อรวบรวมข้อมูลทั้งหมดที่เกี่ยวข้องกับฟังก์ชันย่อย
- 7. ใช้ปุ่ม Increment หรือ Decrement เพื่อกลับสู่จอแสดงผลฟังก์ชันที่มีดอกจัน เช่น 57\*\*
- 8. กด Enter เพื่อออกจากฟังก์ชันย่อย

## ฟังก์ชัน 50 - หยุดตัวประมวลผลของระบบ

ฟังก์ชันนี้จะหยุดการทำงานของตัวประมวลผลของระบบ

ข้อควรสนใจ: ฟังก์ชันนี้อาจทำให้ระบบหยุดทำงานอย่างผิดปกติใช้ฟังก์ชันนี้ต่อเมื่อได้รับคำ แนะนำจากเจ้าหน้าที่สนับสนุนในระดับสูงกว่าคุณเท่านั้น

## ฟังก์ชัน 51 - สถานะตัวประมวลผลของระบบ

ฟังก์ชันนี้จะแสดงค่าต่อไปนี้

- Next instruction address (NIA)
- แอดเดรส task dispatching element (TDE) ปัจจุบัน

ข้อมูลสามารถแสดงได้ครั้งละ 8 หลัก เลือกและป้อนหมายเลขฟังก์ชันย่อยเพื่อแสดงข้อมูลแต่ละคำ ตั้งแต่ 00 ถึง 0F

## ตารางต่อไปนี้เป็นตัวอย่างของการแสดงข้อมูลฟังก์ชันย่อยที่แสดงข้อมูล NIA และ TDE

| ,        |        |       |         |        |          |       |      |        |
|----------|--------|-------|---------|--------|----------|-------|------|--------|
| a        | -      | 2     | ,       |        | Ŷ        | 4     | 60   | 1      |
| 0050 440 | $\sim$ | 000   | nein e  | DOSUGO | 001-001  | aula  | 5000 | 101001 |
| 91121511 | У.     | 91 19 | 181 151 | (1)    | 51719121 | N W 1 | กาน  | 519181 |
|          | •••    |       |         |        | 0 2 2 00 |       |      |        |

| ฟังก์ชัน | ฟังก์ซันย่อย | แสดงข้อมูล                  |
|----------|--------------|-----------------------------|
| 51       | **           | เข้าสู่โหมดฟังก์ชันย่อยแล้ว |
| 51       | 00,01        | NIA (8 ไบต์)                |
| 51       | 02,03        | TDE ปัจจุบัน (8 ไบต์)       |

## ฟังก์ชัน 52 - เริ่มต้นตัวประมวลผลของระบบ

ฟังก์ชันนี้จะเริ่มต้นตัวประมวลผลของระบบ (หลังจากที่หยุดทำงาน)

ฟังก์ชัน 53 - ดำเนินการ GARD ซ้ำ

ฟังก์ชันนี้จะแสดงค่าต่อไปนี้

- ลบหน่วยความจำ, ตัวประมวลผล, L3 ดำเนินการ GARD ซ้ำ
- ใช้งานหน่วยความจำ, ตัวประมวลผล, L3 ดำเนินการ GARD ซ้ำ
- เลิกใช้งานหน่วยความจำ, ตัวประมวลผล, L3 ดำเนินการ GARD ซ้ำ
- ดูสถานะใช้งาน/เลิกใช้งาน

ฟังก์ชันนี้จะยกเลิกค่าคอนฟิกของ intermittently failing processor อย่างถาวร ในระหว่าง IPL หลัง ความล้มเหลว โดยจะดำเนินการนี้ในกรณีที่การวินิจฉัย IPL ไม่สามารถตรวจพบความล้มเหลว และ ยกเลิกค่าคอนฟิกโดยอัตโนมัติ ตัวประมวลผลความล้มเหลวต้องถูกเปลี่ยนออก หรือต้องมีการลบ ฟังก์ชันดำเนินการ GARD ซ้ำก่อน จึงจะสามารถใช้ตัวประมวลผลได้อีกครั้ง

ข้อควรสนใจ: ฟังก์ชันนี้อาจทำให้ตัวประมวลผลที่กำลังทำงานอยู่ต้องถูกยกเลิกค่าคอนฟิกอย่าง ถาวรหากระบบไฟฟ้าเกิดขัดข้องใช้ฟังก์ชันนี้ต่อเมื่อได้รับคำแนะนำจากเจ้าหน้าที่สนับสนุนใน ระดับสูงกว่าคุณเท่านั้น

ตารางต่อไปนี้เป็นตัวอย่างของการแสดงข้อมูลฟังก์ชันย่อยที่แสดงข้อมูลดำเนินการ GARD ซ้ำ

| ฟังก์ชัน | ฟังก์ชันย่อย | แสดงข้อมูล                                                |
|----------|--------------|-----------------------------------------------------------|
| 53       | **           | เข้าสู่โหมดฟังก์ชันย่อยแล้ว                               |
| 53       | 00           | ลบหน่วยความจำ, ตัวประมวลผล,<br>L3 ดำเนินการ GARD ซ้ำ      |
| 53       | 01           | ใช้งานหน่วยความจำ, ตัวประมวล<br>ผล, L3 ดำเนินการ GARD ช้ำ |

ตารางที่ 10. ตัวอย่างการแสดงข้อมูลฟังก์ชันย่อย

ตารางที่ 10. ตัวอย่างการแสดงข้อมูลฟังก์ชันย่อย (ต่อ)

| ฟังก์ชัน | ฟังก์ชันย่อย | แสดงข้อมูล                                                       |
|----------|--------------|------------------------------------------------------------------|
| 53       | 02           | เลิกใช้งานหน่วยความจำ, ตัว<br>ประมวลผล, L3 ดำเนินการ<br>GARD ซ้ำ |
| 53       | 03           | ดูสถานะใช้งาน/เลิกใช้งาน<br>(E=ใช้งาน, D=เลิกใช้งาน)             |

#### ฟังก์ชันดีบักระดับต่ำ 57 ถึง 70:

คุณสามารถใช้งานฟังก์ชันเหล่านี้โดยการเลือกโหมด Manual และเลือกฟังก์ชัน 25 และ 26

ในที่นี้จะมีรายการฟังก์ชันดีบักระดับต่ำทั้งหมดและคำอธิบายของแต่ละฟังก์ชัน:

ฟังก์ชัน 57 - แสดงแอดเดรสพื้นที่ข้อมูลการวินิจฉัยเซอร์วิสโพรเซสเซอร์ แอดเดรสเหล่านี้สามารถใช้เพื่อแสดงข้อมูลดีบักในฟังก์ชัน 62

ฟังก์ชัน 58 - กำหนดอักขระแรกของแอดเดรสฐานสำหรับการแสดงผลฟังก์ชัน 62

ฟังก์ชัน 59 - กำหนดอักขระที่สองของแอดเดรสฐานสำหรับการแสดงผลฟังก์ชัน 62

ฟังก์ชัน 60 - กำหนดอักขระที่สามของแอดเดรสฐานสำหรับการแสดงผลฟังก์ชัน 62

ฟังก์ชัน 61 - กำหนดอักขระที่สี่ของแอดเดรสฐานสำหรับการแสดงผลฟังก์ชัน 62

#### ฟังก์ชัน 62 - แสดงหน่วยเก็บข้อมูลของเซอร์วิสโพรเซสเซอร์

ฟังก์ชันนี้แสดงหน่วยเก็บข้อมูลของเซอร์วิสโพรเซสเซอร์ ซึ่งเริ่มต้น ณ แอดเดรสที่กำหนด ด้วยฟังก์ชัน 58 ถึง 61

#### ฟังก์ชัน 63 - SRC Trace ของสถานะระบบ

SRC trace ของสถานะระบบเป็นก็อปปีของ SRC สถานะ 25 รายการล่าสุด (ซึ่งมักเกี่ยว ข้องกับลำดับ IPL หรือลำดับการปิดระบบ) ป้อนฟังก์ชันย่อยระหว่างเลขฐานสิบหก 00 และ 18 เพื่อดู SRC สถานะตามลำดับ SRC ล่าสุด (SRC สถานะล่าสุด) จะปรากฏที่ ฟังก์ชันย่อยเลขฐานสิบหก 18

## ฟังก์ชัน 64 - SRC Trace ของสถานะการวินิจฉัย

SRC trace ของสถานะการวินิจฉัยเป็นก็อปปีของ SRC สถานะ 25 รายการล่าสุด (ซึ่งมัก เกี่ยวข้องกับเซอร์วิสโพรเซสเซอร์ฟังก์ชันของการวิเคราะห์ปัญหาและ main storage dump) ป้อนฟังก์ชันย่อยระหว่างเลขฐานสิบหก 00 และ 18 เพื่อดู SRC ตามลำดับ คุณ สามารถดู SRC ล่าสุด (SRC สถานะล่าสุด) ที่ฟังก์ชันย่อยเลขฐานสิบหก 18 และคำ SRC เพิ่มเติมของ SRC นี้ที่ฟังก์ชันย่อย 19 ถึง 1A

## ฟังก์ชัน 65 - หยุดการทำงานของรีโมตเซอร์วิส

ใช้ฟังก์ชั้นนี้เพื่อหยุดการทำงานของรีโมตเซอร์วิสเซสชันหรือ Operation Console ฟังก์ชัน นี้จะปล่อยพอร์ตการสื่อสารที่กำลังใช้กับรีโมตเซอร์วิสเซสชันหรือ Operation Console

## ฟังก์ชัน 66 - เรียกทำงานรีโมตเซอร์วิส

ใช้ฟังก์ชันนี้เพื่อเรียกทำงานรีโมตเซอร์วิสเซสชันหรือ Operation Console ฟังก์ชันนี้จะ เรียกทำงานพอร์ตการสื่อสารที่ใช้โดยรีโมตเซอร์วิสเซสชันหรือ Operation Console

## ฟังก์ชัน 67 - การรีเซ็ต/รีโหลดดิสก์ยูนิต IOP

ฟังก์ชัน 67 ไม่สามารถใช้งานได้กับระบบทุกชนิด ใช้ฟังก์ชันนี้เพื่อเริ่มการดัมพ์ IOP และ การรีเซ็ต/รีโหลดดิสก์ยูนิต IOP ฟังก์ชันนี้จะใช้งานได้ต่อเมื่อ SRC ที่ระบุปรากฏขึ้นบน คอนโทรลพาเนลและ IOP ที่เกี่ยวข้องสนับสนุนฟังก์ชันรีเซ็ต/รีโหลด

ฟังก์ชัน 68 - ปิดพาวเวอร์โดเมนของดิสก์ยูนิต IOP/IOA

ฟังก์ชัน 68 จะใช้งานโดย system reference code (SRC) ของดิสก์ยูนิตที่ระบุเท่านั้น เช่น disk-unit attention SRC

### ฟังก์ชัน 69 - เปิดพาวเวอร์โดเมนของดิสก์ยูนิต IOP/IOA ฟังก์ชัน 69 จะใช้งานได้เมื่อมีการปิดพาวเวอร์โดเมน

# ฟังก์ชัน 70 - ดัมพ์หน่วยเก็บข้อมูลการควบคุมเซอร์วิสโพรเซสเซอร์

ฟังก์ชันนี้จะจัดเก็บข้อมูลของหน่วยเก็บข้อมูลการควบคุมเซอร์วิสโพรเซสเซอร์ลงใน หน่วยเก็บข้อมูลแบบนันโวลาไทล์ สำหรับการใช้จากบันทึกข้อผิดพลาด

# การใช้ API ของคอนโทรลพาเนลแบบรีโมต

คุณสามารถใช้ API เหล่านี้เพื่อเขียนโปรแกรมที่สามารถเข้าถึงคอนโทรลพาเนลในแบบรีโมตได้ ด้วย API โปรแกรมของคุณสามารถเข้าถึงคำสั่งและการสืบค้นต่างๆ มากมาย

ฟังก์ชันของคอนโทรลพาเนลแบบรีโมตของ Operations Console จะมีชุด API ที่ผู้ดูแลระบบ สามารถใช้เพื่อควบคุมระบบผ่านทางโปรแกรม API ช่วยให้โปรแกรมที่กำหนดเองสามารถโต้ตอบ กับคอนโทรลพาเนลของระบบ และดำเนินการฟังก์ชันทั่วไปของคอนโทรลพาเนลระบบได้อีกมาก มาย

คุณสามารถใช้ API เหล่านี้ต่อเมื่อคุณกำลังใช้คอนโทรลพาเนลแบบรึโมตที่เชื่อมต่อกับสายเคเบิล คอนโซลแบบอนุกรม คุณไม่สามารถใช้ API เหล่านี้กับคอนโทรลพาเนลเสมือนหรือคอนโทรล พาเนลแบบรึโมตที่เชื่อมต่อกับสายเคเบิลขนาน

อินเตอร์เฟสไปยัง API คอนโทรลพาเนลแบบรีโมตจะถูกติดตั้งผ่านทางการเชื่อมต่อซ็อกเก็ต TCP/ IP มาตรฐาน การเชื่อมต่อซ็อกเก็ตสามารถนำไปใช้ในภาษาโปรแกรมใดก็ตามที่สนับสนุนช็อกเก็ต บนแพล็ตฟอร์ม Windows® (Java<sup>™</sup>, C/C++, Visual Basic เป็นต้น)

เมื่อต้องการใช้ API คอนโทรลพาเนลแบบรีโมต ให้ปฏิบัติตามขั้นตอนต่อไปนี้

- 1. เริ่มต้น Operations Console ด้วยฟังก์ชันของคอนโทรลพาเนลแบบรีโมต
- 2. จากโปรแกรมที่กำหนดเอง เปิดการเชื่อมต่อซ็อกเก็ตกับพอร์ต 2150 บนพีซีเดียวกัน
- ส่งคำสั่งที่สนับสนุนจากชุดคำสั่งที่อธิบายด้านล่าง (โดยใช้ตัวพิมพ์ใหญ่และพิมพ์เล็ก ตามที่ แสดงในชื่อ API แต่ละชื่อ)

- 4. รับไบต์สตรีมที่ส่งกลับบนการเชื่อมต่อซ็อกเก็ตเดียวกัน
- 5. ทำขั้นตอนที่ 3 และ 4 ซ้ำตามที่จำเป็นบนการเชื่อมต่อซ็อกเก็ตเดียวกัน
- 6. ปิดการเชื่อมต่อซ็อกเก็ตเมื่อเสร็จสิ้น

โปรแกรมของคุณต้องถอดความไบต์สตรีมที่ส่งกลับมาจากระบบ ไบต์สตรีมที่ส่งคืนประกอบด้วย รูปแบบที่กำหนดไว้ก่อนแล้วซึ่งเหมือนกันกับทุกคำสั่ง ไบต์สตรีมต้องมีความยาวอย่างน้อย 4 ไบต์ คำสั่งบางรายการอาจส่งคืนไบต์เพิ่มเติมมากกว่านี้

ไบต์ 2 ไบต์แรก (0 และ 1) จะส่งคืนสถานะคำสั่ง ว่าสำเร็จหรือไม่สำเร็จ ไบต์ 2 ไบต์ถัดไป (2 และ 3) จะเป็นตัวเลข 16 บิต N ซึ่งแสดงจำนวนไบต์เพิ่มเติมที่จะตามหลัง 4 ไบต์แรก หากค่า N ไม่ใช่ ศูนย์ จะมีข้อมูลเพิ่มเติมในไบต์ 4 จนถึง 4 + N ข้อมูลนี้จะเป็นข้อมูลเพิ่มเติมที่เกี่ยวข้องกับคำสั่ง เช่น TRUE หรือ FALSE

หมายเหตุ: ถ้าคำสั่งที่ส่งไม่ใช่หนึ่งในสตริงคำสั่งที่กำหนดไว้ด้านล่าง ค่าส่งคืนในไบต์ 0 และ 1 จะเป็น 32 (0x20) กรณีนี้หมายความว่า ไม่สนับสนุนคำสั่ง

โปรแกรมของคุณสามารถดำเนินการตามฟังก์ชันของคอนโทรลพาเนลต่อไปนี้โดยใช้ API ต่อไปนี้

#### API ทดสอบและเปิด/ปิดระบบ:

คุณสามารถใช้ API เหล่านี้เพื่อเปิดและปิดระบบ และเพื่อดำเนินการทดสอบและลบการทดสอบ panel lamp

การเปิดระบบ:

เมื่อต้องการเปิดระบบ คุณสามารถใช้ PowerOn API

ไม่มีข้อจำกัดในการใช้คำสั่งนี้

## API นี้ส่งคืนข้อมูลดังต่อไปนี้

| ไบต์ 0 และ 1        | ไบต์ 2 และ 3                    | ไบต์ 4 ถึง 4+ N |
|---------------------|---------------------------------|-----------------|
| ค่าส่งคืน 16 บิต    | ความยาวข้อมูลเพิ่มเติม 16 บิต N | ไม่สามารถใช้ได้ |
| 0 = คำสั่งสำเร็จ    | = 0                             |                 |
| 1 = คำสั่งไม่สำเร็จ |                                 |                 |

การดำเนินการทดสอบ panel lamp:

เมื่อต้องการดำเนินการทดสอบ panel lamp คุณสามารถใช้ DoLampTest API

| ไบต์ 0 และ 1        | ไบต์ 2 และ 3                    | ไบต์ 4 ถึง 4+ N |
|---------------------|---------------------------------|-----------------|
| ค่าส่งคืน 16 บิต    | ความยาวข้อมูลเพิ่มเติม 16 บิต N | ไม่สามารถใช้ได้ |
| 0 = คำสั่งสำเร็จ    | = 0                             |                 |
| 1 = คำสั่งไม่สำเร็จ |                                 |                 |

การลบการทดสอบ panel lamp:

หากต้องการลบผลการทดสอบ panel lamp คุณสามารถใช้ ClearLampTest API

ไม่มีข้อจำกัดในการใช้คำสั่งนี้

API นี้ส่งคืนข้อมูลดังต่อไปนี้

| ไบต์ 0 และ 1        | ไบต์ 2 และ 3                    | ไบต์ 4 ถึง 4+ N |
|---------------------|---------------------------------|-----------------|
| ค่าส่งคืน 16 บิต    | ความยาวข้อมูลเพิ่มเติม 16 บิต N | ไม่สามารถใช้ได้ |
| 0 = คำสั่งสำเร็จ    | = 0                             |                 |
| 1 = คำสั่งไม่สำเร็จ |                                 |                 |

การปิดระบบ:

เมื่อต้องการปิดระบบ คุณสามารถใช้ PowerOff API

เมื่อต้องการใช้คำสั่งนี้ คุณต้องใส่คีย์สติ๊กในช่องใส่คีย์สติ๊กอิเล็กทรอนิกส์ (บนระบบที่มีคีย์สติ๊ก)

API นี้ส่งคืนข้อมูลดังต่อไปนี้

| ไบต์ 0 และ 1        | ไบต์ 2 และ 3                    | ไบต์ 4 ถึง 4+ N |
|---------------------|---------------------------------|-----------------|
| ค่าส่งคืน 16 บิต    | ความยาวข้อมูลเพิ่มเติม 16 บิต N | ไม่สามารถใช้ได้ |
| 0 = คำสั่งสำเร็จ    | = 0                             |                 |
| 1 = คำสั่งไม่สำเร็จ |                                 |                 |
| 2 = ไม่ได้ใส่คีย์   |                                 |                 |

# API ที่เกี่ยวข้องกับ IPL:

คุณสามารถใช้ API เหล่านี้เพื่อตั้งค่าโหมด ชนิด และความเร็ว initial program load (IPL) และเพื่อ เริ่มต้น IPL

การตั้งค่าโหมด IPL เป็น Manual:

เมื่อต้องการตั้งค่าโหมด initial program load (IPL) ระบบเป็น Manual คุณสามารถใช้ SetIPLModeManual API

คุณต้องใส่คีย์เพื่อใช้คำสั่งนี้ (บนระบบที่มีคีย์สติ๊ก)

API นี้ส่งคืนข้อมูลดังต่อไปนี้

| ไบต์ 0 และ 1        | ไบต์ 2 และ 3                    | ไบต์ 4 ถึง 4+ N |
|---------------------|---------------------------------|-----------------|
| ค่าส่งคืน 16 บิต    | ความยาวข้อมูลเพิ่มเติม 16 บิต N | ไม่สามารถใช้ได้ |
| 0 = คำสั่งสำเร็จ    | = 0                             |                 |
| 1 = คำสั่งไม่สำเร็จ |                                 |                 |
| 2 = ไม่ได้ใส่คีย์   |                                 |                 |

การตั้งค่าโหมด IPL เป็น Normal:

เมื่อต้องการตั้งค่าโหมด initial program load (IPL) ระบบเป็น Normal คุณสามารถใช้ SetIPLModeNormal API

```
คุณต้องใส่คีย์เพื่อใช้คำสั่งนี้ (บนระบบที่มีคีย์สติ๊ก)
```

API นี้ส่งคืนข้อมูลดังต่อไปนี้

| ไบต์ 0 และ 1        | ไบต์ 2 และ 3                    | ไบต์ 4 ถึง 4+ N |
|---------------------|---------------------------------|-----------------|
| ค่าส่งคืน 16 บิต    | ความยาวข้อมูลเพิ่มเติม 16 บิต N | ไม่สามารถใช้ได้ |
| 0 = คำสั่งสำเร็จ    | = 0                             |                 |
| 1 = คำสั่งไม่สำเร็จ |                                 |                 |
| 2 = ไม่ได้ใส่คีย์   |                                 |                 |

การตั้งค่าโหมด IPL เป็น Auto:

เมื่อต้องการตั้งค่าโหมด initial program load (IPL) ระบบเป็น Auto คุณสามารถใช้ SetIPLModeAuto API

คุณต้องใส่คีย์เพื่อใช้คำสั่งนี้ (บนระบบที่มีคีย์สติ๊ก)

| ไบต์ 0 และ 1        | ไบต์ 2 และ 3                    | ไบต์ 4 ถึง 4+ N |
|---------------------|---------------------------------|-----------------|
| ค่าส่งคืน 16 บิต    | ความยาวข้อมูลเพิ่มเติม 16 บิต N | ไม่สามารถใช้ได้ |
| 0 = คำสั่งสำเร็จ    | = 0                             |                 |
| 1 = คำสั่งไม่สำเร็จ |                                 |                 |
| 2 = ไม่ได้ใส่คีย์   |                                 |                 |

# การตั้งค่าโหมด IPL เป็น Secure:

เมื่อต้องการตั้งค่าโหมด initial program load (IPL) ระบบเป็น Secure คุณสามารถใช้ SetIPLModeSecure API

คุณต้องใส่คีย์เพื่อใช้คำสั่งนี้ (บนระบบที่มีคีย์สติ๊ก)

API นี้ส่งคืนข้อมูลดังต่อไปนี้

| ไบต์ 0 และ 1        | ไบต์ 2 และ 3                    | ไบต์ 4 ถึง 4+ N |
|---------------------|---------------------------------|-----------------|
| ค่าส่งคืน 16 บิต    | ความยาวข้อมูลเพิ่มเติม 16 บิต N | ไม่สามารถใช้ได้ |
| 0 = คำสั่งสำเร็จ    | = 0                             |                 |
| 1 = คำสั่งไม่สำเร็จ |                                 |                 |
| 2 = ไม่ได้ใส่คีย์   |                                 |                 |

# การตั้งค่าชนิด IPL เป็น A:

เมื่อต้องการตั้งค่าชนิด initial program load (IPL) ระบบเป็น A คุณสามารถใช้ SetIPLTypeA API คุณต้องใส่คีย์เพื่อใช้คำสั่งนี้ (บนระบบที่มีคีย์สติ๊ก) ระบบต้องอยู่ในโหมด Manual API นี้ส่งคืนข้อมูลดังต่อไปนี้

| ไบต์ 0 และ 1             | ไบต์ 2 และ 3                    | ไบต์ 4 ถึง 4+ N |
|--------------------------|---------------------------------|-----------------|
| ค่าส่งคืน 16 บิต         | ความยาวข้อมูลเพิ่มเติม 16 บิต N | ไม่สามารถใช้ได้ |
| 0 = คำสั่งสำเร็จ         | = 0                             |                 |
| 1 = คำสั่งไม่สำเร็จ      |                                 |                 |
| 2 = ไม่ได้ใส่คีย์        |                                 |                 |
| 4 = ไม่อยู่ในโหมด Manual |                                 |                 |

# การตั้งค่าชนิด IPL เป็น B:

เมื่อต้องการตั้งค่าชนิด initial program load (IPL) ระบบเป็น B คุณสามารถใช้ SetIPLTypeB API คุณต้องใส่คีย์เพื่อใช้คำสั่งนี้ (บนระบบที่มีคีย์สติ๊ก) ระบบต้องอยู่ในโหมด Manual

API นี้ส่งคืนข้อมูลดังต่อไปนี้

| ไบต์ 0 และ 1             | ไบต์ 2 และ 3                    | ไบต์ 4 ถึง 4+ N |
|--------------------------|---------------------------------|-----------------|
| ค่าส่งคืน 16 บิต         | ความยาวข้อมูลเพิ่มเติม 16 บิต N | ไม่สามารถใช้ได้ |
| 0 = คำสั่งสำเร็จ         | = 0                             |                 |
| 1 = คำสั่งไม่สำเร็จ      |                                 |                 |
| 2 = ไม่ได้ใส่คีย์        |                                 |                 |
| 4 = ไม่อยู่ในโหมด Manual |                                 |                 |

# การตั้งค่าชนิด IPL เป็น C:

เมื่อต้องการตั้งค่าชนิด initial program load (IPL) ระบบเป็น C คุณสามารถใช้ SetIPLTypeC API คุณต้องใส่คีย์เพื่อใช้คำสั่งนี้ (บนระบบที่มีคีย์สติ๊ก) ระบบต้องอยู่ในโหมด Manual

API นี้ส่งคืนข้อมูลดังต่อไปนี้

| ไบต์ 0 และ 1             | ไบต์ 2 และ 3                    | ไบต์ 4 ถึง 4+ N |
|--------------------------|---------------------------------|-----------------|
| ค่าส่งคืน 16 บิต         | ความยาวข้อมูลเพิ่มเติม 16 บิต N | ไม่สามารถใช้ได้ |
| 0 = คำสั่งสำเร็จ         | = 0                             |                 |
| 1 = คำสั่งไม่สำเร็จ      |                                 |                 |
| 2 = ไม่ได้ใส่คีย์        |                                 |                 |
| 4 = ไม่อยู่ในโหมด Manual |                                 |                 |

# การตั้งค่าชนิด IPL เป็น D:

เมื่อต้องการตั้งค่าชนิด initial program load (IPL) ระบบเป็น D คุณสามารถใช้ SetIPLTypeD API คุณต้องใส่คีย์เพื่อใช้คำสั่งนี้ (บนระบบที่มีคีย์สติ๊ก) ระบบต้องอยู่ในโหมด Manual

| ไบต์ 0 และ 1             | ไบต์ 2 และ 3                    | ไบต์ 4 ถึง 4+ N |
|--------------------------|---------------------------------|-----------------|
| ค่าส่งคืน 16 บิต         | ความยาวข้อมูลเพิ่มเติม 16 บิต N | ไม่สามารถใช้ได้ |
| 0 = คำสั่งสำเร็จ         | = 0                             |                 |
| 1 = คำสั่งไม่สำเร็จ      |                                 |                 |
| 2 = ไม่ได้ใส่คีย์        |                                 |                 |
| 4 = ไม่อยู่ในโหมด Manual |                                 |                 |

# การเริ่มต้น IPL:

เมื่อต้องการเริ่มต้น initial program load (IPL) ระบบ คุณสามารถใช้ StartIPL API

- หากคุณต้องการใช้คำสั่งนี้ให้ปฏิบัติตามคำแนะนำเหล่านี้:
- คุณต้องใส่คีย์เพื่อใช้คำสั่งนี้ (บนระบบที่มีคีย์สติ๊ก)
- ระบบต้องอยู่ในโหมด Manual
- คุณต้องเปิดระบบ

API นี้ส่งคืนข้อมูลดังต่อไปนี้

| ไบต์ 0 และ 1             | ไบต์ 2 และ 3                    | ไบต์ 4 ถึง 4+ N |
|--------------------------|---------------------------------|-----------------|
| ค่าส่งคืน 16 บิต         | ความยาวข้อมูลเพิ่มเติม 16 บิต N | ไม่สามารถใช้ได้ |
| 0 = คำสั่งสำเร็จ         | = 0                             |                 |
| 1 = คำสั่งไม่สำเร็จ      |                                 |                 |
| 2 = ไม่ได้ใส่คีย์        |                                 |                 |
| 4 = ไม่อยู่ในโหมด Manual |                                 |                 |
| 16 = ระบบปิดอยู่         |                                 |                 |

# การตั้งค่าความเร็ว IPL เป็น Fast:

เมื่อต้องการตั้งค่าความเร็ว initial program load (IPL) ระบบเป็น Fast คุณสามารถใช้ SetIPLSpeedFast API

หากคุณต้องการใช้คำสั่งนี้ให้ปฏิบัติตามคำแนะนำเหล่านี้:

- คุณต้องใส่คีย์เพื่อใช้คำสั่งนี้ (บนระบบที่มีคีย์สติ๊ก)
- ระบบต้องอยู่ในโหมด Manual
- คุณต้องปิดระบบ

| ไบต์ 0 และ 1             | ไบต์ 2 และ 3                    | ไบต์ 4 ถึง 4+ N |
|--------------------------|---------------------------------|-----------------|
| ค่าส่งคืน 16 บิต         | ความยาวข้อมูลเพิ่มเติม 16 บิต N | ไม่สามารถใช้ได้ |
| 0 = คำสั่งสำเร็จ         | = 0                             |                 |
| 1 = คำสั่งไม่สำเร็จ      |                                 |                 |
| 2 = ไม่ได้ใส่คีย์        |                                 |                 |
| 4 = ไม่อยู่ในโหมด Manual |                                 |                 |
| 8 = ระบบเปิดอยู่         |                                 |                 |

# การตั้งค่าความเร็ว IPL เป็น Slow:

เมื่อต้องการตั้งค่าความเร็ว initial program load (IPL) ระบบเป็น Slow คุณสามารถใช้ SetIPLSpeedSlow API

หากคุณต้องการใช้คำสั่งนี้ให้ปฏิบัติตามคำแนะนำเหล่านี้:

- คุณต้องใส่คีย์เพื่อใช้คำสั่งนี้ (บนระบบที่มีคีย์สติ๊ก)
- ระบบต้องอยู่ในโหมด Manual
- คุณต้องปิดระบบ

API นี้ส่งคืนข้อมูลดังต่อไปนี้

| ไบต์ 0 และ 1             | ไบต์ 2 และ 3                    | ไบต์ 4 ถึง 4+ N |
|--------------------------|---------------------------------|-----------------|
| ค่าส่งคืน 16 บิต         | ความยาวข้อมูลเพิ่มเติม 16 บิต N | ไม่สามารถใช้ได้ |
| 0 = คำสั่งสำเร็จ         | = 0                             |                 |
| 1 = คำสั่งไม่สำเร็จ      |                                 |                 |
| 2 = ไม่ได้ใส่คีย์        |                                 |                 |
| 4 = ไม่อยู่ในโหมด Manual |                                 |                 |
| 8 = ระบบเปิดอยู่         |                                 |                 |

# การตั้งค่าความเร็ว IPL เป็นดีฟอลต์ระบบ:

เมื่อต้องการตั้งค่าความเร็ว initial program load (IPL) ระบบเป็นค่าดีฟอลต์ คุณสามารถใช้ SetIPLSpeedDefault API

หากคุณต้องการใช้คำสั่งนี้ให้ปฏิบัติตามคำแนะนำเหล่านี้:

คุณต้องใส่คีย์เพื่อใช้คำสั่งนี้ (บนระบบที่มีคีย์สติ๊ก)

- ระบบต้องอยู่ในโหมด Manual
- คุณต้องปิดระบบ

| ไบต์ 0 และ 1             | ไบต์ 2 และ 3                    | ไบต์ 4 ถึง 4+ N |
|--------------------------|---------------------------------|-----------------|
| ค่าส่งคืน 16 บิต         | ความยาวข้อมูลเพิ่มเติม 16 บิต N | ไม่สามารถใช้ได้ |
| 0 = คำสั่งสำเร็จ         | = 0                             |                 |
| 1 = คำสั่งไม่สำเร็จ      |                                 |                 |
| 2 = ไม่ได้ใส่คีย์        |                                 |                 |
| 4 = ไม่อยู่ในโหมด Manual |                                 |                 |
| 8 = ระบบเปิดอยู่         |                                 |                 |

# API ฟังก์ชันระบบอื่น:

คุณสามารถใช้ API เหล่านี้เพื่อเริ่มต้น dedicated service tools (DST), เพื่อเริ่มต้น main storage dump (MSD) และเพื่อเลิกใช้งาน continuously powered main storage

การเริ่มใช้งาน dedicated service tool บนคอนโซลหลักหรือคอนโซลรอง:

คุณสามารถใช้ StartDST API เพื่อเริ่มใช้งาน dedicated service tool (DST) บนคอนโซลหลักหรือ คอนโซลรอง

หากคุณต้องการใช้คำสั่งนี้ ให้ปฏิบัติตามคำแนะนำเหล่านี้:

- คุณต้องใส่คีย์เพื่อใช้คำสั่งนี้ (บนระบบที่มีคีย์สติ๊ก)
- ระบบต้องอยู่ในโหมด Manual
- คุณต้องเปิดระบบ

API นี้ส่งคืนข้อมูลดังต่อไปนี้

| ไบต์ 0 และ 1             | ไบต์ 2 และ 3                    | ไบต์ 4 ถึง 4+ N |
|--------------------------|---------------------------------|-----------------|
| ค่าส่งคืน 16 บิต         | ความยาวข้อมูลเพิ่มเติม 16 บิต N | ไม่สามารถใช้ได้ |
| 0 = คำสั่งสำเร็จ         | = 0                             |                 |
| 1 = คำสั่งไม่สำเร็จ      |                                 |                 |
| 2 = ไม่ได้ใส่คีย์        |                                 |                 |
| 4 = ไม่อยู่ในโหมด Manual |                                 |                 |
| 16 = ระบบปิดอยู่         |                                 |                 |

# การเริ่มต้น main storage dump:

เมื่อต้องการเริ่มต้น main storage dump (MSD) คุณสามารถใช้ StartMSD API

หากคุณต้องการใช้คำสั่งนี้ให้ปฏิบัติตามคำแนะนำเหล่านี้:

- คุณต้องใส่คีย์เพื่อใช้คำสั่งนี้ (บนระบบที่มีคีย์สติ๊ก)
- ระบบต้องอยู่ในโหมด Manual
- คุณต้องเปิดระบบ

## API นี้ส่งคืนข้อมูลดังต่อไปนี้

| ไบต์ 0 และ 1             | ไบต์ 2 และ 3                    | ไบต์ 4 ถึง 4+ N |
|--------------------------|---------------------------------|-----------------|
| ค่าส่งคืน 16 บิต         | ความยาวข้อมูลเพิ่มเติม 16 บิต N | ไม่สามารถใช้ได้ |
| 0 = คำสั่งสำเว็จ         | = 0                             |                 |
| 1 = คำสั่งไม่สำเร็จ      |                                 |                 |
| 2 = ไม่ได้ใส่คีย์        |                                 |                 |
| 4 = ไม่อยู่ในโหมด Manual |                                 |                 |
| 16 = ระบบปิดอยู่         |                                 |                 |

การเลิกใช้งาน continuously powered main storage:

หากต้องการเลิกใช้งานแหล่งเก็บ continuously powered main storage (CPM) บนระบบ คุณ สามารถใช้ DisableCPM API

หากคุณต้องการใช้คำสั่งนี้ให้ปฏิบัติตามคำแนะนำเหล่านี้:

- คุณต้องใส่คีย์เพื่อใช้คำสั่งนี้ (บนระบบที่มีคีย์สติ๊ก)
- ระบบต้องอยู่ในโหมด Manual
- คุณต้องปิดระบบ

| ไบต์ 0 และ 1             | ไบต์ 2 และ 3                    | ไบต์ 4 ถึง 4+ N |
|--------------------------|---------------------------------|-----------------|
| ค่าส่งคืน 16 บิต         | ความยาวข้อมูลเพิ่มเติม 16 บิต N | ไม่สามารถใช้ได้ |
| 0 = คำสั่งสำเร็จ         | = 0                             |                 |
| 1 = คำสั่งไม่สำเว็จ      |                                 |                 |
| 2 = ไม่ได้ใส่คีย์        |                                 |                 |
| 4 = ไม่อยู่ในโหมด Manual |                                 |                 |
| 8 = ระบบเปิดอยู่         |                                 |                 |

# API ที่ตรวจสอบสถานะระบบ:

คุณสามารถใช้ API เหล่านี้เพื่อตรวจสอบสถานะระบบ

CPM มีอยู่หรือไม่?:

คุณสามารถใช้ GetCPMPresent API เพื่อดูว่ามี continuously powered main storage (CPM) อยู่ใน ระบบหรือไม่

ไม่มีข้อจำกัดในการใช้คำสั่งนี้

API นี้ส่งคืนข้อมูลดังต่อไปนี้

| ไบต์ 0 และ 1        | ไบต์ 2 และ 3                                     | ไบต์ 4 ถึง 4+ N |
|---------------------|--------------------------------------------------|-----------------|
| ค่าส่งคืน 16 บิต    | ความยาวข้อมูลเพิ่มเติม 16 บิต N                  | True หรือ False |
| 0 = คำสั่งสำเร็จ    | N = ขนาดของค่าส่งคืน ASCII (ค่า                  |                 |
| 1 = คำสั่งไม่สำเร็จ | NULL ทิจุดสินสุดของสตริงไม่รวม<br> อยู่ในค่านี้) |                 |

CPM ใช้งานได้หรือไม่?:

คุณสามารถใช้ GetCPMEnabled API เพื่อดูว่าระบบมี continuously powered main storage (CPM) ที่ใช้งานได้หรือไม่

API นี้ส่งคืนข้อมูลดังต่อไปนี้

| ไบต์ 0 และ 1        | ไบต์ 2 และ 3                                      | ไบต์ 4 ถึง 4+ N |
|---------------------|---------------------------------------------------|-----------------|
| ค่าส่งคืน 16 บิต    | ความยาวข้อมูลเพิ่มเติม 16 บิต N                   | True หรือ False |
| 0 = คำสั่งสำเร็จ    | N = ขนาดของค่าส่งคืน ASCII (ค่า                   |                 |
| 1 = คำสั่งไม่สำเร็จ | NULL ที่จุดสินสุดของสตริงไม่รวม<br> อยู่ในค่านี้) |                 |

ใส่คีย์แล้วหรือไม่?:

เมื่อต้องการทราบว่าระบบถูกใส่คีย์สติ๊กแล้วหรือไม่ คุณสามารถใช้ GetKeyInserted API

ไม่มีข้อจำกัดในการใช้คำสั่งนี้

API นี้ส่งคืนข้อมูลดังต่อไปนี้

| ไบต์ 0 และ 1        | ไบต์ 2 และ 3                                  | ไบต์ 4 ถึง 4+ N |
|---------------------|-----------------------------------------------|-----------------|
| ค่าส่งคืน 16 บิต    | ความยาวข้อมูลเพิ่มเติม 16 บิต N               | True หรือ False |
| 0 = คำสั่งสำเร็จ    | N = ขนาดของค่าส่งคืน ASCII (ค่า               |                 |
| 1 = คำสั่งไม่สำเร็จ | NULL ทจุดสนสุดของสตร์งไม่รวม<br>อยู่ในค่านี้) |                 |

ระบบเปิดอยู่หรือไม่?:

เมื่อต้องการทราบว่าระบบเปิดอยู่หรือไม่ คุณสามารถใช้ GetPowerOn API

ไม่มีข้อจำกัดในการใช้คำสั่งนี้

API นี้ส่งคืนข้อมูลดังต่อไปนี้

| ไบต์ 0 และ 1        | ไบต์ 2 และ 3                                     | ไบต์ 4 ถึง 4+ N |
|---------------------|--------------------------------------------------|-----------------|
| ค่าส่งคืน 16 บิต    | ความยาวข้อมูลเพิ่มเติม 16 บิต N                  | True หรือ False |
| 0 = คำสั่งสำเร็จ    | N = ขนาดของค่าส่งคืน ASCII (ค่า                  |                 |
| 1 = คำสั่งไม่สำเร็จ | NULL ทิจุดสินสุดของสตริงไม่รวม<br> อยู่ในค่านี้) |                 |

ไฟสัญญาณเตือนสว่างหรือไม่?:

เมื่อต้องการทราบว่าไฟสัญญาณเดือนสว่างหรือไม่ คุณสามารถใช้ GetAttentionLight API

| ไบต์ 0 และ 1        | ไบต์ 2 และ 3                                     | ไบต์ 4 ถึง 4+ N |
|---------------------|--------------------------------------------------|-----------------|
| ค่าส่งคืน 16 บิต    | ความยาวข้อมูลเพิ่มเติม 16 บิต N                  | True หรือ False |
| 0 = คำสั่งสำเร็จ    | N = ขนาดของค่าส่งคืน ASCII (ค่า                  |                 |
| 1 = คำสั่งไม่สำเร็จ | NULL ที่จุดสินสุดของสตริงไม่รวม<br>อยู่ในค่านี้) |                 |

## SPCN มีอยู่หรือไม่?:

คุณสามารถใช้ GetSPCNPresent API เพื่อดูว่ามี system powered control network (SPCN) อยู่ใน ระบบหรือไม่

ไม่มีข้อจำกัดในการใช้คำสั่งนี้

API นี้ส่งคืนข้อมูลดังต่อไปนี้

| ไบต์ 0 และ 1        | ไบต์ 2 และ 3                                    | ไบต์ 4 ถึง 4+ N |
|---------------------|-------------------------------------------------|-----------------|
| ค่าส่งคืน 16 บิต    | ความยาวข้อมูลเพิ่มเติม 16 บิต N                 | True หรือ False |
| 0 = คำสั่งสำเร็จ    | N = ขนาดของค่าส่งคืน ASCII (ค่า                 |                 |
| 1 = คำสั่งไม่สำเร็จ | NOLL ที่งุตสนสุตของสตรง เมร เม<br>อยู่ในค่านี้) |                 |

การรับโหมด IPL:

เมื่อต้องการทราบโหมด initial program load (IPL) ระบบ คุณสามารถใช้ GetIPLMode API

ไม่มีข้อจำกัดในการใช้คำสั่งนี้

API นี้ส่งคืนข้อมูลดังต่อไปนี้

| ไบต์ 0 และ 1        | ไบต์ 2 และ 3                                 | ไบต์ 4 ถึง 4+ N           |
|---------------------|----------------------------------------------|---------------------------|
| ค่าส่งคืน 16 บิต    | ความยาวข้อมูลเพิ่มเติม 16 บิต N              | Manual, Normal, Auto หรือ |
| 0 = คำสั่งสำเร็จ    | N = ขนาดของค่าส่งคืน ASCII (ค่า              | Secure                    |
| 1 = คำสั่งไม่สำเร็จ | NULL ทจุดสนสุดของสตรง เมรวม<br>อยู่ในค่านี้) |                           |

การรับชนิด IPL:

เมื่อต้องการทราบชนิดของ IPL ระบบ คุณสามารถใช้ GetIPLType API

API นี้ส่งคืนข้อมูลดังต่อไปนี้

| ไบต์ 0 และ 1        | ไบต์ 2 และ 3                                     | ไบต์ 4 ถึง 4+ N        |
|---------------------|--------------------------------------------------|------------------------|
| ค่าส่งคืน 16 บิต    | ความยาวข้อมูลเพิ่มเติม 16 บิต N                  | A หรือ B หรือ C หรือ D |
| 0 = คำสั่งสำเร็จ    | N = ขนาดของค่าส่งคืน ASCII (ค่า                  |                        |
| 1 = คำสั่งไม่สำเร็จ | NULL ที่จุดสินสุดของสตริงไม่รวม<br>อยู่ในค่านี้) |                        |

การรับความเร็ว IPL:

เมื่อต้องการทราบความเร็ว initial program load (IPL) ระบบ คุณสามารถใช้ GetIPLSpeed API

ไม่มีข้อจำกัดในการใช้คำสั่งนี้

API นี้ส่งคืนข้อมูลดังต่อไปนี้

| ไบต์ 0 และ 1        | ไบต์ 2 และ 3                                                      | ไบต์ 4 ถึง 4+ N                                         |
|---------------------|-------------------------------------------------------------------|---------------------------------------------------------|
| ค่าส่งคืน 16 บิต    | ความยาวข้อมูลเพิ่มเติม 16 บิต N                                   | ช้า/เร็ว หรือ V=Slow/V=Fast                             |
| 0 = คำสั่งสำเร็จ    | N = ขนาดของค่าส่งคืน ASCII (ค่า<br>NULL ที่จดสิ้บสดของสตริงไม่รวม | หมายเหตุ: ค่าตอบกลับพร้อม<br>V=Slow/V=Fast แสดงความเร็ว |
| 1 = คำสั่งไม่สำเร็จ | อยู่ในค่านี้)                                                     | ดีฟอลต์ของ IPL                                          |

การรับข้อมูลชนิดและรุ่น:

เมื่อต้องการทราบชนิดของระบบและหมายเลขรุ่น คุณสามารถใช้ GetType&Model API

ไม่มีข้อจำกัดในการใช้คำสั่งนี้

API นี้ส่งคืนข้อมูลดังต่อไปนี้

| ไบต์ 0 และ 1        | ไบต์ 2 และ 3                                    | ไบต์ 4 ถึง 4+ N              |
|---------------------|-------------------------------------------------|------------------------------|
| ค่าส่งคืน 16 บิต    | ความยาวข้อมูลเพิ่มเติม 16 บิต N                 | ZZZZZZZ                      |
| 0 = คำสั่งสำเร็จ    | N = ขนาดของค่าส่งคืน ASCII (ค่า                 | (สตริง ASCII พร้อมข้อมูลชนิด |
| 1 = คำสั่งไม่สำเร็จ | NULL ท์จุดสนสุดของสตริงไม่รวม<br> อยู่ในค่านี้) | (และรุ่น)                    |

การรับโค้ดอ้างอิงของระบบ SPCN:

เมื่อต้องการส่งคืนโค้ดอ้างอิงของระบบ (SRC) system powered control network (SPCN) (หากมี อยู่) คุณสามารถใช้ GetSPCNSRC API

| ไบต์ 0 และ 1        | ไบต์ 2 และ 3                                         | ไบต์ 4 ถึง 4+ N                                                     |
|---------------------|------------------------------------------------------|---------------------------------------------------------------------|
| ค่าส่งคืน 16 บิต    | ความยาวข้อมูลเพิ่มเติม 16 บิต N                      | 0x'XXXXXXXX                                                         |
| 0 = คำสั่งสำเร็จ    | N = ขนาดของค่าส่งคืนเลขฐานสิบ                        | หมายเหตุ: ข้อมูลส่งคืนที่เป็นเลข<br>ฐานสิบหกจะมีให้ใช้ได้ 4 ไบต์โดย |
| 1 = คำสั่งไม่สำเร็จ | หก (คา NULL ทจุดสนสุดของสต<br>ริงไม่รวมอยู่ในค่านี้) | SRC                                                                 |

# การรับโค้ดอ้างอิงของระบบทั้งหมด 1 - 9:

เมื่อต้องการส่งคืนโค้ดอ้างอิงของระบบทั้งหมด (SRCs) 1 - 9 หากมีอยู่ คุณสามารถใช้ GetSRCs API

ไม่มีข้อจำกัดในการใช้คำสั่งนี้

API นี้ส่งคืนข้อมูลดังต่อไปนี้

| ไบต์ 0 และ 1        | ไบต์ 2 และ 3                                         | ไบต์ 4 ถึง 4+ N                                               |
|---------------------|------------------------------------------------------|---------------------------------------------------------------|
| ค่าส่งคืน 16 บิต    | ความยาวข้อมูลเพิ่มเติม 16 บิต N                      | 0x'XXXXXXXX'                                                  |
| 0 = คำสั่งสำเร็จ    | N = ขนาดของค่าส่งคืนเลขฐานสิบ                        | ทมายเหตุ: ขอมูลสงคนทเปนเลข<br>ฐานสิบหกจะมีให้ใช้ได้ 4 ไบต์โดย |
| 1 = คำสั่งไม่สำเร็จ | หก (คา NULL ทจุดสนสุดของสต<br>ริงไม่รวมอยู่ในค่านี้) | SRC                                                           |

# การเริ่มต้นและหยุดระบบ

แพล็ตฟอร์ม System i เป็นที่ทราบกันดีว่าแทบไม่ต้องหยุดการทำงานหรือรีสตาร์ท อย่างไรก็ตาม การบำรุงรักษาบางรายการ หรือการเปลี่ยนแปลงระบบอาจจำเป็นต้องหยุดการประมวลผลและเข้า ไปยัง initial program load (IPL) การหยุดและเริ่มต้นระบบควรทำด้วยความระมัดระวัง

หมายเหตุ: โพรซีเดอร์ลำหรับเริ่มต้นและหยุดการทำงานของระบบขึ้นอยู่กับว่าระบบของคุณมี การแบ่งพาร์ติชันหรือไม่ คำสั่งต่อไปนี้เกี่ยวข้องเฉพาะกับระบบที่ไม่มีโลจิคัลพาร์ติชัน ถ้าคุณใช้ ระบบที่แบ่งพาร์ติชันโดยไม่มี Hardware Management Console โปรดดู การรีสตาร์ทและปิดระบบ ด้วยโลจิคัลพาร์ติชัน ถ้าคุณใช้ระบบที่แบ่งพาร์ติชันโดยมี Hardware Management Console โปรดดู การแบ่งพาร์ติชันด้วย System i

ไม่ว่าคุณจะตั้งค่าสภาพแวดล้อมระบบของคุณอย่างไร การเริ่มและหยุดระบบจะต้องวางแผนอย่าง รอบคอบ เพื่อป้องกันไม่ให้ข้อมูลสูญหายและป้องกันระบบของคุณ ระบบปฏิบัติการ i5/OS ได้จัด เตรียมวิธีการต่างๆ สำหรับเริ่มต้นระบบเพื่อให้ระบบสามารถมีการติดต่อกับผู้ใช้ที่หลากหลายได้

หมายเหตุ: ค่ากำหนดของระบบหลายค่าจะกำหนดอ็อพชั่นที่พร้อมใช้งานสำหรับการเริ่มต้นและ หยุดทำงานของระบบ

# การเริ่มต้นระบบ

การเปลี่ยนแปลงการตั้งค่าของระบบหรือการตั้งค่าฮาร์ดแวร์บางอย่าง จะต้องให้เซิร์ฟเวอร์ผ่าน กระบวนการเริ่มต้นการทำงานที่เรียกว่า initial program load (IPL) ในระหว่าง IPL จะมีการโหลด โปรแกรมระบบจากอุปกรณ์ต้นทางที่ต้องการในระบบหน่วยความจำสำรอง ฮาร์ดแวร์ของระบบจะ ถูกตรวจสอบ

คอนโทรลพาเนล แสดงชุดของโค้ดอ้างอิงของระบบที่บ่งชี้ถึงสถานะปัจจุบัน และแจ้งเตือนคุณใน กรณีที่เกิดปัญหา เมื่อ IPL เสร็จสิ้นการทำงานแล้ว อินเตอร์เฟสแบบอักขระจะแสดงหน้าจอ signon และผู้ใช้จะสามารถ sign on ด้วย System i Navigator

ในระหว่าง IPL คอนโทรลพาเนลจะแสดงชุดของ system resource codes (SRC) ที่บ่งชี้ถึง activity ปัจจุบันของระบบ

มีอ็อพชั่นหลากหลายสำหรับการเริ่มต้นระบบ

ข้อมูลที่เกี่ยวข้อง

IPL system reference code (SRC) finder

# การเริ่มต้นใช้งานระบบโดยไม่เปลี่ยนแปลง configuration (IPL แบบ

#### unattended)

นี่เป็นวิธีที่มักใช้กันมากที่สุดในการเริ่มต้นใช้งานระบบ initial program loads (IPL) แบบ unattended จะรีเช็ตหน่วยเก็บระบบและทราบถึงการเปลี่ยน configuration ใดก็ตามโดยอัตโนมัติ

# สิ่งที่ต้องการก่อน

โพรซีเดอร์นี้อยู่บนสมมติฐานว่าระบบกำลังรันอยู่ และต้องมีเงื่อนไขเพิ่มเติมอีกหลายประการก่อน ที่คุณจะสามารถเริ่มต้น IPL แม้ว่าค่ากำหนดเหล่านี้เป็นค่าดีฟอล์ตก็ตาม, คุณจำเป็นต้องตรวจสอบ ค่าเหล่านี้ก่อน หากคุณไม่มั่นใจ.

- โหมด IPL สำหรับระบบต้องถูกตั้งค่าเป็น Normal (IPL แบบ unattended)
- ค่ากำหนดของระบบ Type of restart (QIPLTYPE) ต้องถูกตั้งค่าเป็น unattended (0).
- เปิดใช้งานอุปกรณ์ เช่น จอภาพ, พรินเตอร์, อุปกรณ์เทป และคอนโทรลเลอร์ที่คุณหรือผู้อื่น ต้องการใช้งาน

## สถานการณ์

IPL แบบ unattend จะรีเซ็ตหน่วยเก็บระบบและทราบถึงการเปลี่ยน configuration โดยอัตโนมัติ. ระยะเวลาที่จำเป็นสำหรับการทำ IPL ขึ้นอยู่กับขนาดและความซับซ้อนของระบบ, โดยเริ่มตั้งแต่ไม่ กี่นาทีไปจนถึงหลายชั่วโมง. เมื่อทำ IPL แบบ unattended เสร็จแล้ว จอแสดงผล sign-on จะปรากฏ บนจอภาพ

หมายเหตุ: หากคุณทำงานในระบบที่มีโลจิคัลพาร์ติชัน, คุณจำเป็นต้องทำความเข้าใจถึงวิธีการรีส ตาร์ทและปิดระบบที่มีโลจิคัลพาร์ติชัน.

#### การดำเนินการ IPL แบบ unattended

ป้อนอ็อพชันอื่นในบรรทัดรับคำสั่งเพื่อดำเนินการ IPL แบบ unattended.

1. พิมพ์คำสั่ง ENDSYS หรือ ENDSBS \* ALL บนบรรทัดรับคำสั่งและกด Enter.

หมายเหตุ: อ็อพชันเพิ่มเติมพร้อมใช้งานสำหรับคำสั่ง End System (ENDSYS) และ End Subsystem (ENDSBS), ตัวอย่างเช่น, เพื่อตั้งค่าเวลาหน่วง.

- 2. พิมพ์ WRKSBS เพื่อตรวจสอบว่าระบบย่อยที่ควบคุมได้สิ้นสุดแล้ว และอยู่ในสถานะจำกัด. สถานะของระบบย่อยต้องเป็น RSTD.
- 3. พิมพ์ PWRDWNSYS \*IMMED RESTART (\*YES) ในบรรทัดรับคำสั่งใดๆ แล้วกด Enter.

เมื่อทำ IPL แบบ unattended เสร็จแล้ว จอแสดงผล sign-on จะปรากฏบนจอภาพ

## หลักการที่เกี่ยวข้อง

"โหมดการดำเนินการของ IPL" ในหน้า 57

โหมดการดำเนินการจะกำหนดจำนวนของอ็อพชันที่แสดงให้กับผู้ควบคุมเครื่องเพื่อพิจารณา ในระหว่างและหลังจากทำ initial program load (IPL) ซึ่งโหมดนี้ยังสามารถควบคุม (ล็อก) คอนโทรลพาเนลเพื่อป้องกันการทำ IPL ที่ไม่ได้รับสิทธิหรือไม่ได้ตั้งใจจากคอนโทรลพาเนล.

"ค่ากำหนดของระบบที่ควบคุม IPL" ในหน้า 73

คุณสามารถใช้ค่ากำหนดของระบบเหล่านี้เพื่อควบคุมชนิดของ initial program load (IPL) และวิธีที่ระบบทำ IPL คุณสามารถทำงานกับค่ากำหนดของระบบทั้งหมดได้ใน System i Navigator

ระบบเย่อย

"การกำหนดการปิดและรีสตาร์ทระบบ" ในหน้า 63

คุณสามารถจัดเตรียมกำหนดการเพื่อทำการปิดและเปิดระบบของคุณอย่างอัตโนมัติ ตามเวลา ที่คุณกำหนดไว้ นอกจากนี้ คุณสามารถระบุเหตุการณ์พิเศษที่จะเปลี่ยนกำหนดการปกติประจำ วัน, เช่น วันหยุดปกติ หรือวันหยุดพิเศษ.

งานที่เกี่ยวข้อง

การรีสตาร์ทและปิดระบบที่มีโลจิคัลพาร์ติชัน

สิ่งอ้างอิงที่เกี่ยวข้อง

คำสั่ง ENDSYS (End System)

คำสั่ง ENDSBS (End Subsystem)

# การเปลี่ยนระบบในระหว่าง IPL (attended IPL)

ถ้าคุณต้องการเปลี่ยนอ็อพชันของ initial program load (IPL), ทำการติดตั้งระบบปฏิบัติการ, ใช้ dedicated service tools, ดำเนินการกับโลจิคัลพาร์ติชัน หรือกู้คืนจากระบบที่ล้มเหลว คุณจะต้อง ดำเนินการ IPL แบบ attended สถานการณ์เหล่านี้อาจต้องการให้คุณป้อนข้อมูลหรือเปลี่ยนค่า กำหนดของระบบ

# สิ่งที่ต้องการก่อน

โพรซีเดอร์นี้อยู่บนสมมติฐานว่าระบบกำลังรันอยู่ และกำหนดเงื่อนไขเพิ่มเติมอีกหลายประการ ก่อนที่คุณจะสามารถเริ่มต้น initial program load (IPL) ค่ากำหนดเหล่านี้ส่วนใหญ่เป็นค่าดีฟอลต์, แต่คุณต้องตรวจสอบค่าเหล่านั้นหากคุณไม่มั่นใจในค่าปัจจุบัน.

- โหมด IPL สำหรับระบบต้องถูกตั้งค่าเป็น Manual (IPL แบบ attended)
- ค่ากำหนดของระบบ Type of restart (QIPLTYPE) ต้องมีค่าเป็น attended (1).
- เปิดใช้งานอุปกรณ์เช่น จอภาพ, พรินเตอร์, อุปกรณ์เทป และคอนโทรลเลอร์ที่คุณและผู้อื่นอาจ ต้องการใช้งาน

#### สถานการณ์

ถ้าคุณต้องการเปลี่ยนอ็อพชันของ IPL, ทำการติดตั้งระบบปฏิบัติการ, ใช้ Dedicated Service Tools, ดำเนินการกับโลจิคัลพาร์ติชัน, หรือกู้คืนจากระบบที่ล้มเหลว, คุณจะต้องดำเนินการ IPL แบบ attended. โหมด IPL นี้ต้องการให้คุณตอบสนองพร้อมต์หลายๆ พร้อมต์ในระหว่างเริ่มทำงาน.

#### การดำเนินการ IPL แบบ attended

ป้อนอ็อพชันอื่นในบรรทัดรับคำสั่งเพื่อดำเนินการ IPL แบบ attended.

1. พิมพ์คำสั่ง ENDSYS หรือ ENDSBS \*ALL บนบรรทัดรับคำสั่งและกด Enter.

หมายเหตุ: อ็อพชันเพิ่มเติมพร้อมใช้งานสำหรับคำสั่ง End System (ENDSYS) และ End Subsystem (ENDSBS), ตัวอย่างเช่น, เพื่อตั้งค่าเวลาหน่วง.

- 2. พิมพ์ WRKSBS เพื่อตรวจสอบว่าระบบย่อยที่ควบคุมได้สิ้นสุดแล้ว และอยู่ในสถานะจำกัด. สถานะของระบบย่อยต้องเป็น RSTD.
- 3. พิมพ์ PWRDWNSYS \*IMMED RESTART (\*YES) ในบรรทัดรับคำสั่งใดๆ แล้วกด Enter.

หลังจากที่คุณได้เริ่มการทำ IPL แบบ attended, ระบบจะแสดงจอแสดงผล IPL options ซึ่งคุณ สามารถเลือกอ็อพซันที่ต้องการทำงานด้วยระหว่างทำ IPL. ในระหว่าง IPL, ระบบจะแสดงอ็อพชัน ที่คุณเลือกไว้, หรืออ็อพชันที่จำเป็นสำหรับการเปลี่ยนแปลงระบบ.

## หลักการที่เกี่ยวข้อง

"โหมดการดำเนินการของ IPL" ในหน้า 57

โหมดการดำเนินการจะกำหนดจำนวนของอ็อพชันที่แสดงให้กับผู้ควบคุมเครื่องเพื่อพิจารณา ในระหว่างและหลังจากทำ initial program load (IPL) ซึ่งโหมดนี้ยังสามารถควบคุม (ล็อก) คอนโทรลพาเนลเพื่อป้องกันการทำ IPL ที่ไม่ได้รับสิทธิหรือไม่ได้ตั้งใจจากคอนโทรลพาเนล.

```
"ค่ากำหนดของระบบที่ควบคุม IPL" ในหน้า 73
```

คุณสามารถใช้ค่ากำหนดของระบบเหล่านี้เพื่อควบคุมชนิดของ initial program load (IPL) และวิธีที่ระบบทำ IPL คุณสามารถทำงานกับค่ากำหนดของระบบทั้งหมดได้ใน System i Navigator

ระบบย่อย

"การเปลี่ยนรหัสผ่านของคุณ" ในหน้า 68 ในระหว่างการติดตั้งของไลเซนส์โปรแกรม i5/OS คุณต้องป้อนรหัสผ่านของระบบ เพื่อให้ initial program load (IPL) สามารถดำเนินการต่อไปได้ สิ่งอ้างอิงที่เกี่ยวข้อง คำสั่ง ENDSYS (End System) คำสั่ง ENDSBS (End Subsystem)

#### จอแสดงผล IPL แบบ attended:

ในระหว่าง initial program load (IPL) แบบ attened จอภาพหรือคอนโซลของคุณจะแสดงจอแสดง ผลที่ต้องการหรือเลือกไว้

จอแสดงผลต่อไปนี้จะปรากฏขึ้นในระหว่าง IPL หากคุณเลือกจอแสดงผลในจอแสดงผลอ็อพชัน IPL:

- ตั้งค่าอ็อพชั่นหลักของระบบ
- กำหนดหรือเปลี่ยนระบบ

จอแสดงผลต่อไปนี้จะปรากฏขึ้นหากการเปลี่ยนแปลงของระบบต้องการ:

- แก้ไขแอ็คเซสพาธ
- แก้ไขข้อจำกัดที่รอการตรวจสอบ

## การตั้งค่าอ็อพชั่นหลักของระบบ:

จอแสดงผล Set Major System Options ช่วยให้คุณสามารถเลือก configuration ได้แบบอัตโนมัติ, การตั้งชื่อชนิดของ device configuration, และสภาวะแวดล้อมพิเศษที่คุณต้องการรัน.

เมื่อต้องการตั้งค่าอ็อพชันเหล่านี้, ให้ปฏิบัติตามขั้นตอนต่อไปนี้:

- 1. พิมพ์ค่าใหม่ทับลงบนค่าเดิมที่มีอยู่ในฟิลด์ต่อไปนี้
  - เปิดใช้งาน automatic configuration
    - Y (Yes) จะทำการตั้งค่าอุปกรณ์โลคัลโดยอัตโนมัติ.
    - N (No) จะเป็นตัวบ่งชี้ว่าไม่ให้ทำ automatic configuration.
  - การตั้งชื่อ device configuration
    - \*NORMAL ใช้หลักการตั้งชื่อที่ไม่ซ้ำกันกับแพล็ตฟอร์ม System i ตัวอย่างเช่น DSP01 และ PRT01 สำหรับจอแสดงผลและพรินเตอร์, TAP01 และ OPT01 สำหรับเทปและ อุปกรณ์ซีดีรอม
    - \*DEVADR ใช้หลักการตั้งชื่อที่รับมาจากชื่อรีชอร์สของอุปกรณ์, ตัวอย่างเช่น, DSP010203 สำหรับจอภาพ, PRT010203 สำหรับพรินเตอร์, TAP01 และ OPT01 สำหรับเทปและอุปกรณ์ซีดีรอม.
  - สภาวะแวดล้อมพิเศษที่เป็นดีฟอลต์
    - \*NONE จะเป็นตัวบ่งชี้ว่าไม่มีสภาวะแวดล้อมพิเศษ
- 2. กด Enter.

# การกำหนดหรือเปลี่ยนระบบตอน IPL:

ที่จอแสดงผล Define or Change the System at IPL คุณจะสามารถเปลี่ยน configuration ของระบบ, ค่ากำหนดของระบบ, โปรไฟล์ผู้ใช้ และระบบ, เครือข่าย, อ็อบเจ็กต์ หรือไฟล์แอ็ตทริบิวต์ใน ระหว่าง initial program load (IPL)

จอแสดงผลนี้จะปรากฏขึ้นเมื่อคุณพิมพ์ Y (Yes) ลงในฟิลด์ Define or change the system at IPL บนจอแสดงผล IPL Options.

- 1. เลือกอ็อพชั่นใดอ็อพชั่นหนึ่งต่อไปนี้:
  - เมื่อต้องการเปลี่ยนวิธีเริ่มทำงานของระบบ, ให้เลือกอ็อพชั้น 3 (System value commands).
  - เมื่อต้องการเปลี่ยนอ็อพชันใด, ให้เลือกอ็อพชันนั้นก่อนออกจากโปรแกรมและดำเนินการ IPL ต่อไป.
- 2. เมื่อคุณใช้อ็อพชันต่างๆ ที่อยู่บนจอแสดงผลนี้เสร็จแล้ว, ให้กด F3 (Exit and continue IPL) เพื่อดำเนินการ IPL ต่อไป.

#### หลักการที่เกี่ยวข้อง

"การเปลี่ยนค่ากำหนดของระบบในขณะ IPL" ในหน้า 60 ค่ากำหนดของระบบจะควบคุมข้อมูลต่างๆ ที่จะมีผลต่อการดำเนินการของบางส่วนของระบบ ที่จอแสดงผล System Value Commands คุณจะสามารถเปลี่ยนค่ากำหนดของระบบที่มีผลต่อ initial program load (IPL) หรือด้านอื่นๆ ของระบบ

#### การแก้ไขแอ็คเซสพาธในระหว่าง IPL แบบ attended:

แอ็พพลิเคชันใช้งานแอ็คเซสพาธเพื่อกำหนดลำดับของเร็กคอร์ดในไฟล์ฐานข้อมูล. หากแอ็คเซส พาธมีการเปลี่ยนแปลง, ให้ใช้จอแสดงผล Edit Rebuild of Access Paths เพื่อสร้างแอ็คเซสพาธ ใหม่.

แอ็คเซสพาธจะกำหนดลำดับที่เร็กคอร์ดในไฟล์ฐานข้อมูลจะถูกจัดไว้สำหรับการประมวลผลโดย โปรแกรม. ถ้ามีแอ็คเซสพาธที่จะต้องจัดสร้างใหม่, จอแสดงผล Edit Rebuild of Access Paths จะ ปรากฏขึ้นต่อจากจอแสดงผล IPL Options.

คำแนะนำ: ใช้ข้อมูลของคำอธิบายออนไลน์เกี่ยวกับจอแสดงผลนี้เพื่อทำความเข้าใจเกี่ยวกับแต่ ละคอลัมน์และแต่ละฟิลด์ให้มากขึ้น.

มีข้อความแจ้งคุณว่า เจอร์นัลจำเป็นต้องมีการกู้คืนแอ็คเซสพาธ. เจอร์นัลเป็นอ็อบเจ็กต์ของระบบ. ซึ่งถูกใช้ในการบันทึกรายการใน journal receiver เมื่อมีการเปลี่ยนแปลงเกิดขึ้นกับอ็อบเจ็กต์ที่ สัมพันธ์กับเจอร์นัลนั้น. แอ็คเซสพาธที่สามารถกู้คืนกลับมาได้ (เนื่องจากได้มีการบันทึกไว้) จะไม่ แสดงบนหน้าจอนี้. IPL threshold บ่งชี้ให้ทราบว่าแอ็คเซสพาธที่มีลำดับน้อยกว่าหรือเท่ากับจำนวน ที่ระบุจะถูกสร้างใหม่ในช่วง IPL. คุณสามารถตั้งค่าได้ตั้งแต่หมายเลข 1 ถึง 99 (ค่าดีฟอลต์ คือ 50). ถ้า IPL threshold เปลี่ยนแปลง, แอ็คเซสพาธทั้งหมดที่มีสถานะเป็น IPL และ AFTIPL เปลี่ยน แปลงตามสถานะใหม่ของ IPL threshold.

หากต้องการเปลี่ยนลำดับของแอ็คเซสพาธที่จะถูกจัดสร้างขึ้นมาใหม่ให้ทำตามขั้นตอนต่อไปนี้

- 1. ทำการเปลี่ยนแปลงต่างๆ ที่คอลัมน์ Seq.
- 2. NO Enter.
- ถ้าคุณไม่ต้องการเปลี่ยนแปลงลำดับ, กด Enter. จอแสดงผล Display Access Path Status จะ ปรากฏขึ้น ถ้ายังมีแอ็คเซสพาธที่จะต้องสร้างขึ้นมาใหม่อีก

คำแนะนำ: กด Enter เพื่อดำเนินการต่อไปกับ IPL จากจอแสดงผล Edit Rebuild of Access Paths.

ถ้าไม่มีแอ็คเซสพาธที่จะต้องถูกจัดสร้างขึ้นมาใหม่, IPL จะดำเนินการต่อ.

ถ้าคุณกด F3 (Exit and continue IPL), แอ็คเซสพาธจะถูกสร้างขึ้นใหม่ในระหว่างดำเนินการ IPL ต่อไป. ถ้าคุณกด F12 (Cancel), คุณจะกลับไปยังจอแสดงผล Edit Rebuild of Access Paths.

ทุกๆ 5 วินาที, จอจะถูกอัพเดตไปด้วยรันไทม์ปัจจุบัน. หลังจากแอ็คเซสพาธทั้งหมด ได้ถูกจัดสร้าง ขึ้นมาใหม่ (แอ็คเซสพาธที่มีลำดับน้อยกว่า หรือเท่ากับ IPL threshold), IPL จะดำเนินการต่อ.

#### การแก้ไขข้อจำกัดที่รอการตรวจสอบในระหว่าง IPL แบบ attended:

ฟิสิคัลไฟล์บางอย่างอาจต้องมีข้อจำกัดเกี่ยวกับไฟล์นั้นเอง ข้อจำกัดเหล่านี้ต้องถูกตรวจสอบ ระหว่าง initial program load (IPL) บนจอแสดงผล Edit Check Pending Constraints คุณสามารถ ตรวจสอบสถานะของฟิสิคัลไฟล์เหล่านี้

ในระหว่าง IPL แบบ attended, หน้าจอ Edit Check Pending Constraints จะปรากฏขึ้น หากยังคงมี ข้อจำกัดเหลือให้ตรวจสอบ. ข้อจำกัดเป็นแอ็ตทริบิวต์หนึ่งที่กำหนดข้อบังคับหรือข้อจำกัดในไฟล์ฟิ สิคัล.

คำแนะนำ: ใช้ข้อมูลของคำอธิบายออนไลน์เกี่ยวกับจอแสดงผลนี้เพื่อทำความเข้าใจเกี่ยวกับแต่ ละคอลัมน์และแต่ละฟิลด์ให้มากขึ้น.

ที่จอแสดงผล Edit Check Pending Constraints, คุณสามารถเปลี่ยนลำดับ (1 ถึง 99) ของข้อจำกัดที่ จะต้องถูกตรวจสอบ. ถ้าข้อจำกัดนั้นมีลำดับที่น้อยกว่า หรือเท่ากับ IPL threshold, ข้อจำกัดนั้นก็จะ ถูกตรวจสอบในระหว่าง IPL. ถ้าข้อจำกัดมีลำดับที่มากกว่า IPL threshold, ข้อจำกัดนั้นก็จะถูกตรวจ สอบหลังจาก IPL. ลำดับ \*HLD จะเป็นตัวบ่งชี้ว่า ข้อจำกัดนั้นไม่ถูกตรวจสอบจนกว่าลำดับจะถูก เปลี่ยนเป็นเบอร์ระหว่าง 1 ถึง 99. เมื่อ IPL threshold เปลี่ยนไป, ข้อจำกัดทั้งหมดที่มีสถานะเป็น IPL หรือ AFTIPL จะถูกเปลี่ยนตาม เพื่อให้สะท้อนเห็นถึงสถานะใหม่ของ IPL threshold.

- เมื่อต้องการเปลี่ยนลำดับของข้อจำกัดที่รอการตรวจสอบให้ทำตามขั้นตอนต่อไปนี้
  - 1. ทำการเปลี่ยนแปลงต่างๆ ที่คอลัมน์ Seq.
  - 2. กด Enter.
- ถ้าคุณไม่ต้องการเปลี่ยนแปลงลำดับ, กด Enter. จอแสดงผล Display Constraint Status จะ ปรากฏขึ้น ถ้ายังมีข้อจำกัดที่จะต้องถูกตรวจสอบเหลือ.

ถ้าคุณกด F3 (Exit and continue IPL) ข้อจำกัดต่างๆ จะถูกตรวจสอบในขณะที่ IPL ดำเนินการ ต่อ. ทุกๆ 5 วินาที, จอแสดงจะถูกอัพเดตไปด้วยรันไทม์ปัจจุบัน. หลังจากที่ข้อจำกัดทั้งหมดที่มี สถานะเป็น IPL ได้ถูกตรวจสอบ, IPL จะดำเนินการต่อ. ถ้าคุณกด F12 (Cancel), คุณจะกลับไป ยังจอแสดงผล Edit Check Pending Constraints.

# การเปลี่ยน IPL ของระบบจากคอนโทรลพาเนล

คุณสามารถระบุชนิดของ initial program load (IPL) ที่คุณต้องการดำเนินการได้จากคอนโทรล พาเนลของระบบ

ปุ่ม เพิ่ม/ลด ใช้สำหรับเปลี่ยนแปลงชนิดของ IPL และโหมดบนเซิร์ฟเวอร์โดยไม่ต้องใช้ปุ่มโหมด ใช้ฟังก์ชัน 02 เพื่อเลือกชนิดของ IPL (A, B, หรือ D) และโหมด (normal หรือ manual). หาก ต้องการเลือกชนิดของ IPL และโหมดจากคอนโทรลพาเนล ให้ปฏิบัติตามขั้นตอนต่อไปนี้

- 1. ใช้ปุ่ม เพิ่ม/ลด เพื่อเลือกฟังก์ชัน 02, แล้วกด Enter.
- ใช้ปุ่ม เพิ่ม/ลด เพื่อเลือกชนิดของ IPL และโหมดที่คุณต้องการ, แล้วกด Enter button เพื่อ บันทึกค่า.
- ทางเลือก: เมื่อต้องการระบุให้ IPL เป็นช้าหรือเร็วซึ่งสามารถกำหนดได้เพียงครั้งเดียวเท่านั้น ที่คอนโซลพาเนลเมื่อระบบปิดอยู่ ให้ปฏิบัติตามขั้นตอนต่อไปนี้
  - a. เลือกฟังก์ชัน 02 แล้วกด Enter สองครั้ง.
  - b. ใช้ปุ่ม เพิ่ม/ลด เพื่อเลือก F (Fast), S (Slow) หรือ V (Value from IPL attributes)

แอ็ตทริบิวต์ Hardware diagnostics IPL จะกำหนดชนิดของ IPL ในครั้งถัดไป. \*MIN เป็นค่าที่แนะ นำ อย่างไรก็ตาม ถ้าคุณพบปัญหาเกี่ยวกับฮาร์ดแวร์ใดๆ ระบุ \*ALL บนพารามิเตอร์ Hardware diagnostics ใช้คำสั่ง Change IPL Attributes (CHGIPLA) เพื่อเปลี่ยนแอ็ตทริบิวต์ IPL.

## งานที่เกี่ยวข้อง

การรีสตาร์ทและปิดระบบที่มีโลจิคัลพาร์ติชัน

#### ชนิดของ IPL:

ชนิดของ IPL จะระบุว่าสำเนาของโปรแกรมใดที่ระบบของคุณใช้งานในระหว่างการทำ initial program load (IPL).

ชนิดของ IPL มีด้วยกัน 4 ชนิดคือ:

#### IPL ชนิด A

ใช้ IPL ชนิด A เมื่อถูกสั่งให้ทำงานแบบพิเศษ, เช่นการใช้โปรแกรมฟิกซ์ (PTF) และงาน การวินิจฉัย. ตัวอย่างเช่น, ใช้ IPL ชนิด A ในสถานการณ์ดังต่อไปนี้:

- เมื่อ IPL ชนิด B ล้มเหลว
- เมื่อโพรซีเดอร์สั่งให้คุณใช้ IPL ชนิด A
- เมื่อคุณสงสัยว่ามีปัญหากับโปรแกรมฟิกซ์ Licensed Internal Code ชั่วคราว.

IPL ชนิด A จะใช้งาน *ก็อปปี A* ของ Licensed Internal Code ในระหว่างและหลังการทำ IPL. ก็อปปีของ Licensed Internal Code คือก็อปปีถาวร. ก็อปปีจะอยู่ใน *System Storage Area A*. ก็อปปีนี้จะไม่มีโปรแกรมฟิกซ์ที่ใช้งานชั่วคราว.

#### IPL ชนิด B

ใช้ IPL ชนิด B สำหรับงานรูทีนและเมื่อถูกสั่งโดยโพรซีเดอร์ PTF. ชนิด IPL นี้จะรันก็อปปี ที่ใหม่ที่สุดของ Licensed Internal Code และจำเป็นเมื่อคุณใช้งานโปรแกรมฟิกซ์บางตัว อย่างถาวร. IPL ชนิด B จะใช้งาน *ก็อปปี B* ของ Licensed Internal Code ในระหว่างและหลังการทำ IPL. ก็อปปีจะอยู่ใน *System Storage Area B*. ก็อปปีนี้จะไม่มีโปรแกรมฟิกซ์ที่ใช้งานชั่ว คราว.

#### IPL ชนิด C

Rochester development support สงวน IPL ชนิดนี้ไว้สำหรับตัวแทนบริการฮาร์ดแวร์.

ข้อควรสนใจ: ห้ามใช้งานฟังก์ชันนี้. ข้อมูลอาจสูญหาย หากใช้ฟังก์ชันนี้อย่างไม่เหมาะ สม

#### IPL ชนิด D

ใช้ IPL ชนิด D เมื่อถูกสั่งให้ทำงานแบบพิเศษ, เช่นการติดตั้งและรีโหลดโปรแกรม.

IPL ชนิด D จะโหลดโปรแกรมระบบจาก *โหลดซอร์สของ Alternate IPL*, เช่นเทปไดร์ฟ หรือซีดีรอม.

ตามปกติแล้ว IPL จะใช้โปรแกรมที่ถูกเก็บไว้บน *โหลดซอร์สหลักของ IPL* (ซึ่งมัก เป็นดิสก์ไดร์ฟ). บางครั้งจำเป็นต้องทำ IPL ออกจากซอร์สอื่น, เช่นโปรแกรมที่ถูกบันทึก ไว้บนเทป. หากต้องการทำเช่นนี้ คุณต้องใช้ IPL ชนิด D เพื่อทำ IPL จาก *โหลดซอร์ส* สำรองของ IPL

ใช้ IPL ชนิด D เฉพาะในระหว่างสถานการณ์ต่อไปนี้เท่านั้น:

- เมื่อโพรซีเดอร์การติดตั้งหรือกู้คืนสั่งให้คุณใช้ IPL ชนิด D
- เมื่อ IPL ชนิด B และ IPL ชนิด A ล้มเหลว (เมื่อ โหลดซอร์สหลักของ IPL ไม่สามารถทำ IPL บนระบบได้อย่างถูกต้อง) และเมื่อถูกสั่งโดยบุคคลากรสนับสนุนของคุณเท่านั้น
- เมื่อเซอร์วิสสั่งให้คุณทำการ*ติดตั้งสำรอง*

## หลักการที่เกี่ยวข้อง

"การเปลี่ยนโหมดการดำเนินการและชนิด IPL" ในหน้า 59

โดยการเปลี่ยนชนิดของ IPL คุณสามารถดำเนินการ initial program load (IPL) ได้จากสื่อ บันทึกโหลดซอร์ส หรือจากสื่อบันทึกโหลดซอร์สสำรอง ด้วยการดำเนินการนี้ คุณสามารถใช้ โปรแกรมฟิกซ์ (PTF) ด้วยการเปลี่ยนโหมดปฏิบัติการ คุณจะมีอ็อพชันหลายตัวในการควบคุม IPL

#### งานที่เกี่ยวข้อง

การใช้โปรแกรมฟิกซ์

#### โหมดการดำเนินการของ IPL:

โหมดการดำเนินการจะกำหนดจำนวนของอ็อพซันที่แสดงให้กับผู้ควบคุมเครื่องเพื่อพิจารณาใน ระหว่างและหลังจากทำ initial program load (IPL) ซึ่งโหมดนี้ยังสามารถควบคุม (ล็อก) คอนโทรล พาเนลเพื่อป้องกันการทำ IPL ที่ไม่ได้รับสิทธิหรือไม่ได้ตั้งใจจากคอนโทรลพาเนล.

มีโหมดการดำเนินการอยู่ด้วยกัน 4 โหมดคือ:

#### Normal (unattended)

หลังจากเปิดระบบ, การปฏิบัติการระบบในโหมด Normal (unattended) ไม่ต้องการการ เข้าแทรกแซงของผู้ควบคุมเครื่องระหว่างการทำ IPL. เมื่อคุณเปิดระบบในโหมด normal, ระบบจะทำ IPL และแสดงหน้าจอ Sign On บนจอภาพ ที่มีอยู่ทั้งหมด. ผู้ควบคุมเครื่องไม่สามารถเปลี่ยนระบบในระหว่างทำ IPL ได้. Dedicated Service Tools (DST) และระบบปฏิบัติการจะไม่แสดงหน้าจอใดๆ ในระหว่างการทำ IPL นี้.

ใช้โหมด normal (unattended) IPL เพื่อดำเนินการ action ต่อไปนี้:

- ทำการ IPL และรันระบบสำหรับงานรูทีนส่วนใหญ่
- ทำการ IPL แบบรีโมต
- เปิดระบบและทำ IPL ตามวันและเวลาที่กำหนด

#### Manual (attended)

หลังจากเปิดระบบแล้ว, การดำเนินการระบบในโหมด Manual (attended) หมายความว่า ผู้ควบคุมเครื่องจะใช้งานคอนโทรลพาเนลเพื่อสั่งระบบให้ทำงานตามความต้องการ.

ในระหว่างทำ IPL โหมด manual, DST และระบบปฏิบัติการจะแสดงเมนูและพร้อมต์ซึ่ง จะให้คุณเปลี่ยนสภาวะแวดล้อมของระบบภายใน. นี่หมายรวมถึงการเข้าไปยังโหมด debug เพื่อขอให้ตัวแทนบริการวินิจฉัยปัญหาที่ยุ่งยาก.

ใช้โหมดแมนนวลเพื่อทำ IPL และรันระบบให้ดำเนินการ action ต่อไปนี้

- เปลี่ยนอ็อพชัน IPL (รวมถึงค่ากำหนดของระบบ)
- ติดตั้งระบบปฏิบัติการ
- โหลดโปรแกรมฟิกซ์ (PTF)
- ทำการอัพเกรดฮาร์ดแวร์ระบบบางชนิด
- ใช้ DST (สำหรับผู้ใช้และเซอร์วิสขั้นสูงเท่านั้น)
- การวินิจฉัยปัญหา (สำหรับผู้ใช้และเซอร์วิสขั้นสูงเท่านั้น)

#### Auto (automatic)

ใช้โหมด Auto สำหรับการทำ IPL แบบรีโมตอัตโนมัติ, ทำการ IPL อัตโนมัติโดยวันที่และ เวลา, และทำการ IPL อัตโนมัติหลังจากกระแสไฟฟ้าดับ.

Secure ให้ใช้โหมด Secure เพื่อป้องกันการใช้คอนโทรลพาเนลเพื่อทำการ IPL. โหมดนี้ไม่ ใช่ฟอร์มของ IPL; โหมดนี้เป็นวิธีการป้องกันการทำ IPL ที่ไม่ได้รับสิทธิ์และอย่างไม่ตั้งใจ จากคอนโทรลพาเนล.

# หลักการที่เกี่ยวข้อง

"การเริ่มต้นใช้งานระบบโดยไม่เปลี่ยนแปลง configuration (IPL แบบ unattended)" ในหน้า 50

นี่เป็นวิธีที่มักใช้กันมากที่สุดในการเริ่มต้นใช้งานระบบ initial program loads (IPL) แบบ unattended จะรีเซ็ตหน่วยเก็บระบบและทราบถึงการเปลี่ยน configuration ใดก็ตามโดย อัตโนมัติ

"การเปลี่ยนระบบในระหว่าง IPL (attended IPL)" ในหน้า 51

ถ้าคุณต้องการเปลี่ยนอ็อพชันของ initial program load (IPL), ทำการติดตั้งระบบปฏิบัติการ, ใช้ dedicated service tools, ดำเนินการกับโลจิคัลพาร์ติชัน หรือกู้คืนจากระบบที่ล้มเหลว คุณจะ ต้องดำเนินการ IPL แบบ attended สถานการณ์เหล่านี้อาจต้องการให้คุณป้อนข้อมูลหรือเปลี่ยน ค่ากำหนดของระบบ "การเปลี่ยนโหมดการดำเนินการและชนิด IPL"

โดยการเปลี่ยนชนิดของ IPL คุณสามารถดำเนินการ initial program load (IPL) ได้จากสื่อ บันทึกโหลดซอร์ส หรือจากสื่อบันทึกโหลดซอร์สสำรอง ด้วยการดำเนินการนี้ คุณสามารถใช้ โปรแกรมฟิกซ์ (PTF) ด้วยการเปลี่ยนโหมดปฏิบัติการ คุณจะมีอ็อพชันหลายตัวในการควบคุม IPL

"การแก้ไขปัญหาเกี่ยวกับกำหนดการเปิดปิดอัตโนมัติ" ในหน้า 65 ถ้ากำหนดการเปิดปิดไม่ทำงาน ให้ใช้หัวข้อนี้ช่วยในการวินิจฉัยปัญหา

## การเปลี่ยนโหมดการดำเนินการและชนิด IPL:

โดยการเปลี่ยนชนิดของ IPL คุณสามารถดำเนินการ initial program load (IPL) ได้จากสื่อบันทึกโ หลดซอร์ส หรือจากสื่อบันทึกโหลดซอร์สสำรอง ด้วยการดำเนินการนี้ คุณสามารถใช้โปรแกรมฟิกซ์ (PTF) ด้วยการเปลี่ยนโหมดปฏิบัติการ คุณจะมีอ็อพชันหลายตัวในการควบคุม IPL

## การเปลี่ยนชนิดของ IPL และโหมดการดำเนินการสำหรับระบบด้วยคีย์สติ๊ก

หากต้องการเปลี่ยนชนิดของ IPL และโหมดการดำเนินการสำหรับระบบด้วยคีย์สติ้ก ให้ปฏิบัติตาม ขั้นตอนต่อไปนี้

- 1. สอดคีย์สติ๊ก.
- ใช้ปุ่ม Mode เพื่อเลื่อนดูโหมดการดำเนินการทั้งสี่ (Manual, Normal, Secure, และ Auto) แล้ว เลือกโหมด Manual.

หมายเหตุ: ไฟสัญญาณบนคอนโทรลพาเนลจะแสดงโหมดแอ็คทีฟ.

- ใช้ปุ่ม Increment หรือ Decrement เพื่อเลือกฟังก์ชัน 02 (มีเฉพาะในโหมด Manual), แล้วกด Enter.
- 4. ใช้ปุ่ม Increment หรือ Decrement เพื่อเลือกชนิดของ IPL ที่ต้องการ (A, B, C, หรือ D) แล้วกด Enter.

## การเปลี่ยนชนิดของ IPL และโหมดการดำเนินการสำหรับระบบที่ไม่มีคีย์สติ๊ก

หากต้องการเปลี่ยนชนิดของ IPL และโหมดการดำเนินการสำหรับระบบที่ไม่มีคีย์สติ๊ก ให้ปฏิบัติ ตามขั้นตอนต่อไปนี้

- 1. ให้ใช้ปุ่ม Increment หรือ Decrement เพื่อเลือกฟังก์ชัน 02, และกด Enter.
- 2. ใช้ปุ่ม Increment หรือ Decrement เพื่อเลือกชนิดของ IPL ที่ต้องการ (A, B, C, หรือ D) และ โหมดการดำเนินการ (ไม่ว่าจะเป็น M=ด้วยตนเอง หรือ N=ปกติ), แล้วกด Enter.

หมายเหตุ: คอนโทรลพาเนลจะแสดงผลทั้งชนิด IPL และโหมดปฏิบัติการ. ตัวอย่างเช่น, B\_N จะบ่งชี้ถึงชนิดของ IPL แบบ B ในโหมดปกติ.

## หลักการที่เกี่ยวข้อง

"ชนิดของ IPL" ในหน้า 56

ชนิดของ IPL จะระบุว่าสำเนาของโปรแกรมใดที่ระบบของคุณใช้งานในระหว่างการทำ initial program load (IPL).

"โหมดการดำเนินการของ IPL" ในหน้า 57

โหมดการดำเนินการจะกำหนดจำนวนของอ็อพซันที่แสดงให้กับผู้ควบคุมเครื่องเพื่อพิจารณา ในระหว่างและหลังจากทำ initial program load (IPL) ซึ่งโหมดนี้ยังสามารถควบคุม (ล็อก) คอนโทรลพาเนลเพื่อป้องกันการทำ IPL ที่ไม่ได้รับสิทธิหรือไม่ได้ตั้งใจจากคอนโทรลพาเนล.

การเปลี่ยนค่ากำหนดของระบบในขณะ IPL:

ค่ากำหนดของระบบจะควบคุมข้อมูลต่างๆ ที่จะมีผลต่อการดำเนินการของบางส่วนของระบบ ที่จอ แสดงผล System Value Commands คุณจะสามารถเปลี่ยนค่ากำหนดของระบบที่มีผลต่อ initial program load (IPL) หรือด้านอื่นๆ ของระบบ

จอแสดงผลนี้จะปรากฏขึ้นเมื่อคุณพิมพ์ Y (Yes) ในฟิลด์ Define or change the system at IPL บน จอแสดงผล IPL Options (โปรดดูขั้นตอนที่ 6).

เมื่อต้องการเปลี่ยนค่ากำหนดของระบบในระหว่าง IPL ดำเนินการตามขั้นตอนต่อไปนี้

- 1. เลือกอ็อพชัน 3 (System value commands) ที่จอแสดงผล Define or Change System at IPL
- เลือกอ็อพชั้น 3 (Work with system values).
- 3. เลือกอ็อพชัน 2 (Change) ที่จอแสดงผล Work with System Values.
- 4. พิมพ์ค่ากำหนดของระบบใหม่ทับค่าปัจจุบัน แล้วกด Enter.
- 5. กด F3 (Exit) เพื่อกลับไปยังจอแสดงผล System Value Commands.
- 6. กด F3 (Exit) เพื่อกลับไปยังจอแสดงผล Define or Change the System at IPL, และกด F3 อีกครั้งเพื่อดำเนินการ IPL ต่อไป.

ค่ากำหนดของระบบบางตัวที่คุณเปลี่ยนแปลง จะไม่มีผลใช้งานจนกว่าจะดำเนินการ IPL ถัดไป ส่วนค่ากำหนดอื่นๆ จะมีผลใช้งานในทันที

## ข้อควรพิจารณาเกี่ยวกับความปลอดภัย

หากต้องการเปลี่ยนค่ากำหนดของระบบ, คุณต้องทำการ sign on เป็น QPGMR, QSYSOPR, หรือ QSRV, หรือมีสิทธิในการใช้งานอ็อบเจ็กต์ทั้งหมด (\*ALLOBJ). ค่ากำหนดของระบบบางตัว สามารถเปลี่ยนแปลงได้โดยเจ้าหน้าดูแลความปลอดภัยเท่านั้น (ผู้ใช้ที่มีสิทธิในการใช้งานอ็ อบเจ็กต์ทั้งหมด (\*ALLOBJ) และสิทธิพิเศษของเจ้าหน้าดูแลความปลอดภัย (\*SECADM)).

## หลักการที่เกี่ยวข้อง

"ค่ากำหนดของระบบที่ควบคุม IPL" ในหน้า 73

คุณสามารถใช้ค่ากำหนดของระบบเหล่านี้เพื่อควบคุมชนิดของ initial program load (IPL) และวิธีที่ระบบทำ IPL คุณสามารถทำงานกับค่ากำหนดของระบบทั้งหมดได้ใน System i Navigator

## งานที่เกี่ยวข้อง

"การกำหนดหรือเปลี่ยนระบบตอน IPL" ในหน้า 54

ที่จอแสดงผล Define or Change the System at IPL คุณจะสามารถเปลี่ยน configuration ของ ระบบ, ค่ากำหนดของระบบ, โปรไฟล์ผู้ใช้ และระบบ, เครือข่าย, อ็อบเจ็กต์ หรือไฟล์แอ็ตทริ บิวต์ในระหว่าง initial program load (IPL)

# การเปลี่ยนโปรแกรมเริ่มทำงาน IPL

โปรแกรมเริ่มทำงานจะเปลี่ยนรีซอร์สระบบที่เริ่มต้นในระหว่าง initial program load (IPL) โปรแกรมนี้ยังเปลี่ยนรีซอร์สและแอ็ตทริบิวต์ที่กำหนดให้กับรีซอร์สของระบบที่เริ่มต้นในระหว่าง IPL โดยทั่วไปแล้ว ระบบย่อย, writer และ Operational Assistant จะถูกเรียกทำงานโดยโปรแกรมนี้

autostart job ในระบบย่อยที่เป็นตัวควบคุมจะย้ายการควบคุมไปยังโปรแกรมที่ระบุไว้ในค่ากำหนด ของระบบ startup program to set the QSTRUPPGM คุณสามารถแก้ไขหรือเปลี่ยนแปลงโปรแกรม นี้.

คุณสามารถสร้างโปรแกรมด้วยตนเอง และเปลี่ยนค่ากำหนดของระบบ Startup program to set up the QSTRUPPGM ให้เป็นชื่อโปรแกรมนั้น หรือคุณสามารถใช้โปรแกรม QSTRUP ในไลบรารี QSYS เป็นฐานในการสร้างโปรแกรมของคุณเอง ในการทำเช่นนี้, ให้ปฏิบัติตามขั้นตอนต่อไปนี้:

- ใช้คำสั่ง Retrieve CL Source (RTVCLSRC) เพื่อเรียกซอร์สของโปรแกรม เช่น RTVCLSRC PGM(QSYS/QSTRUP) SRCFILE(YOURLIB/YOURFILE))
- 2. เปลี่ยนโปรแกรม.
- ใช้คำสั่ง Create Control Language Program (CRTCLPGM) เพื่อสร้างโปรแกรม แล้วจัดเก็บ โปรแกรมในไลบรารีส่วนตัวของคุณ
- 4. ทดสอบโปรแกรมเพื่อให้มั่นใจว่าสามารถใช้งานได้.
- เปลี่ยนค่ากำหนดของระบบ Startup program to set up the QSTRUPPGM ไปเป็นชื่อโปรแกรม และไลบรารีที่คุณระบุไว้บนคำสั่ง CRTCLPGM หลักการที่เกี่ยวข้อง ค่ากำหนดของระบบรีสตาร์ท: โปรแกรมเริ่มต้นเพื่อตั้งค่าระบบ

ซอร์สของโปรแกรมเริ่มทำงาน CL:

ที่นี่คุณสามารถตรวจสอบข้อมูลซอร์สของโปรแกรมเริ่มทำงาน CL ได้อย่างละเอียด.

หมายเหตุ: ในการใช้โค้ดตัวอย่าง, คุณยอมรับข้อตกลงของ "ไลเซนส์โค้ดและข้อความปฏิเสธ ความรับผิดชอบ" ในหน้า 93.

ตารางที่ 11. ข้อมูลซอร์สของโปรแกรมเริ่มทำงาน CL

| อ็อบเจ็กต์ | คำสั่ง   | ซอร์สของโปรแกรม CL                                                                                                    |
|------------|----------|----------------------------------------------------------------------------------------------------|
| QSTRUP     | CRTCLPGM | PGM<br>DCL VAR(&STRWTRS) TYPE(*CHAR) LEN(1)<br>DCL VAR(&CTLSBSD) TYPE(*CHAR) LEN(20)<br>DCL VAR(&CPYR) TYPE(*CHAR) LEN(90) VALUE('+<br>5761-SS1 (C) COPYRIGHT IBM CORP 1980, 2008. +<br>LICENSED MATERIAL - PROGRAM PROPERTY OF IBM') |
|            |          | QSYS/STRSBS SBSD(QSERVER)<br>MONMSG MSGID(CPF0000)                                                                                                    |
|            |          | QSYS/STRSBS SBSD(QUSRWRK)<br>MONMSG MSGID(CPF0000)                                                                                                    |
|            |          | QSYS/RLSJOBQ JOBQ(QGPL/QS36MRT)<br>MONMSG MSGID(CPF0000)                                                                                                    |
|            |          | QSYS/RLSJOBQ JOBQ(QGPL/QS36EVOKE)<br>MONMSG MSGID(CPF0000)                                                                                                    |
|            |          | QSYS/STRCLNUP<br>MONMSG MSGID(CPF0000)                                                                                                    |
|            |          | QSYS/RTVSYSVAL SYSVAL(QCTLSBSD) RTNVAR(&CTLSBSD)<br>IF ((&CTLSBSD *NE 'QCTL QSYS ') +<br>*AND (&CTLSBSD *NE 'QCTL QGPL ')) GOTO DONE                                                                                                  |
|            |          | QSYS/STRSBS SBSD(QINTER)<br>MONMSG MSGID(CPF0000)                                                                                                    |
|            |          | QSYS/STRSBS SBSD(QBATCH)<br>MONMSG MSGID(CPF0000)                                                                                                    |
|            |          | QSYS/STRSBS SBSD(QCMN)<br>MONMSG MSGID(CPF0000)                                                                                                    |
|            |          | DONE:                                                                                                    |
|            |          | QSYS/STRSBS SBSD(QSPL)<br>MONMSG MSGID(CPF0000)                                                                                                    |
|            |          | QSYS/RTVSYSVAL SYSVAL(QSTRPRTWTR) RTNVAR(&STRWTRS)<br>IF (&STRWTRS = '0') GOTO NOWTRS                                                                                                    |
|            |          | CALL PGM(QSYS/QWCSWTRS)<br>MONMSG MSGID(CPF0000)                                                                                                    |
|            |          | NOWTRS:                                                                                                    |
|            |          | RETURN<br>CHGVAR VAR(&CPYR) VALUE(&CPYR)<br>ENDPGM                                                                                                    |

#### ค่ากำหนดของระบบ Startup program to set the (QSTRUPPGM):

ค่ากำหนดของระบบ program to set the QSTRUPPGM เป็นโปรแกรมเริ่มต้น ค่ากำหนดของระบบ QSTRUPPGM จะระบุชื่อของโปรแกรมที่ถูกเรียกจากงานแบบ autostart เมื่อระบบย่อยที่ทำการ ควบคุมเริ่มทำงาน โปรแกรมนี้จะดำเนินฟังก์ชันจัดกำหนดค่า, เช่น การเริ่มระบบย่อย และพริน เตอร์.

ค่ากำหนดของระบบนี้ จะสามารถถูกเปลี่ยนได้ โดย security officer หรือบุคคลที่มีสิทธิในการใช้ งาน แบบเดียวกับ security officer. การเปลี่ยนแปลงค่ากำหนดของระบบนี้จะมีผลใช้งานในครั้งต่อ ไปที่มีการดำเนินการ initial program load (IPL).

้ค่ากำหนดของระบบ QSTRUPPGM สามารถมีค่าดังนี้

- QSTRUPQSYS: มีการรันโปรแกรมที่ได้ถูกกำหนดไว้ซึ่งเป็นผลมาจากการถ่ายโอนการควบคุม จากงาน autostart ในระบบย่อยที่ทำการควบคุมไปยังตัวโปรแกรมเอง.
- \*NONE: งาน autostart สิ้นสุดลงอย่างปกติ โดยไม่ได้เรียกโปรแกรมใดๆ.

้ค่าดีฟอลต์ของโปรแกรมเริ่มทำงาน QSTRUP ในไลบรารี QSYS จะดำเนินการ action ต่อไปนี้:

- เริ่มระบบย่อย QSPL สำหรับการงานสพูล
- เริ่มระบบย่อย QSERVER สำหรับการงานของไฟล์เซิร์ฟเวอร์
- เริ่มระบบย่อย QUSRWRK สำหรับการงานของผู้ใช้
- รีลีส job queue ของ QS36MRT และ QS36EVOKE ถ้ามีการพัก job queue (ซึ่งทีการทำเช่นนี้ใน สภาวะแวดล้อมของ System/36<sup>™</sup>)
- เริ่ม Operational Assistant cleanup, ถ้าได้รับอนุญาต
- เริ่มต้นโปรแกรม Printer Writer ทั้งหมด นอกจากว่าผู้ใช้ได้ระบุว่าไม่ต้อง ที่หน้าจอ IPL Options
- ถ้าระบบย่อยที่ทำการควบคุมคือ QCTL, ระบบย่อยนี้จะเริ่มระบบย่อย QINTER, QBATCH, และ QCMN

ตารางที่ 12. รายละเอียดของค่าดีฟอลต์ของโปรแกรมเริ่มทำงาน QSYS/QSTRUP

| ชนิด   | ความยาว | ค่า CL ที่จัดเตรียม |
|--------|---------|---------------------|
| อักขระ | 20      | QSTRUP QSYS         |

# การกำหนดการปิดและรีสตาร์ทระบบ

คุณสามารถจัดเตรียมกำหนดการเพื่อทำการปิดและเปิดระบบของคุณอย่างอัตโนมัติ ตามเวลาที่ คุณกำหนดไว้ นอกจากนี้ คุณสามารถระบุเหตุการณ์พิเศษที่จะเปลี่ยนกำหนดการปกติประจำวัน, เช่น วันหยุดปกติ หรือวันหยุดพิเศษ.

สำหรับระบบบางระบบ คุณอาจต้องการกำหนดการแบบที่ทำเป็นประจำของการปิดระบบและการ เปิดระบบ ระบบปฏิบัติการสนับสนุนฟังก์ชันนี้ โดยการอนุญาตให้คุณกำหนดตารางที่จะแจ้งเตือนผู้ ใช้ในการปิดระบบครั้งต่อไป และรออยู่สักระยะหนึ่งตามช่วงเวลาที่ได้กำหนดไว้เพื่อให้ผู้ใช้ทำงาน ของพวกเขาให้เสร็จและ sign off จากระบบ ตัวอย่างเช่น, คุณสามารถกำหนดตารางที่จะปิดระบบ ของคุณในคืนวันศุกร์ และเริ่มเปิดอีกครั้งในวันจันทร์ตอนเช้า. กำหนดการยังอนุญาตให้คุณกำหนด ข้อความที่จะส่งไปยังผู้ใช้ที่ sign on อยู่ และระบุช่วงเวลาที่จะรอในระหว่างการส่งข้อความและการ เริ่มกระบวนการปิดระบบ

หากต้องการทำงานกับกำหนดการ, ให้พิมพ์ go power ที่บรรทัดรับคำสั่ง.

## หลักการที่เกี่ยวข้อง

"การเริ่มต้นใช้งานระบบโดยไม่เปลี่ยนแปลง configuration (IPL แบบ unattended)" ในหน้า 50

นี่เป็นวิธีที่มักใช้กันมากที่สุดในการเริ่มต้นใช้งานระบบ initial program loads (IPL) แบบ unattended จะรีเช็ตหน่วยเก็บระบบและทราบถึงการเปลี่ยน configuration ใดก็ตามโดย อัตโนมัติ

งานที่เกี่ยวข้อง

"การหยุดระบบ" ในหน้า 69

การปิดระบบให้ทำด้วยความระมัดระวัง ถ้าคุณปิดระบบโดยไม่ทำตามหัวข้อนี้ ข้อมูลของคุณ อาจเสียหาย หรือระบบอาจทำงานผิดปกติอย่างไม่คาดคิด

## การแสดงกำหนดการเปิดและปิดการทำงาน:

กำหนดการเปิดและปิดช่วยให้มั่นใจได้ว่า ระบบจะเปิดและปิดการทำงานตามเวลาที่ระบุไว้ตลอด ทั้งกลางวันและกลางคืน คุณสามารถดูกำหนดการนี้ได้

เมื่อต้องการดูกำหนดการนี้ให้ปฏิบัติตามขั้นตอนต่อไปนี้

- 1. ในบรรทัดรับคำสั่งใดๆ, ให้พิมพ์ go power แล้วกด Enter.
- เลือกอ็อพชั้น 1 (Display power-on and power-off schedule) ในเมนู Power On and Off Tasks

กำหนดการเปิดและปิดจะแสดงวันที่ วัน และเวลา (ตามรูปแบบ 24 ชั่วโมง) ที่ระบบจะถูกเปิดและ ปิดการทำงาน ในคอลัมน์ Description จะมีข้อสังเกตเกี่ยวกับวันต่างๆ ที่ถูกเปลี่ยนไป จากกำหนด การปกติของระบบ. ผู้ใช้ทุกคนสามารถแสดงผลกำหนดการนี้ได้.

## การเปลี่ยนกำหนดการเปิดและปิดการทำงานที่เป็นค่าดีฟอลต์:

คุณสามารถเปลี่ยนค่าปัจจุบันสำหรับกำหนดการเปิดปิดระบบของคุณ

เมื่อต้องการจัดกำหนดการเปิดปิดของคุณ เลือกอ็อพชัน 2 (Change power on and power off schedule) ในเมนู Power On and Off Tasks (POWER) ที่จอแสดงผล Change Power On/Off Schedule, ให้กด F10 (Change power on/off defaults).

ที่จอแสดงเปลี่ยนนี้, คุณสามารถเปลี่ยนวันแรกของสัปดาห์ได้ โดยพิมพ์หมายเลขลงในฟิลด์ First day of week. นอกจากนี้, ระบบจะทำการส่งข้อความให้ผู้ใช้โดยอัตโนมัติ ซึ่งจะแจ้งให้ผู้ใช้ทราบว่า เวลาปิดของระบบ. ในฟิลด์ Minutes before turning off to send คุณสามารถระบุจำนวนนาทีก่อนปิด ระบบที่คุณต้องการให้ระบบส่งข้อความนี้ เมื่อระบบส่งข้อความแจ้งปิดระบบ, คุณสามารถเลื่อนกำหนดเวลาได้ตั้งแต่ 30 นาทีถึง 3 ชั่วโมงเมื่อ คุณตอบกลับข้อความนั้น. ระบบจะรอจนถึงเวลาที่กำหนดแล้วจึงปิด. คุณจะไม่มีโอกาสเลื่อนเวลา ออกไปอีก.

ตัวอย่างเช่น ถ้าคุณต้องการให้ระบบเปิดทำงานเวลา 7.30 น. และปิดทำงานเวลา 20.00 น. ในวัน เสาร์และวันอาทิตย์ ให้พิมพ์เวลาใหม่ในคอลัมน์ Default Power On and Default Power Off ข้างๆ วันเสาร์และวันอาทิตย์ เมื่อคุณกด Enter, การเปลี่ยนแปลงของคุณจะถูกแสดงไว้ที่จอแสดงผล Display Power On/Off Schedule และ Change Power On/Off Schedule.

#### การเปลี่ยนกำหนดการเปิดและปิดการทำงานสำหรับเหตุการณ์หนึ่ง:

คุณสามารถสร้างการปิดเปิดระบบที่กำหนดไว้ขึ้นมาใหม่แบบทำครั้งเดียว โดยไม่ต้องปรับกำหนด การที่เป็นค่าดีฟอลต์

ใช้จอแสดงผล Change Power On/Off Schedule เพื่อเปลี่ยนกำหนดการเปิดและปิดสำหรับหนึ่ง วัน.

ตัวอย่างเช่น หากต้องการเปลี่ยนเวลาเริ่มทำงานและปิดการทำงานสำหรับการหยุดครึ่งวันของ บริษัทในวันพุธที่ 3 พฤษภาคม ให้ปฏิบัติตามขั้นตอนต่อไปนี้

- 1. พิมพ์ 14:30 ในคอลัมน์ Power Off เพื่อเปลี่ยนเวลาปิดของระบบเป็นบ่าย 02:30 เพื่อให้ พนักงานกลับบ้านได้.
- 2. พิมพ์เหตุผลของการเปลี่ยนแปลง, ปิด บริษัทหยุดครึ่งวัน, ในคอลัมน์ Description ตรงข้าม กับวันที่และเวลา แล้วกด Enter.
- พิมพ์เวลาเริ่มต้น 05:30 ในคอลัมน์ Power On เพื่อจะเปิดระบบกลับคืนในวันพฤหัสบดี, 4 พฤษภาคม.

หากต้องการแสดงกำหนดการเริ่มทำงานในวันที่แตกต่างกัน, พิมพ์วันที่ที่คุณต้องการเริ่มทำงานใน รายการ Start ที่ฟิลด์ แล้วกด Enter. ข้อมูลจะแสดงวันที่เริ่มทำงานตามที่คุณระบุไว้.

## การแก้ไขปัญหาเกี่ยวกับกำหนดการเปิดปิดอัตโนมัติ:

ถ้ากำหนดการเปิดปิดไม่ทำงานให้ใช้หัวข้อนี้ช่วยในการวินิจฉัยปัญหา

- ตรวจดูให้แน่ใจว่า คำสั่ง Start Cleanup (STRCLNUP) เป็นส่วนหนึ่งของโปรแกรมการเริ่มทำ งาน.
- ตัวกำหนดการเปิดปิดโดยอัตโนมัติจะเรียกใช้งาน QSYSSCD เพื่อจะประมวลคำร้องขอขอ เปลี่ยนแปลงกำหนดการ. คำสั่ง Start Cleanup (STRCLNUP) จะต้องถูกรันเพื่อจะเริ่มงาน QSYSSCD ได้. โปรแกรมเริ่มทำงานที่ IBM จัดเตรียมไว้จะมีคำสั่ง Start Cleanup (STRCLNUP) ถ้าคุณมีโปรแกรมเริ่มทำงานของคุณเองจากรีลีสก่อนๆ โปรแกรมนั้นอาจไม่มี คำสั่ง Start Cleanup (STRCLNUP)
- ตรวจดูให้แน่ใจว่า คุณได้ระบุ Yes ที่คำสั่ง Change Cleanup (CHGCLNUP) เพื่อให้มีการล้าง โดยอัตโนมัติ. งาน QSYSSCD จะไม่เริ่มทำงาน ถ้าคุณไม่ได้ระบุให้มีการล้างโดยอัตโนมัติ.
- ตรวจดุให้แน่ใจว่า คำสั่ง Start Cleanup (STRCLNUP) ได้ส่งงาน QSYSSCD ไปที่คิวงานที่ได้ ระบุไว้ในคำสั่ง Change Cleanup (CHGCLNUP).

- ตรวจสอบว่างาน QSYSSCD กำลังรันอยู่หรือไม่; งานนั้นอาจถูกพักไว้ที่คิวงานก็ได้.
- ตรวจสอบให้แน่ใจว่าคิวงานที่คำสั่ง Start Cleanup (STRCLNUP) ถูกส่งไปนั้น มีพารามิเตอร์ Maximum jobs ตั้งค่าไว้เป็น \*NOMAX หรือจำนวนที่มากกว่า 1 เนื่องจากงาน QSYSSCD มักจะ รันอยู่ ดังนั้น งานอื่นๆ ที่ใช้งานฟังก์ชันการล้าง และปิดระบบอัตโนมัติจะไม่สามารถเริ่มต้นทำ งานได้ หากพารามิเตอร์ Maximum jobs ถูกตั้งค่าไว้เป็น 1 หากต้องการเปลี่ยนค่าพารามิเตอร์ Maximum jobs ใน entry ของคิวงาน ให้ใช้คำสั่ง Change Job Queue Entry (CHGJOBQE)
- ตรวจดูให้แน่ใจว่า โหมดถูกตั้งค่าเป็น Normal หรือ Auto หลักการที่เกี่ยวข้อง

"โหมดการดำเนินการของ IPL" ในหน้า 57

โหมดการดำเนินการจะกำหนดจำนวนของอ็อพชั่นที่แสดงให้กับผู้ควบคุมเครื่องเพื่อพิจารณา ในระหว่างและหลังจากทำ initial program load (IPL) ซึ่งโหมดนี้ยังสามารถควบคุม (ล็อก) คอนโทรลพาเนลเพื่อป้องกันการทำ IPL ที่ไม่ได้รับสิทธิหรือไม่ได้ตั้งใจจากคอนโทรลพาเนล.

# สาเหตุของ IPL ที่ผิดปกติ

สถานการณ์เหล่านี้อาจทำให้เกิด initial program load (IPL) ที่ผิดปกติ

- การใช้คำสั่ง End Job Abnormal (ENDJOBABN). เมื่อต้องการดูว่าได้มีการใช้คำสั่งนี้หรือไม่, ให้ค้นหาข้อความ CPC1124 ในบันทึกการใช้งาน.
- การใช้อ็อพชั่น 7 (Start a service tool) แล้วเลือกอ็อพชั่น 7 (Operator panel function) บนเมนู Dedicated Service Tool (DST)
- การใช้ปุ่ม Power (บนคอนโทรลพาเนล) แทนการใช้คำสั่ง Power Down System (PWRDWNSYS).
- ไฟฟ้าเกิดขัดข้องก่อนที่จะสามารถบันทึกข้อมูลทั้งหมดจากหน่วยความจำหลักใส่ดิสก์ได้.
- มีการใช้โค้ดอ้างอิงของระบบ B900 xxxx (โดย xxxx แทนตัวอักษรหรือตัวเลขใดๆ) ในขณะ เริ่มเฟสของระบบปฏิบัติการของ IPL.
- การสิ้นสุดโดยโค้ดอ้างอิงของระบบเป็น B900 3F10 ถ้าคำสั่ง PWRDWNSYS ยังไม่เสร็จสิ้น
- การทำให้ระบบสิ้นสุดโดยใช้ฟังก์ชันเช็คในระบบย่อยของการควบคุม
- การใช้คำสั่ง PWRDWNSYS ในพาร์ติชันหลักโดยไม่ได้ปิดพาร์ติชันรองก่อน.
- ระบบล้มเหลวเมื่อการกู้คืนฐานข้อมูลยังไม่เสร็จสมบูรณ์ในระหว่าง IPL.

หมายเหตุ: ถ้าคำสั่ง ENDJOBABN ถูกสั่งงาน, ข้อความ CPI0990 จะอยู่ใน QHST. สำหรับเหตุ ผลอื่นทั้งหมด, จะมีข้อความ CPI091D ใน QHST ที่ระบุสาเหตุของความผิดปรกติของ IPL.

## ข้อมูลที่เกี่ยวข้อง

เซอร์วิสและการสนับสนุน

# การ Sign on เข้าสู่ระบบ

ระบบปฏิบัติการ i5/OS จำเป็นต้องให้ผู้ใช้ทำการ sign on เข้าสู่ระบบก่อนจึงจะกำหนดสิทธิในการ เข้าถึงฟังก์ชันต่างๆ ของระบบ เพื่อเป็นตัววัดการรักษาความปลอดภัย และทำให้เซสชันของผู้ใช้แต่ ละคนปรับแต่งได้ตามความต้องการ
นอกเหนือจากการตรวจสอบรหัสผ่านแล้ว ระบบปฏิบัติการจะใช้กระบวนการ sign-on เพื่อเข้าถึง โปรไฟล์ผู้ใช้ที่ระบุ ระบบปฏิบัติการจะใช้โปรไฟล์นี้เพื่อปรับจอแสดงผลตามความต้องการ, โดยจะ มีข้อควรพิจารณาสำหรับภาษาของผู้ใช้และฟังก์ชันที่พร้อมใช้งาน.

## การ Sign on เข้าสู่ระบบโดยใช้ System i Navigator

คุณสามารถ sign on เข้าสู่ระบบได้จาก System i Navigator จากนั้นคุณจะสามารถเข้าถึงฟังก์ชัน ต่างๆ ในระบบ

หากต้องการ sign on เข้าสู่ระบบจาก System i Navigator ให้ปฏิบัติตามขั้นตอนต่อไปนี้

- 1. เลือกระบบ
- 2. ที่พร้อมต์ System i Signon ให้ป้อน user ID และรหัสผ่านของคุณ

## การ Sign on เข้าสู่ระบบโดยใช้อินเตอร์เฟสแบบอักขระ

คุณสามารถ sign on เข้าสู่ระบบได้จากอินเตอร์เฟสแบบอักขระ จากนั้นคุณจะมีสิทธิเข้าสู่ฟังก์ชัน ต่างๆ ของระบบ

หากต้องการ sign on เข้าสู่ระบบโดยใช้อินเตอร์เฟสแบบอักขระ ให้ปฏิบัติตามขั้นตอนต่อไปนี้

 พิมพ์ user ID และรหัสผ่าน และป้อนข้อมูลในฟิลด์ entry ที่คุณต้องการใช้ ใช้ปุ่ม Tab เพื่อย้ายเ คอร์เซอร์จากฟิลด์หนึ่งไปยังอีกฟิลด์หนึ่งบนจอแสดงผล.

### หมายเหตุ:

- ฟิลด์ Password จะปรากฏเฉพาะในกรณีที่มีการรักษาความปลอดภัยด้วยรหัสผ่านแอ็คทีฟ อยู่บนระบบ.
- ที่มุมขวาบนสุดของจอแสดงผล Sign On จะปรากฏชื่อของระบบที่คุณกำลังใช้งาน, ระบบ ย่อยที่ใช้งานอยู่, และ display station identifier (ID).
- 2. กด Enter.

ถ้านี้เป็น IPL แบบ unattended, สิ่งต่างๆ ต่อไปนี้อาจปรากฏขึ้น, ขึ้นอยู่กับอ็อพชันที่คุณเลือกไว้ บนจอแสดงผลนี้ หรือสิ่งที่คุณกำหนดไว้ในโปรไฟล์ผู้ใช้ของคุณ:

- เมนูหลัก (Main) ปรากฏขึ้น.
- เมนูอื่นปรากฏขึ้น.
- โปรแกรมหรือโพรซีเดอร์ถูกรัน.
- ไลบรารีปัจจุบันถูกใส่เข้าไว้ในรายชื่อไลบรารีของคุณ.

ถ้าคุณระบุโปรแกรมหรือโพรซีเดอร์ที่ต้องการรันและเมนูที่ต้องการให้ปรากฏ, ระบบจะรัน โปรแกรมหรือโพรซีเดอร์ก่อน แล้วจึงแสดงเมนู.

หลังจากทำการ sign on แล้ว, คุณสามารถเปลี่ยนแปลงรหัสผ่านของระบบคุณได้.

ขณะนี้ระบบของคุณได้ทำงานและกำลังรัน, ให้ระวังสิ่งเหล่านี้:

- จอแสดงผล Operational Assistant ถูกใช้เป็นดีฟอล์ตอยู่ในขณะนี้.
- ฟังก์ชันของการล้างระบบถูกเริ่มต้นอย่างอัตโนมัติด้วยค่าดีฟอล์ต.
- โปรแกรมคีย์ Attention จะแสดงเมนู Operational Assistant (ASSIST) (ดีฟอลต์).

## การเปลี่ยนรหัสผ่านของคุณ

ในระหว่างการติดตั้งของไลเซนส์โปรแกรม i5/OS คุณต้องป้อนรหัสผ่านของระบบ เพื่อให้ initial program load (IPL) สามารถดำเนินการต่อไปได้

เมื่อคุณติดตั้ง i5/OS ไลเซนส์โปรแกรม, ไลเซนส์โปรแกรมจะรันการตรวจสอบเพื่อตรวจหาการ เปลี่ยนแปลงรุ่นของระบบ, เงื่อนไขการเซอร์วิสบางอย่าง, และเปลี่ยนแปลงความเป็นเจ้าของ.

ถ้าไลเซนส์โปรแกรมตรวจพบการเปลี่ยนแปลง หรือเงื่อนไขต่างๆ คุณจะถูกขอให้ใส่รหัสผ่านของ ระบบ ก่อนที่ IPL จะสามารถดำเนินการต่อไปได้ ถ้าไม่พบการเปี่ยนแปลงหรือเงื่อนไขเหล่านี้, IPL จะดำเนินการต่อไปโดยไม่ร้องขอรหัสผ่านของระบบ.

คุณจะต้องใส่รหัสผ่านของระบบที่ถูกต้อง เพื่อให้การทำ IPL เสร็จสิ้น. ถ้าไม่มีรหัสผ่านของระบบ คุณหรือตัวแทนบริการอาจข้ามขั้นตอนการใส่รหัสผ่านของระบบได้เป็นการชั่วคราวในระยะเวลาที่ จำกัด เมื่อช่วงเวลาที่คุณทำการข้ามได้เริ่ม, ติดต่อตัวแทนฝ่ายการตลาดของคุณโดยทันที, ซึ่งทาง IBM จะได้จัดส่งรหัสผ่านของระบบที่ถูกต้องไปให้คุณ. ในการสั่งรหัสผ่านของระบบ ติดต่อกับตัว แทนฝ่ายการตลาดเพื่อที่จะสั่ง RPQ S40345 แบบที่ไม่ได้เป็นมาตรฐาน ถ้าคุณอยู่ในสหรัฐ อเมริกา, เอเชียแปซิฟิก, แคนาดา, ลาตินอเมริกา หรือญี่ปุ่น ถ้าคุณอยู่ในยุโรป, ตะวันออกกลาง, หรือเอเชีย, ให้ร้องขอ RPQ S40346.

#### หลักการที่เกี่ยวข้อง

"การเปลี่ยนระบบในระหว่าง IPL (attended IPL)" ในหน้า 51

ถ้าคุณต้องการเปลี่ยนอ็อพชันของ initial program load (IPL), ทำการติดตั้งระบบปฏิบัติการ, ใช้ dedicated service tools, ดำเนินการกับโลจิคัลพาร์ติชัน หรือกู้คืนจากระบบที่ล้มเหลว คุณจะ ต้องดำเนินการ IPL แบบ attended สถานการณ์เหล่านี้อาจต้องการให้คุณป้อนข้อมูลหรือเปลี่ยน ค่ากำหนดของระบบ

#### การเปลี่ยนรหัสผ่านของระบบ:

คุณสามารถเปลี่ยนรหัสผ่านของระบบในระหว่าง initial program load (IPL)

- ถ้าคุณได้ติดตั้งฮาร์ดแวร์ใหม่, คุณอาจต้องเปลี่ยนรหัสผ่านของระบบในระหว่าง IPL ครั้งแรก. ในการทำเช่นนี้, ให้ปฏิบัติตามขั้นตอนต่อไปนี้:
  - เลือกอ็อพชัน 1 (Change the system password) บนจอแสดงผล Verification of System Password Failed. ข้อมูลของระบบต่อไปนี้จะถูกแสดงอยู่บนหน้าจอ Change the System Password:
    - หมายเลขอนุกรมของระบบ
    - หมายเลขชนิดของระบบ
    - หมายเลขรุ่นของระบบ
    - เวอร์ชันของรหัสผ่านของระบบ
    - หมายเลขอนุกรมของการ์ดโพรเซสเซอร์
  - พิมพ์รหัสผ่านในฟิลด์ที่ว่าง แล้วกด Enter. ถ้าคุณไม่ทราบรหัสผ่านของระบบ ให้กด F12 (Cancel) แล้วเลือกอ็อพชัน 2 (Bypass the system password) ในจอแสดงผล Verification of System Password Failed

- หากต้องการเปลี่ยนรหัสผ่านของระบบเมื่อระบบของคุณดำเนินการอยู่, ให้ปฏิบัติตามขั้นตอน ต่อไปนี้:
  - 1. ดำเนินการ IPL แบบ attended.
  - เลือกอ็อพชั้น 1 (Change the system password) บนจอแสดงผล Verification of System Password Failed
  - 3. พิมพ์รหัสผ่านในฟิลด์ที่ว่าง แล้วกด Enter.

#### การข้ามรหัสผ่านของระบบ:

คุณสามารถใช้จอแสดงผล Verification of System Password Failed เพื่อข้ามรหัสผ่านของระบบ

ข้ามรหัสผ่านของระบบในสถานการณ์ดังนี้

- คุณไม่ทราบ หรือไม่พบรหัสผ่านของระบบ.
- คุณพยายามเดารหัสผ่านของระบบ และได้รับข้อความแจ้งว่ารหัสผ่านที่ป้อนไม่ถูกต้อง.

หมายเหตุ: หากคุณพิมพ์รหัสผ่านไม่ถูกต้อง 5 ครั้ง คุณต้องดำเนินการ initial program load (IPL) อีกครั้ง

เมื่อต้องการข้ามรหัสผ่านของระบบในระหว่าง IPL ครั้งแรก ให้ปฏิบัติตามขั้นตอนต่อไปนี้

- เลือกอ็อพชัน 2 (Bypass the system password) ที่จอแสดงผล Verification of System Password Failed.
- 2. อ่านข้อมูลที่ปรากฏอยู่บนหน้าจอ Bypass the System Password. อย่าลืมติดต่อตัวแทนฝ่ายการ ตลาดของคุณโดยทันที เพื่อจะได้รับรหัสผ่านของระบบ ก่อนที่ช่วงระยะเวลาการทำการข้ามจะ หมดลง.
- 3. กด F9 (Bypass) เพื่อดำเนินการ IPL ต่อไป.

เมื่อ IPL เสร็จเรียบร้อยแล้ว, คุณจะได้รับข้อความทุกชั่วโมง ซึ่งจะแจ้งว่าเหลือเวลาอีกเท่าไรก่อน ระยะเวลาข้ามจะหมดลง.

เมื่อคุณได้รับรหัสผ่านแล้ว คุณสามารถป้อนรหัสผ่านได้โดยปฏิบัติตามขั้นตอนต่อไปนี้

- ดำเนินการ IPL แบบ attened แล้วเลือกอ็อพชั้น 1 (Change the system password) ที่จอแสดงผล Verification of System Password Failed.
- คำเนินการ IPL แบบ attended แล้วเลือกอ็อพชั้น 1 (Change the system password) ที่จอแสดง ผล Bypass Period has Ended.

### การหยุดระบบ

การปิดระบบให้ทำด้วยความระมัดระวัง ถ้าคุณปิดระบบโดยไม่ทำตามหัวข้อนี้ ข้อมูลของคุณอาจ เสียหาย หรือระบบอาจทำงานผิดปกติอย่างไม่คาดคิด

้ก่อนที่คุณจะปิดการทำงานของระบบ ต้องทำขั้นตอนต่อไปนี้ให้เสร็จสิ้น

1. ตรวจสอบให้แน่ใจว่างานแบ็ตช์ทั้งหมดได้เสร็จสิ้นแล้วและผู้ใช้ถูก sign off ออกจากระบบ

- a. ส่งข้อความที่อินเตอร์รัปต์ผู้ใช้ทั้งหมดที่ทำการ sign on อยู่ เพื่อบอกให้ทำการ sign off ในการทำเช่นนี้, ให้ปฏิบัติตามขั้นตอนต่อไปนี้:
  - 1) ในบรรทัดรับคำสั่งใดๆ ให้พิมพ์ GO MANAGESYS แล้วกด Enter
  - เลือก อ็อพชั่น 12 (Work with signed-on users) จากเมนู Manage Your System, Users, and Devices (MANAGESYS).

หมายเหตุ: ถ้าจอแสดงผล Work with User Jobs ปรากฏขึ้น คุณต้องสลับไปยัง ระดับความช่วยเหลือแบบพื้นฐานโดยใช้ F21 (Select assistance level)

- 3) no F10 (Send message to all) uuadualova Work with Signed-On Users.
- 4) พิมพ์ข้อความในฟิลด์ Message text บนจอแสดงผล Send a Message และกด F10 (Send).
- b. รอจนกระทั่งผู้ใช้ sign off.
- c. ตรวจดูให้แน่ใจว่าผู้ใช้ทั้งหมด sign off โดยการกด F5 (Refresh) บนจอแสดงผล Work with Signed-On Users เมื่อทุกคน sign off ออกจากระบบ จอแสดงผลจะแสดงเฉพาะงาน ของคุณเท่านั้น ถ้าจะบังคับบางผู้ใช้ให้ sign off, ใช้ อ็อพชัน 4 (Sign off).

หมายเหตุ: ถ้าคุณมีระบบย่อยแบบโต้ตอบแยกต่างหากจากระบบย่อยการควบคุม คุณ จะต้องหยุดการทำงานของระบบย่อยแบบโต้ตอบ เมื่อผู้ใช้ในระบบย่อยนั้น sign off การ ทำเช่นนี้จะช่วยป้องกันการ sign on จากผู้ใช้อีกครั้งหนึ่ง ก่อนที่คุณจะทำการหยุดทำงาน ระบบ. หากต้องการทำงานกับแต่ละระบบย่อยที่แอ็คทีฟในระบบ ใช้คำสั่ง Work with Subsystems (WRKSBS) หากต้องการสิ้นสุดระบบย่อยที่ระบุ (หรือระบบย่อยที่แอ็คทีฟ ทั้งหมด) ใช้คำสั่ง End Subsystem (ENDSBS)

- 2. ตรวจสอบสถานะของงานแบ็ตซ์ที่อาจได้รับผลกระทบถ้าระบบถูกปิด
  - a. ในบรรทัดรับคำสั่งใดๆ ให้พิมพ์ GO MANAGESYS แล้วกด Enter
  - b. เลือก อ็อพชัน 11 (Work with jobs users) จากเมนู Manage Your System, Users, and Devices (MANAGESYS).

หมายเหตุ: ถ้าจอแสดงผล Work with User Jobs ปรากฏขึ้น, คุณต้องสลับไปยังระดับ ความช่วยเหลือแบบพื้นฐานโดยใช้ F21.

- c. กด F14 (Select other jobs) จากจอแสดงผล Work with Jobs.
- d. พิมพ์ \*all ในฟิลด์ User
- e. พิมพ์ N สำหรับทุกฟิลด์ยกเว้นฟิลด์ Message waiting, Running, และ Running job held. จอแสดงผล Work with Jobs ถูกแสดงอีกครั้งหนึ่งด้วยรายการ ของงานแบตซ์.
- f. ถ้าคิวงานใดๆ มีงานกำลังคอยที่จะรัน, กด F22 (Work with job queues) เพื่อดูจอแสดงผล Work with Job Queues.
- g. ให้ทำการพักคิวงานใดๆ ที่มีงานกำลังคอยที่จะรันจากจอแสดงผล Work with Job Queues. ปล่อยคิวงานเหล่านี้เมื่อคุณเริ่มต้นใช้งานระบบอีกครั้ง.
- h. กด F12 (Cancel) เพื่อกลับมายังจอแสดงผล Work with Jobs display.
- i. กด F5 (Refresh) ทุกๆ 2-3 นาที จนกระทั่งงานแบตช์ทั้งหมดได้ประมวลผลเสร็จอย่าง สมบูรณ์.

- 3. ตรวจสอบสื่อบันทึกแบบถอดออกได้
  - a. ตรวจสอบดูว่ามีเทปค้างอยู่ในเทปยูนิต หรือมีแผ่นซีดีค้างอยู่ในอ็อพติคัลยูนิตหรือไม่.
  - b. ให้นำเทปหรือแผ่นซีดีที่ค้างอยู่ในยูนิตออกมา.

ระบบปฏิบัติการ i5/OS ได้จัดเตรียมวิธีการต่างๆ ไว้หลายวิธีเพื่อช่วยในการปิดการทำงานของ ระบบให้ปลอดภัย

- ใช้คำสั่ง Power Down System (PWRDWNSYS) เพื่อดำเนินการควบคุมการปิดการทำงาน หรือปิดระบบในทันที.
- คุณสามารถหยุดการทำงานของระบบโดยใช้เมนู Power On และ Off Tasks (POWER). เมื่อ ต้องการไปยังเมนู Power On and Off Tasks, พิมพ์ go power บนบรรทัดรับคำสั่ง แล้วกด Enter.
- คุณสามารถจัดเตรียมกำหนดการเพื่อจะทำการปิดและเปิดระบบของคุณอย่างอัตโนมัติ. คุณ สามารถเลือกเวลาในแต่ละวันที่คุณต้องการปิดและเปิดระบบ. คุณสามารถระบุเหตุการณ์พิเศษ ที่จะเปลี่ยนกำหนดการปกติประจำวัน, เช่น วันหยุดปกติ หรือวันหยุดพิเศษ.
- ในกรณีฉุกเฉิน คุณสามารถหยุดการทำงานของระบบได้โดยใช้ปุ่ม Power. อย่างไรก็ตาม, การใช้ ปุ่ม Power อาจจะเป็นสาเหตุของข้อผิดพลาดกับไฟล์ข้อมูลและอ็อบเจ็กต์ใดๆ ในระบบของคุณ.
   หลักการที่เกี่ยวข้อง

"การกำหนดการปิดและรีสตาร์ทระบบ" ในหน้า 63

คุณสามารถจัดเตรียมกำหนดการเพื่อทำการปิดและเปิดระบบของคุณอย่างอัตโนมัติ ตามเวลา ที่คุณกำหนดไว้ นอกจากนี้ คุณสามารถระบุเหตุการณ์พิเศษที่จะเปลี่ยนกำหนดการปกติประจำ วัน, เช่น วันหยุดปกติ หรือวันหยุดพิเศษ.

"ระบบย่อย, คิวงาน, และพูลหน่วยความจำ" ในหน้า 87

คุณสามารถควบคุมงานบนระบบโดยทำงานกับรีซอร์สที่ใช้เพื่อประมวลผลงาน ระบบย่อย, คิวงาน, และพูลหน่วยความจำเป็นส่วนประกอบพื้นฐานของการจัดการงาน. คุณสามารถทำงาน กับระบบย่อยและคิวงานเพื่อจัดการงานที่ระบุ หรือปรับเวิร์กโฟลว์ของระบบ.

แนวคิดของการปิดระบบที่ควบคุม

#### งานที่เกี่ยวข้อง

"ฟังก์ชันปกติของคอนโทรลพาเนล" ในหน้า 22

วิธีการต่อไปนี้แสดงวิธีใช้ฟังก์ชันปกติ 01 ถึง 49 ของคอนโทรลพาเนล โดยฟังก์ชัน 21 ถึง 49 จะสามารถใช้งานได้เมื่อคุณเลือกโหมด Manual

### สิ่งอ้างอิงที่เกี่ยวข้อง

คำสั่ง Power Down System (PWRDWNSYS)

### ข้อมูลที่เกี่ยวข้อง

คำสั่ง Work with Subsystems (WRKSBS)

คำสั่ง End Subsystem (ENDSBS)

## การปิดระบบในทันทึ

คุณสามารถหยุดระบบโดยใช้คำสั่ง Power Down System (PWRDWNSYS) ที่บรรทัดรับคำสั่งใดๆ ไม่ว่าระบบจะอยู่ในโหมดใดก็ตาม พิมพ์ PWRDWNSYS แล้วกด F4 เพื่อดูอ็อพชันการปิดเครื่อง. คุณจะต้องมีสิทธิ QSYSOPR สำหรับการใช้คำสั่ง Power Down System. ถ้าคำสั่งไม่ทำงานบนระบบคุณ, ใช้วิธีดังต่อไปนี้.

### การปิดระบบในทันที

- 1. พิมพ์ go power ที่บรรทัดรับคำสั่งเพื่อแสดงเมนู Power on and Off Tasks (POWER)
- 2. เลือกอ็อพชัน 3 (Power off the system immediately) ถ้าคุณต้องการจะเก็บการปิดระบบไว้จน ถึงคราวต่อไปที่ระบบจะเปิดตามกำหนดการเปิดระบบ.
- กด F16 (Confirm) เพื่อยืนยันตัวเลือกของคุณเพื่อปิดระบบในทันที. การปิดเครื่องในทันที อาจเป็นสาเหตุให้ระบบย่อยสิ้นสุดการทำงานทั้งหมดที่ดำเนินการอยู่

### การปิดระบบและรีสตาร์ทในทันที

- เลือกอ็อพชัน 4 (Power off the system immediately and then power on) ในเมนู Power On and Off Tasks (POWER).
- กด F16 (Confirm) เพื่อยืนยันตัวเลือกของคุณ. ระบบจะหยุดทำงานแล้วเริ่มทำงานใหม่อีก ครั้งโดยอัตโนมัติ.

#### หมายเหตุ:

- ห้ามเปิดหรือปิดโมเด็มในขณะที่ปิดระบบ และระบบพร้อมใช้งานสำหรับการทำ remote initial program load (IPL). มิฉะนั้น, ระบบจะเริ่มต้นกลับมาทำงานโดยที่คุณคาดไม่ถึง, แม้ว่าระบบ เพิ่งจะปิดตัวเองในช่วง 2-3 นาทีที่ผ่านมา.
- ถ้าคุณหยุดระบบโดยใช้ตารางการเปิดปิดโดยอัตโนมัติ หรืออ็อพชันใดอ็อพชันหนึ่งในเมนู Power On and Off Tasks (POWER), วันที่ของ IPL กับค่ากำหนดเวลาของระบบ (QIPLDATTIM) จะถูกตรวจสอบ, แล้วถ้าจำเป็น, จะถูกตั้งใหม่เป็นเวลาเดียวกับเวลากำหนด การเปิดครั้งต่อไป. การตรวจสอบจะไม่เกิดขึ้น ถ้าคุณปิดระบบโดยใช้วิธีอื่น, เพราะฉะนั้น ระบบอาจไม่เปิดขึ้นมาเองโดยอัตโนมัติ. หากต้องการบังคับให้กำหนดเวลาในการเปิดปิดทำ การอัพเดตค่าระบบ Date and time (QIPLDATTIM), ให้ป้อนคำสั่งต่อไปนี้บนบรรทัดรับคำ สั่ง: CHGPWRSCDE DAY(\*TODAY) PWRONTIME(\*SAME) PWROFFTIME (\*SAME)

### การใช้ปุ่ม Power

ถ้าคุณไม่สามารถใช้อ็อพชัน 3 (Power off the system immediately) หรืออ็อพชัน 4 (Power off the system immediately and then power on) ที่เมนู Power On and Off Tasks (POWER) เพื่อหยุด ระบบ คุณสามารถปิดระบบได้โดยใช้ปุ่ม Power เมื่อโหมดถูกตั้งค่าเป็น Manual

หมายเหตุ: การใช้ปุ่ม Power เพื่อทำการปิดระบบอาจจะเป็นสาเหตุของการเกิดผลลัพธ์ที่ไม่ สามารถคาดการณ์ได้กับไฟล์ข้อมูลของคุณ, การทำ initial program load (IPL) ครั้งถัดไป จะใช้เวลา นานขึ้นเพื่อทำให้ทุกอย่างกลับมาสมบูรณ์. การใช้ปุ่ม Power เพื่อปิดระบบ จะเป็นการปิดโลจิคัล พาร์ติชันทั้งหมดของระบบ.

ตรวจดูให้แน่ใจว่าไม่มีเทป หรือดิสเก็ตอยู่ในเทปยูนิต หรือดิสเก็ตยูนิต, และโหมดของเครื่องตั้ง เป็น Manual. ห้ามเปิดหรือปิดโมเด็มในระหว่างที่ระบบถูกปิด และมีการตั้งให้ทำ IPL แบบรึโมตอยู่. มิฉะนั้น, ระบบจะเริ่มต้นกลับมาทำงานโดยที่คุณคาดไม่ถึง, แม้ว่าระบบเพิ่งจะปิดตัวเองในช่วง 2-3 นาทีที่ ผ่านมา.

หากต้องการปิดระบบโดยใช้ปุ่ม Power ให้ปฏิบัติตามขั้นตอนต่อไปนี้

- 1. ที่คอนโทรลพาเนล, กดปุ่ม Power. จอแสดงผล Function/Data จะกะพริบด้วย 0 (สัญลักษณ์ สากลของการปิดระบบ)
- 2. กดปุ่ม Power อีกครั้ง. ไฟสัญญาณ Power On จะกะพริบ แสดงว่าระบบกำลังถูกปิด เมื่อระบบ ถูกปิดเรียบร้อยแล้ว, ไฟสัญญาณจะดับ.

หมายเหตุ: ถ้าระบบไม่ปิดตัวเองภายใน 30 นาที, คอยจนกระทั่งไฟสัญญาณ System Attention ติดสว่าง. เมื่อไฟสัญญาณ System Attention สว่างขึ้น, ให้ไปที่ Service and support, และ Troubleshooting แล้วปฏิบัติตามขั้นตอนที่จำเป็นเพื่อแก้ไขปัญหา.

# ้ค่ากำหนดของระบบที่ควบคุม IPL

คุณสามารถใช้ค่ากำหนดของระบบเหล่านี้เพื่อควบคุมชนิดของ initial program load (IPL) และวิธี ที่ระบบทำ IPL คุณสามารถทำงานกับค่ากำหนดของระบบทั้งหมดได้ใน System i Navigator

เมื่อต้องการทำงานกับค่ากำหนดของระบบใน System i Navigator เลือก *ระบบของคุณ* → Configuration and Service → System Values

หากคุณไม่มีการเชื่อมต่อกับ System i Navigator คุณยังสามารถใช้ค่ากำหนดของระบบเหล่านี้ผ่าน ทางอินเตอร์เฟสแบบอักขระ จากอินเตอร์เฟสแบบอักขระ, เปลี่ยนหรือแสดงผลค่าเหล่านี้โดยใช้คำ สั่ง Work with System Values (WRKSYSVAL).

#### Allow scheduled restart (QIPLDATTIM)

ค่ากำหนดของระบบ Allow scheduled restart (QIPLDATTIM) จะกำหนดวันที่และเวลาสำหรับ การรีสตาร์ทตามกำหนดการ.

จาก System i Navigator เลือก *ระบบของคุณ* → Configuration and Service → System Values → Restart → General

เมื่อต้องการตั้งค่ารูปแบบของวันที่และเวลา, ใช้ค่ากำหนดของระบบ Date and Time (QDATFMT, QDATSEP, QTIMSEP).

#### Previous restart type (QIPLSTS)

ค่ากำหนดของระบบ Previous restart type แสดงถึงวิธีการที่ระบบได้ทำ IPL ในครั้งล่าสุด คุณไม่ สามารถเปลี่ยนค่ากำหนดของระบบนี้ได้.

จาก System i Navigator เลือก *ระบบของคุณ* → Configuration and Service → System Values → Restart → Previous หากต้องการคำอธิบาย, ให้ดูคำอธิบายที่เกี่ยวข้องกับจอแสดงผลนี้.

| Operator panel restart (0)                 | การรีสตาร์ทเกิดขึ้นเมื่อมีคำร้องขอพาร์ติชันที่สอง<br>จากโอเปอเรเตอร์พาเนล หรือจาก Dedicated Service<br>Tools (DST) .                               |
|--------------------------------------------|----------------------------------------------------------------------------------------------------|
| Automatic restart after power restored (1) | การรีสตาร์ทเกิดขึ้นโดยอัตโนมัติเมื่อไฟฟ้ากลับคืน<br>มาหลังจากที่ไฟฟ้าดับ. คุณสามารถระบุชนิดของการ<br>รีสตาร์ทนี้ได้ใน Restart options บนเพจทั่วไป. |
| Restart (2)                                | การดำเนินการรีสตาร์ทเกิดขึ้นเมื่อผู้ใช้ร้องขอให้ปิด<br>ระบบแล้วรีสตาร์ทระบบใหม่.                                                                   |
| Time-of-day restart (3)                    | การรีสตาร์ทเกิดขึ้นโดยอัตโนมัติตามวันที่และเวลาที่<br>ระบุไว้สำหรับ Scheduled restart บนเพจทั่วไป.                                                 |
| Remote restart (4)                         | เกิดการรีสตาร์ทแบบรีโมต. คุณสามารถระบุชนิดของ<br>การรีสตาร์ทนี้ได้ใน Restart options บนเพจทั่วไป.                                                  |

#### Type of restart (QIPLTYPE)

ค่ากำหนดของระบบ Type of restart กำหนดชนิดของ IPL ที่ระบบทำจากคอนโทรลพาเนล

จาก System i Navigator เลือก *ระบบของคุณ* → Configuration and Service → System Values → Restart → General หากต้องการคำอธิบาย, ให้ดูคำอธิบายที่เกี่ยวข้องกับจอแสดงผลนี้.

| Unattended (0)                      | IPL แบบ unattended. ในขณะที่ทำการรีสตาร์ท จะไม่<br>มีการแสดงหน้าจอที่ต้องการการโต้ตอบกับผู้ใช้.<br>จะมีหน้าจอ signon ปกติแสดงขึ้นมา เมื่อการรีสตาร์ท<br>เสร็จสิ้น. หากระบบอยู่ในโหมด manual, ระบบจะทำ<br>IPL แบบ attended แทน.                                          |
|-------------------------------------|----------------------------------------------------------------------------------------------------|
| Attended (1)                        | IPL แบบ attended. เริ่มระบบด้วยผู้ควบคุมเครื่อง.<br>จะมีฟังก์ชันของ Dedicated Service Tools ทั้งหมด<br>แสดงพร้อมกับหน้าจอรีสตาร์ทแบบครบถ้วน. หากมี<br>การทำ IPL แบบริโมตจะเป็นการทำแบบ unattended,<br>ตามวันและเวลา, หรือหลังจากเกิดไฟดับ.                              |
| Attended, console in debug mode (2) | IPL แบบ attended ในดีบักโหมด. รีสตาร์ทระบบและ<br>ปล่อยให้คอนโทรลเลอร์ QCTL และอุปกรณ์<br>QCONSOLE มีสถานะเป็น vary on. เลือกการรีส<br>ตาร์ทแบบนี้เฉพาะการทำการวิเคราะห์ปัญหาเท่านั้น,<br>ซึ่งเป็นการป้องกันไม่ให้มีการใช้งานอุปกรณ์อื่นๆ<br>บนเวิร์กสเตชันคอนโทรลเลอร์. |

#### Automatically restart after power failure (QPWRRSTIPL)

ด้วยค่ากำหนดของระบบ Automatically restart after power failure คุณสามารถระบุจะยอมให้มีการ รีสตาร์ทโดยอัตโนมัติ เมื่อเกิดไฟฟ้าดับหรือไม่ จาก System i Navigator เลือก *ระบบของคุณ* → Configuration and Service → System Values → Restart → General หากต้องการคำอธิบาย, ให้ดูคำอธิบายที่เกี่ยวข้องกับจอแสดงผลนี้.

| Not selected (0) | ไม่ต้องรีสตาร์ทโดยอัตโนมัติหลังจากไฟดับ. |
|------------------|------------------------------------------|
| Selected (1)     | ให้รีสตาร์ทโดยอัตโนมัติหลังจากไฟดับ.     |

#### Allow remote power-on and restart (QRMTIPL)

ใช้ค่ากำหนดของระบบ Allow remote power-on and restart เพื่อเริ่มต้นระบบรีโมตโดยใช้โทรศัพท์ และโมเด็มของคุณ หรือใช้สัญญาณ system power control network (SPCN). ซึ่งหมายความว่า การ เรียกเข้าทางโทรศัพท์ครั้งใดๆ จะทำให้ระบบรีสตาร์ท.

จาก System i Navigator เลือก *ระบบของคุณ →* Configuration and Service → System Values → Restart → General หากต้องการคำอธิบาย, ให้ดูคำอธิบายที่เกี่ยวข้องกับจอแสดงผลนี้.

| Not selected (0) | ไม่อนุญาตให้ทำรีสตาร์ทแบบรีโมต. |
|------------------|---------------------------------|
| Selected (1)     | อนุญาตให้ทำรีสตาร์ทแบบรีโมต.    |

#### When power failure occurs (QUPSDLYTIM)

ค่ากำหนดของระบบ When power failure occurs (QUPSDLYTIM) ทำหน้าที่ควบคุมระยะเวลาที่ ระบบจะรอ ก่อนทำการบันทึกหน่วยความจำหลักและปิดระบบ ถ้าไฟฟ้าติดก่อนที่จะหมดเวลา, ระบบจะเลิกการใช้เวลาที่ต้องรอนี้. แต่ถ้าตัวจับเวลาจบก่อน, ระบบจะเริ่มทำการบันทึกหน่วยความ จำหลัก หรือไปยัง continuously powered main storage (CPM).

จาก System i Navigator เลือก *ระบบของคุณ* → Configuration and Service → System Values → Power Control → General

สำหรับค่า QUPSDLYTIM มี 5 อ็อพชันคือ.

| Automatically power down the entire system (0)            | ระบบจะปิดโดยอัตโนมัติ เมื่อระบบไฟล้มเหลว.                                                                                                    |
|-----------------------------------------------------------|----------------------------------------------------------------------------------------------------|
| Power down system after time interval (1-99999)           | ระบุช่วงเวลาหน่วงเป็นวินาที ก่อนที่ระบบไฟจะล้ม<br>เหลว.                                                                                                    |
| Power down system, retain power on main tower<br>(*BASIC) | ปิดระบบเฉพาะโพรเซสเซอร์, I/O processor card,<br>และ load source storage. จะมีการคำนวณค่าช่วงเวลา<br>รอที่เหมาะสม, เป็นวินาที. (ค่านี้จะใช้ได้ก็ต่อเมื่อ<br>คุณมีแบตเตอรีหรือแหล่งจ่ายไฟสำรองที่ไม่ได้เชื่อม<br>ต่อกับทุกๆ ชั้นวาง.) |
| Power down system, system calculates delay time (*CALC)   | จะมีการคำนวณช่วงเวลารอที่เหมาะสม (เป็นวินาที).<br>ค่านี้จะใช้ได้ก็ต่อเมื่อคุณมีระบบ 9402 หรือ 9404<br>ที่มีแบตเตอรียูนิต.                                                                                                    |

| Do not automatically power down system (*NOMAX) | มีการใช้ค่า *NOMAX เมื่อโปรแกรมที่ผู้ใช้เขียนเป็น<br>ตัวควบคมการปิดไฟของระบบ หรือแหล่งจ่ายไฟที่ |
|-------------------------------------------------|-------------------------------------------------------------------------------------------------|
|                                                 | ให้พลังงานอย่างไม่จำกัด. ระบบจะไม่เริ่มการกระทำ<br>ใดๆ โดยตัวมันเอง.                            |

#### Message queue and library (QUPSMSGQ)

ค่ากำหนดของระบบ Message queue and library อนุญาตให้คุณระบุเป้าหมายที่คุณต้องการให้ข้อ ความของคุณส่งไปถึงเมื่อกระแสไฟที่ไปยังระบบขัดข้อง. ค่าดีฟอลต์เป็น QSYSOPR สำหรับ message queue และ QSYS สำหรับไลบรารี

จาก System i Navigator เลือก *ระบบของคุณ* → Configuration and Service → System Values → Power Control → General หากต้องการคำอธิบาย, ให้ดูคำอธิบายที่เกี่ยวข้องกับจอแสดงผลนี้.

ค่ากำหนดของระบบนี้จะส่งข้อความไปยัง message queue ของโอเปอเรเตอร์ระบบเมื่อกระแสไฟที่ ส่งไปยังระบบเกิดขัดข้อง.

| Message queue | ระบุ message queue อื่น (ในการเพิ่ม message queue<br>ของผู้ควบคุมระบบ) ที่ข้อความจะถูกส่งเมื่อพลังงาน<br>ที่ไปยังระบบถูกขัดจังหวะ. |
|---------------|----------------------------------------------------------------------------------------------------|
| ไลบรารี       | ระบุไลบรารีที่ message queue อื่นได้ตั้งอยู่.                                                                                      |

### หลักการที่เกี่ยวข้อง

"การเริ่มต้นใช้งานระบบโดยไม่เปลี่ยนแปลง configuration (IPL แบบ unattended)" ในหน้า 50

นี่เป็นวิธีที่มักใช้กันมากที่สุดในการเริ่มต้นใช้งานระบบ initial program loads (IPL) แบบ unattended จะรีเช็ตหน่วยเก็บระบบและทราบถึงการเปลี่ยน configuration ใดก็ตามโดย อัตโนมัติ

"การเปลี่ยนระบบในระหว่าง IPL (attended IPL)" ในหน้า 51

ถ้าคุณต้องการเปลี่ยนอ็อพชันของ initial program load (IPL), ทำการติดตั้งระบบปฏิบัติการ, ใช้ dedicated service tools, ดำเนินการกับโลจิคัลพาร์ติชัน หรือกู้คืนจากระบบที่ล้มเหลว คุณจะ ต้องดำเนินการ IPL แบบ attended สถานการณ์เหล่านี้อาจต้องการให้คุณป้อนข้อมูลหรือเปลี่ยน ค่ากำหนดของระบบ

"การเปลี่ยนค่ากำหนดของระบบในขณะ IPL" ในหน้า 60

ค่ากำหนดของระบบจะควบคุมข้อมูลต่างๆ ที่จะมีผลต่อการดำเนินการของบางส่วนของระบบ ที่จอแสดงผล System Value Commands คุณจะสามารถเปลี่ยนค่ากำหนดของระบบที่มีผลต่อ initial program load (IPL) หรือด้านอื่นๆ ของระบบ

ค่ากำหนดของระบบรีสตาร์ท: อนุญาตให้รีสตาร์ทตามกำหนดการ

ค่ากำหนดของระบบรีสตาร์ท: ชนิดการรีสตาร์ทก่อนหน้านี้

ค่ากำหนดของระบบรีสตาร์ท: ชนิดการรีสตาร์ท

ค่ากำหนดของระบบรีสตาร์ท: การรีสตาร์ทอัตโนมัติหลังไฟฟ้าดับ

ค่ากำหนดของระบบรีสตาร์ท: อนุญาตให้เปิดระบบรีสตาร์ทแบบรีโมต ค่ากำหนดของระบบการควบคุมกำลังไฟ: เมื่อเกิดไฟฟ้าดับ ค่ากำหนดของระบบการควบคุมกำลังไฟ: Message queue และไลบรารี งานที่เกี่ยวข้อง ค่ากำหนดของระบบสากล: วันที่และเวลา (QDATFMT, QDATSEP, QTIMSEP)

## i5/**0s** แนวคิด

IBM i5/OS เป็นระบบปฏิบัติการสำหรับแพล็ตฟอร์ม System i ซึ่งจะช่วยจัดการรีชอร์สของ ฮาร์ดแวร์และซอฟต์แวร์ และจัดเตรียมอินเตอร์เฟสที่ช่วยให้คุณสามารถทำงานกับระบบ เพื่อให้ คุณสามารถใช้ระบบปฏิบัติการได้อย่างเต็มที่ คุณควรทำความเข้าใจกับแนวคิดพื้นฐานของระบบ บางอย่าง

## การจัดการระบบงานพื้นฐาน

| งานทั้งหมดที่ดำเนินการโดยระบบปฏิบัติการจะถูกแบ่งออกเป็นยูนิตเรียกว่า งาน ศึกษาเกี่ยว |
|--------------------------------------------------------------------------------------|
| กับชนิดของงาน และวิธีค้นหา ตรวจสอบ และทำงานกับงานเหล่านั้นบนระบบ                     |
| ควบคุมงานบนระบบโดยทำงานกับรีซอร์สเพื่ใช้ประมวลผลงาน                                  |
|                                                                                      |
|                                                                                      |
| ทุกอย่างบนระบบที่สามารถทำงานด้วยได้ถือว่าเป็นอ็อบเจ็กต์. อ็อบเจ็กต์จะมีอินเตอร์เฟส   |
| เดียวกันสำหรับทำงานกับส่วนประกอบระบบ. ศึกษาเกี่ยวกับอ็อบเจ็กต์ชนิดต่างๆ และวิธีการ   |
| ทำงานกับอ็อบเจ็กต์เหล่านั้น.                                                         |
|                                                                                      |

### การดูแลรักษาระบบ

| ไฟล์บันทึก | การเก็บเร็กคอร์ดคือสิ่งสำคัญสำหรับระบบในการป้องกันข้อมูล และการติดตามปัญหาเกี่ยว                                 |
|------------|----------------------------------------------------------------------------------------------------|
| (log) ແລະ  | กับระบบ. ศึกษาว่าไฟล์บันทึกและเจอร์นัลมีไว้เพื่ออะไรและวิธีการใช้งาน.                                            |
| เจอร์นัล   |                                                                                                    |
| (journal)  | and the second second second second second second second second second second second second second second second |
| ซอฟต์แวร์  | เวอร์ชั้นล่าสุดของซอฟต์แวร์ i5/OS จะเพิ่มฟังก์ชั้นและแก้ไขปัญหาที่ได้รับแจ้ง ศึกษาวิธีการ                        |
| ฟิกซ์      | ติดตั้งและจัดการซอฟต์แวร์และการอัพเดตซอฟต์แวร์.                                                                  |

ข้อมูลอ้างอิงเพิ่มเติมสามารถค้นหาได้จากรายการคำศัพท์ของ IBM.

### สิ่งอ้างอิงที่เกี่ยวข้อง

รายการคำศัพท์i5/OS

## ข้อความ

ข้อความ คือการสื่อสารที่ส่งมาจากผู้ใช้อื่น, จากระบบปฏิบัติการ, หรือจากแอ็พพลิเคชัน.

ข้อความคือ การสื่อสารที่ถูกส่งจากบุคคล โปรแกรม หรือระบบปฏิบัติการ ไปยัง message queue โปรไฟล์ผู้ใช้ทุกโปรไฟล์และเวิร์กสเตชันทุกเวิร์กสเตชันมี message queue ที่เกี่ยวข้อง. โดย message queue ทั้งหมดจะถูกตั้งชื่อตามผู้ใช้หรือเวิร์กสเตชันที่เกี่ยวข้องด้วย และจะถูกสร้างโดยอัตโนมัติ เมื่อผู้ใช้เข้าสู่ระบบเป็นครั้งแรก หรือเมื่อมีการระบุเวิร์กสเตชันเป็นครั้งแรก message queue สำหรับ โปรไฟล์ QSYSOPR นั้นสำคัญมาก เนื่องจากระบบจะส่งข้อความหลายๆ ข้อความเกี่ยวกับการทำ งานเสร็จสมบูรณ์และสถานะของระบบให้กับ QSYSOPR message queue

### การทำงานกับข้อความ

คุณสามารถใช้ System i Navigator เพื่อแสดงผล ตอบกลับ และส่งข้อความ เมื่อต้องการทำงานกับ ข้อความ, ให้ขยาย Basic Operations, และคลิก Messages. System i Navigator จะแสดงข้อความทั้ง หมดของ message queue ของคุณ หรือ message queue ที่คุณระบุไว้ เมื่อต้องการตอบกลับ, ลบ, หรือดูคุณสมบัติสำหรับข้อความที่ระบุ, คลิกขวาที่ข้อความและลเลือก action ที่ต้องการ. เมื่อ ต้องการส่งข้อความ คลิกขวา Messages ใน System i Navigator แล้วคลิก Send a message

นอกจากนี้ ผู้ดูแลระบบของคุณยังสามารถตั้งค่าการมอนิเตอร์ข้อความใน System i Navigator เพื่อ ตรวจสอบและจัดการข้อความ

หลักการที่เกี่ยวข้อง รายละเอียด: Message queue สถานการณ์จำลอง: การตรวจสอบข้อความ

# คำสั่ง i5/**os**

ระบบปฏิบัติการจะใช้คำสั่ง control language (CL) เพื่อถอดความคำสั่งจากผู้ใช้ คุณต้องทราบกฎ เบื้องต้นในการใช้ CL และวิธีการดูคำอธิบายแบบละเอียดของคำสั่ง CL ใดๆ

CL มีวิธีการที่มีประสิทธิภาพและมีความยืดหยุ่นในการป้อนคำสั่งบนระบบ คุณสามารถใช้ CL เพื่อ ควบคุมฟังก์ชันระบบปฏิบัติการส่วนใหญ่ โดยการป้อนฟังก์ชันจากอินเตอร์เฟสแบบอักขระ โดย แทรกฟังก์ชันเหล่านั้นเข้าในโปรแกรม หรือโดยการส่งคำสั่งใน System i Navigator ขณะที่ระบบ เมนูของ System i และคำสั่ง CL อาจดูไม่คุ้นเคยในตอนแรก แต่ระบบเมนูและคำสั่งนั้นจะทำงาน ตามไวยากรณ์ที่ใช้งานง่าย และระบบปฏิบัติการจะมีคุณลักษณะหลายๆ อย่างที่ช่วยให้คุณใช้งานได้ สำเร็จ

## ไวยากรณ์คำสั่ง **cL**

คำสั่ง CL ประกอบด้วยกริยา, อ็อบเจ็กต์ และบางครั้งอาจมีคำคุณศัพท์ เช่น WRKACTJOB:

| คำกริยา | คำคุณศัพท์ | อ็อบเจ็กต์ |
|---------|------------|------------|
| WRK     | ACT        | JOB        |
| งาน     | แอ็คทีฟ    | งาน        |

หนึ่งในคุณลักษณะสำคัญของไวยากรณ์ CL คือความสอดคล้อง. ตัวอย่างเช่น, การใช้กริยา WRK , โดยไม่คำนึงถึงอ็อบเจ็กต์หรือคำสั่งที่คุณต้องการทำงานด้วย, จะเป็นการเริ่มเมนูที่ยอมให้คุณทำ การกระทำใดๆ ที่สามารถจะทำได้กับอ็อบเจ็กต์ที่ระบุไว้.

## การป้อนคำสั่ง **CL**

คุณสามารถป้อนคำสั่ง CL จาก System i Navigator โดยการเลือก **Run a command** จากทาส์กแพ็ด ใน System i Navigator ทาส์กแพ็ดเป็นมุมมองแสดงงานระบบที่ช่วยให้ผู้ใช้สามารถติดต่อกับ ฟังก์ชันของระบบปฏิบัติการได้ ประกอบด้วยชุดงานที่เกี่ยวเนื่องกัน ซึ่งดำเนินการฟังก์ชัน หรือเรียก ทำงานคำอธิบายที่อธิบายวิธีดำเนินการฟังก์ชัน หรืออีกวิธีหนึ่ง คุณสามารถป้อนคำสั่ง CL จาก บรรทัดรับคำสั่งและคำสั่งส่วนใหญ่จะปรากฏบนอินเตอร์เฟสแบบอักขระ

ทุกคำสั่งจะมีกลุ่มพารามิเตอร์ที่จำเป็นและที่ให้เลือก. ตัวอย่างเช่น คำสั่ง Create Library (CRTLIB) มีค่าที่จำเป็นคือ ชื่อของไลบรารีที่คุณต้องการจะสร้าง ไวยากรณ์สำหรับคำสั่ง CL ที่ซับ ซ้อนขึ้นคือ command\_name parameter (value) ตัวอย่างเช่น CRTLIB LIB (FRED) เป็นการป้อน กริยา create บนชนิดอ็อบเจ็กต์ library และระบุพารามิเตอร์ที่ต้องการเป็น LIB ซึ่งเป็นชื่อไลบรารี และต้องมีค่าเป็น FRED คำสั่งนี้จะทำให้ระบบปฏิบัติการสร้างไลบรารีชื่อ FRED

หากคุณยังไม่คุ้นเคยกับพารามิเตอร์ของคำสั่ง CL คุณสามารถป้อนคำสั่งด้วยพารามิเตอร์ที่คุณรู้จัก เลื่อนเคอร์เซอร์ไปยังคำสั่งนั้น แล้วกด F4 (Prompt) ระบบจะแสดงอ็อพซันที่พร้อมใช้งานสำหรับ คำสั่งนั้น การป้อนคำสั่งโดยไม่มีพารามิเตอร์จะทำให้ระบบถามให้คุณกรอกฟิลด์ที่ต้องการ, ทำให้มี คำอธิบายในระดับฟิลด์. ตัวอย่างเช่น การป้อน CRTLIB จะทำให้ระบบแสดงผลหน้าจอต่อไปนี้

| © <mark>1</mark> 5ession A - [24 x 80]                                                |                                |                                                          |                      |
|---------------------------------------------------------------------------------------|--------------------------------|----------------------------------------------------------|----------------------|
| Create                                                                                | Library (CRTL)                 | (B)                                                      |                      |
| Type choices, press Enter.                                                            |                                |                                                          |                      |
| Library                                                                               | *PROD<br>1<br>*ASP<br>*BLANK   | Name<br>*PROD, *TEST<br>1-32, *ASPDEV<br>Name, *ASP, *A: | SPGRPPRI             |
|                                                                                       |                                |                                                          |                      |
|                                                                                       |                                |                                                          |                      |
|                                                                                       |                                |                                                          |                      |
| F3=Exit F4=Prompt F5=Refresh<br>F13=How to use this display<br>Parameter LIB required | F10=Additiona<br>F24=More keys | l parameters I                                           | Bottom<br>F12=Cancel |
| MA a                                                                                  |                                |                                                          | 24/001               |
| Connected to remote server/                                                           |                                |                                                          |                      |

การป้อน ? ในฟิลด์ใดๆ จะแสดงคำอธิบายแบบละเอียดสำหรับพารามิเตอร์นั้นขึ้นมา.

## การดูคำอธิบายด้วยคำสั่ง **cL**

ระบบปฏิบัติการจะมีวิธีการหลายวิธีสำหรับช่วยเหลือผู้ใช้ในการเข้าถึงและป้อนคำสั่ง CL โปรแกรม Command Entry จะมีอินเตอร์เฟสที่มีประโยชน์และคำอธิบายเพิ่มเติม. คุณสามารถเริ่มใช้งาน โปรแกรมนี้ได้โดยการป้อน CALL QCMD จากบรรทัดรับคำสั่ง. ตัวค้นหา CL ใน information center สามารถช่วยให้คุณค้นหาคำสั่งที่ต้องการได้. ?ที่สำคัญที่สุดคือ, โปรดจำว่าการป้อนคำสั่งโดย ไม่ใส่พารามิเตอร์ใดๆ, หรือการกด F4 (Prompt) ขณะที่เคอร์เซอร์อยู่เหนือคำสั่ง, จะแสดงผลเมนู พร้อมคำอธิบายโดยละเอียดสำหรับพารามิเตอร์ที่เกี่ยวข้องทั้งหมด.

### หลักการที่เกี่ยวข้อง

"การใช้อินเตอร์เฟสระบบ" ในหน้า 2

อินเตอร์เฟสของระบบมีอ็อพชั่นหลายค่าให้เลือก ทั้งนี้ขึ้นอยู่กับชนิดของการเชื่อมต่อกับระบบ และงานที่คุณต้องการดำเนินการ คุณสามารถเข้าถึงและใช้ระบบของคุณโดยอินเตอร์เฟส System i Navigator, โดยอินเตอร์เฟสแบบอักขระ และโดยไคลเอ็นต์ไร้สาย

"อ็อบเจ็กต์" ในหน้า 88

ทุกอย่างบนระบบที่สามารถทำงานด้วยได้ถือว่าเป็นอ็อบเจ็กต์. อ็อบเจ็กต์จะมีอินเตอร์เฟสเดียว กันสำหรับทำงานกับส่วนประกอบระบบ. หัวข้อนี้อธิบายถึงอ็อบเจ็กต์ชนิดต่างๆ และวิธีทำงาน กับอ็อบเจ็กต์เหล่านั้น.

สิ่งอ้างอิงที่เกี่ยวข้อง

ภาษาควบคุม

CL command ที่ดำเนินการบนอ็อบเจ็กต์ i5/OS

ข้อมูลที่เกี่ยวข้อง

CL command finder

# ความปลอดภัยและสิทธิผู้ใช้

ระบบปฏิบัติการ จะกำหนดว่ารีซอร์สใดที่ผู้ใช้เข้าถึง โดยดูจากข้อมูลในโปรไฟล์ผู้ใช้และกลยุทธ์ ความปลอดภัยที่ใช้งานสำหรับระบบนี้.

การรักษาความปลอดภัยคือส่วนสำคัญในการดำเนินการระบบ ความปลอดภัยจะถูกสร้างขึ้นใน ระบบปฏิบัติการ, และมีผลต่อเกือบทุกฟังก์ชันบนระบบ. สภาพแวดล้อมความปลอดภัยของ System i จะกำหนดคำสั่งและฟังก์ชันที่พร้อมใช้งานให้กับผู้ใช้ และอ็อบเจ็กต์ที่ผู้ใช้สามารถเข้าถึง ได้

นโยบายการรักษาความปลอดภัยโดยทั่วไปจะจำกัดอ็อบเจ็กต์ที่ผู้ใช้สามารถเข้าถึงได้. สำหรับระบบ ที่มีการตั้งระดับความปลอดภัยในการแอ็กเซสอ็อบเจ็กต์, จะมีการใช้เวิธีการต่างๆ หลายวิธีในการ ให้สิทธิในการเข้าถึงอ็อบเจ็กต์. บ่อยครั้ง, ที่โปรไฟล์ผู้ใช้จะอนุญาตให้มีการเข้าถึงหลายชนิดต่ออ็ อบเจ็กต์ที่ระบุไว้อย่างชัดแจ้ง. เพื่อเป็นการช่วยจัดการการให้สิทธิให้เป็นเรื่องง่ายขึ้น, authorization list จะช่วยระบุกลุ่มอ็อบเจ็กต์ และผู้ใช้จะได้รับอนุญาตให้เข้าถึงเข้าสู่ลิสต์เหล่านี้ได้. การแอ็คเซส รายการเหล่านี้จะให้สิทธิ์การแอ็คเซสอ็อบเจ็กต์ทั้งหมดตามที่รายการได้ระบุไว้.

ระดับความปลอดภัยของระบบและการปฏิบัติการด้านความปลอดภัยที่มีรายละเอียดเพิ่มขึ้น มักจะ ส่งผลกระทบต่อการปฏิบัติงานของระบบ แนวคิดต่อไปนี้สำคัญสำหรับการทำความเข้าใจข้อ กำหนดผู้ใช้ในสภาพแวดล้อมความปลอดภัยต่างๆ

ระดับความ ระบบปฏิบัติการจะดำเนินการในระดับความปลอดภัยต่างๆ ที่ได้ถูกกำหนดไว้ก่อน. ระดับ ปลอดภัย ความปลอดภัยที่มีผลในปัจจุบันจะกำหนดระดับของรายละเอียดที่โปรไฟล์ผู้ใช้ต้องจัด เตรียมเพื่อให้ได้รับสิทธิในการเข้าถึงรีชอร์สของระบบ. ระดับของความละเอียดสามารถ กำหนดได้ตั้งแต่การจัดการรหัสผ่านอย่างง่ายไปจนถึงงการจัดสรรระดับการเข้าถึงให้กับอี อบเจ็กต์ต่างๆ ที่ผู้ใช้สามารถอ่านหรือแก้ไขได้.

| ค่ากำหนดของ   | คุณลักษณะเพิ่มเติมต่างๆ โดยละเอียดของความปลอดภัยระบบจะถูกตั้งค่าโดยค่ากำหนด                               |
|---------------|----------------------------------------------------------------------------------------------------|
| ระบบความ      | ของระบบ. ค่ากำหนดของระบบเหล่านี้จะตั้งค่าระดับความปลอดภัย, และอนุญาต หรือควบ                              |
| ปลอดภัย       | คุมอ็อพชั่นตามสิทธิที่ได้รับมา.                                                                           |
| โปรไฟล์ผู้ใช้ | โปรไฟล์ผู้ใช้ จะเป็นที่เก็บข้อมูลเกือบทั้งหมดของสิทธิและลักษณะความชอบที่ต้องการ                           |
|               | สำหรับผู้ใช้แต่ละรายหรือกลุ่ม <sup>ื</sup> ่ผู้ใช้ คุณสามารถใช้ System i Navigator เพื่อสร้างและจัดการผู้ |
|               | ใช้และกลุ่มทั่วทั้งระบบ                                                                                   |
| Authorization | คุณสามารถทำให้ขั้นตอนนี้ง่ายขึ้นด้วยการสร้าง authorization list ที่ระบุกลุ่มอ็อบเจ็กต์. ผู้ใช้            |
| list          | และกลุ่มอาจได้รับสิทธิให้อยู่ในรายการนี้, โดยให้สิทธิในการใช้งานกับผู้ใช้เหล่านั้นในการทำ                 |
|               | งานทก่อย่างในระบไว้ในรายการ.                                                                              |

นอกจากนี้ ค่าความปลอดภัยที่ว่าด้วยนโยบายและ authorization list จะมีอยู่ใน System i Navigator ภายใต้ Security

หลักการที่เกี่ยวข้อง

ค่ากำหนดของระบบ

## สิทธิในการเข้าถึงอ็อบเจ็กต์

ผู้ใช้อาจได้รับสิทธิในการเข้าถึงอ็อบเจ็กต์บนเซิร์ฟเวอร์หลายระดับ ทั้งนี้ขึ้นอยู่กับระดับความ ปลอดภัยและค่าความปลอดภัยอื่นๆ

ตารางที่ 13. ระดับของสิทธิในการเข้าถึง

| การเข้าถึง            | รายละเอียด                                                 |
|-----------------------|------------------------------------------------------------|
| อ็อบเจ็กต์ทั้ง<br>หมด | ให้สิทธิในการเข้าถึงที่ไม่จำกัดกับทุกอ็อบเจ็กต์บนระบบ      |
| อ็อบเจ็กต์            | ให้สิทธิในการเข้าถึงอ็อบเจ็กต์ที่ระบุไว้.                  |
| ข้อมูลอ็<br>อบเจ็กต์  | ให้สิทธิในการเข้าถึงข้อมูลที่มีอยู่ในอ็อบเจ็กต์ที่ระบุไว้. |
| พับลิก                | ให้สิทธิในการเข้าถึงแบบดีฟอลต์ในอ็อบเจ็กต์ที่เป็นพับลิก    |

สมมุติว่าผู้ใช้ต้องการมีสิทธิในการใช้งานเพื่อเพิ่ม, เปลี่ยนแปลง และลบข้อมูลในฐานข้อมูล, แต่ไม่ ต้องการสิทธิในการลบตารางหรือฐานข้อมูลนั้น. ผู้ใช้ควรได้รับสิทธิ *สิทธิในการใช้งานระดับข้อมูลอี* อบเจ็กต์, แทน *สิทธิในการใช้งานระดับอ็อบเจ็กต์*.

หมายเหตุ: สิทธิที่รับมาจะให้ผู้ใช้สามารถแอ็คเซสอ็อบเจ็กต์ที่ถูกเรียกใช้งานโดยอ็อบเจ็กต์ที่ผู้ใช้ ทำงานด้วย. ผู้ดูแลระบบสามารถอนุญาต หรือจำกัดสิทธิที่รับมาด้วยค่ากำหนดของระบบความ ปลอดภัย.

## ระดับความปลอดภัย

ระบบปฏิบัติการ จะดำเนินการในระดับความปลอดภัยต่างๆ ที่ได้ถูกกำหนดไว้ก่อน. ระดับความ ปลอดภัยที่มีผลในปัจจุบันจะกำหนดระดับของรายละเอียดที่โปรไฟล์ผู้ใช้ต้องจัดเตรียมเพื่อให้ได้ รับสิทธิในการเข้าถึงรีซอร์สของระบบ. ระดับของความละเอียดสามารถกำหนดได้ตั้งแต่การจัดการ รหัสผ่านอย่างง่ายไปจนถึงงการจัดสรรระดับการเข้าถึงให้กับอ็อบเจ็กต์ต่างๆ ที่ผู้ใช้สามารถอ่าน หรือแก้ไขได้. ความปลอดภัยบนระบบของคุณถูกจัดเป็นลำดับของระดับหรือคลาส, แต่ละลำดับจะมีความปลอด ภัยและการปกป้องข้อมูลของคุณในระดับ ที่มากขึ้นกว่าระดับก่อนหน้า. เลือกระดับที่ตรงกับความ ต้องการขององค์กรของคุณมากที่สุด.

คุณสามารถใช้ System i Navigator เพื่อเปลี่ยนค่ากำหนดเหล่านี้บนระบบเดี่ยว หรือข้ามไปยังระบบ ต่างๆ ได้

#### ระดับ 20

ระดับนี้จะถูกอ้างเป็นความปลอดภัยด้วยรหัสผ่าน. ซึ่งก็คือ, ผู้ใช้ต้องมีรหัสผ่านและ user ID ที่รับรู้ได้โดยระบบของคุณ เพื่อที่จะเข้าถึงไปยังระบบ. ทั้ง user ID และรหัสผ่านตัวแรก จะถูกสร้างขึ้นสำหรับผู้ใช้โดยผู้ดูแลระบบ.

ระดับของความปลอดภัยนี้ให้สิทธิ์ทั้งหมดบนระบบแก่ผู้ใช้ทั้งหมดในการทำอะไรก็ได้ ตามต้องการ. นั่นหมายความว่าผู้ใช้สามารถเข้าไปยังทุกข้อมูล, ไฟล์, อ็อบเจ็กต์, และอื่น ๆ, บนระบบของคุณ. ระดับดังกล่าวเหมาะสำหรับธุรกิจขนาดย่อมที่มีความปลอดภัยภาย ในเป็นเรื่องที่มีความสำคัญไม่มากนัก, แต่อาจจะไม่เหมาะสำหรับธุรกิจขนาดใหญ่ยิ่งขึ้น ที่ไม่ต้องการให้พนักงานทุกคนสามารถเข้าถึงไฟล์ข้อมูลเงินเดือนที่เป็นความลับ เป็นต้น.

#### ระดับ 30

ระดับนี้จะถูกอ้างเป็นความปลอดภัยของรีซอร์ส. ซึ่งก็คือ, ผู้ใช้ต้องมี user ID และรหัสผ่าน ที่ถูกต้อง ซึ่งถูกกำหนดโดยผู้ดูแลระบบ, และจะไม่มีการเข้าไปใช้ทุกอย่างในระบบโดย อัตโนมัติอีก. การเข้าระบบของผู้ใช้ถูกจำกัดโดยนโยบายความปลอดภัยของธุรกิจ.

#### ระดับ 40

ระดับนี้จะถูกอ้างเป็นความปลอดภัยของ system integrity. ซึ่งก็คือ, ที่ระดับนี้, ระบบของ มันเองถูกปกป้องจากผู้ใช้. โปรแกรมที่เขียนโดยผู้ใช้ไม่สามารถใช้ผ่านบล็อกของการควบ คุมภายในทางการใช้ pointer ได้โดยตรง.

ระดับ 40 คือระดับความปลอดภัยซึ่งเป็นค่าดีฟอลต์สำหรับการติดตั้งใหม่ทุกๆ ครั้ง.

#### ระดับ 50

ระดับนี้จะถูกอ้างเป็นความปลอดภัยขั้นสูงของ system integrity. ระดับที่ 50 เป็นระดับ ของความปลอดภัยที่แนะนำสำหรับธุรกิจส่วนใหญ่, เพราะมันเป็นระดับความปลอดภัยที่ สูงสุดเท่าที่จะเป็นไปได้. ไม่เพียงแต่ระบบจะถูกปกป้องจาก โปรแกรมที่เขียนโดยผู้ใช้เท่า นั้น, แต่มันยังให้ความมั่นใจว่า ผู้ใช้จะเข้าไปใช้ข้อมูลทางธุรกิจ บนระบบเท่านั้น, แทนที่จะ เป็นข้อมูลของตัวระบบเอง. นี่เป็นการให้ความปลอดภัยที่มากพอที่จะไม่ให้ใครก็ตามมา พยายามที่จะเรียนรู้ระบบของคุณ.

### ข้อมูลที่เกี่ยวข้อง

การวางแผนและการติดตั้งความปลอดภัยของระบบ

การอ้างอิงความปลอดภัย

## โปรไฟล์ผู้ใช้

โปรไฟล์ผู้ใช้ จะเป็นที่เก็บข้อมูลเกือบทั้งหมดของสิทธิและลักษณะความชอบที่ต้องการสำหรับผู้ใช้ แต่ละรายหรือกลุ่มผู้ใช้ ด้วย System i Navigator คุณสามารถสร้างและจัดการผู้ใช้และกลุ่มผู้ใช้ทั่ว ทั้งระบบ โปรไฟล์ผู้ใช้ประกอบด้วยข้อมูลที่ระบบต้องการเพื่ออนุญาตให้ผู้ใช้ทำการ sign on เข้าสู่ระบบ เข้า ถึงเซสชันที่ปรับแต่งไว้ตามความต้องการของตนเอง รวมถึงข้อความส่วนตัวและเอาต์พุตคิว และ เข้าถึงฟังก์ชันและอ็อบเจ็กต์ที่ผู้ใช้เหล่านี้ได้รับสิทธิในการใช้

โปรไฟล์ผู้ใช้ประกอบไปด้วย:

- ชื่อของโปรไฟล์ผู้ใช้ในระบบ
- ข้อจำกัด และ สิทธิพิเศษของผู้ใช้
- รายชื่อของอ็อบเจ็กต์ที่ผู้ใช้เป็นเจ้าของ หรือ มีสิทธิ์ในการใช้
- การอ้างถึง message queue
- การอ้างถึงเอาต์พุตคิว
- ข้อมูลเกี่ยวกับกลุ่มที่ผู้ใช้เป็นสมาชิก (ได้สูงสุด 16 กลุ่ม)
- ข้อมูลเกี่ยวกับการ sign-on ครั้งล่าสุดของผู้ใช้
- แอ็ตทริบิวต์ของงาน, เช่น คำอธิบาย (description) และ ระดับความสำคัญ, โปรแกรมเริ่มต้น (initial program) ที่ถูกเรียกใช้, และ รายชื่อไลบรารีเริ่มต้น (initial library list)
- การตั้งค่าภาษาประจำชาติ
- แอ็ตทริบิวต์อื่นๆ เช่น user ID (UID), group ID (GID) และไดเร็กทอรีหลัก

โปรไฟล์ผู้ใช้อาจถูกรวมอยู่ในโปรไฟล์กลุ่ม ด้วยวิธีนี้ สมาชิกกลุ่มทั้งหมดสามารถใช้งานแอ็ตทริ บิวต์ร่วมกัน, เข้าไปใช้อ็อบเจ็กต์ใดๆ ร่วมกัน และเป็นเจ้าของอ็อบเจ็กต์ร่วมกัน โปรไฟล์กลุ่ม สามารถทำให้งานการดูแลของผู้ใช้หลายๆ งานง่ายขึ้นโดยการให้คุณสามารถใช้งานการเปลี่ยน แปลงเดี่ยวกับผู้ใช้หลายรายได้.

ฟังก์ชันการจัดการผู้ใช้ของ System i Navigator ได้จัดเตรียมวิธีการที่สะดวกในการจัดการผู้ใช้และ กลุ่มผู้ใช้ทั่วระบบ

### การทำงานกับโปรไฟล์ผู้ใช้

ใช้ System i Navigator เพื่อสร้างและจัดการโปรไฟล์ผู้ใช้และกลุ่ม หากโปรไฟล์ผู้ใช้ของคุณมีสิทธิ ในการใช้งานที่จำเป็น ขยาย Users and Groups เพื่อสร้างและจัดการโปรไฟล์ผู้ใช้. นอกจากนี้, ฟังก์ชันจะให้คุณสามารถดำเนินการปฏิบัติการทั่วไปบางอย่างบนผู้ใช้ที่ถูกเลือก, เช่นการส่งข้อ ความ, และการทำงานกับงานและอ็อบเจ็กต์ของพวกเขา.

#### หลักการที่เกี่ยวข้อง

การจัดการผู้ใช้และกลุ่มด้วย Management Central

#### **Authorization list**

Authorization list จะประกอบด้วยรายการผู้ใช้หรือกลุ่ม, ประเภทของสิทธิในการใช้งาน (การใช้, การเปลี่ยน และการแยกออก) สำหรับผู้ใช้แต่ละรายหรือกลุ่มแต่ละกลุ่ม และรายการอ็อบเจ็กต์ที่ รายการนี้สามารถแอ็คเซสได้

การให้ผู้ใช้สามารถเข้าถึงแต่ละอ็อบเจ็กต์ที่พวกเขาต้องการทำงานด้วยอย่างเปิดเผย อาจก่อให้เกิด ความพยายามที่ซ้ำซ้อนกันจำนวนมาก เนื่องจากผู้ใช้หลายรายต้องการเข้าถึงกลุ่มอ็อบเจ็กต์เดียว กันวิธีการที่สะดวกกว่าการเข้าถึงนี้คือการสร้าง authorization list ผู้ใช้และกลุ่มอาจได้รับสิทธิให้อยู่ ในรายการนี้ โดยให้สิทธิในการใช้งานกับผู้ใช้เหล่านั้นในการทำงานทุกอย่างที่ระบุไว้ในรายการ

เมื่อต้องการทำงานกับ authorization list ให้เปิด Security ใน System i Navigator และเลือก Authorization lists

ตัวอย่างเช่น, สามารถสร้าง authorization list เพื่อรองรับรายการอ็อบเจ็กต์ที่เกี่ยวข้องกับฐานข้อมูล รายการสินค้า. ผู้ใช้ที่รับผิดชอบในการสั่งรายการสินค้าใหม่จะได้รับสิทธิในการดูข้อมูลของอ็ อบเจ็กต์ฐานข้อมูล. นอกจากนี้, กลุ่มผู้ใช้ที่อยู่ฝ่ายส่งสินค้าและรับสินค้าต้องอัพเดตฐานข้อมูลนี้ เมื่อมีอะไหล่เข้าหรือออกจากสต็อก. กลุ่มนี้อาจมีสิทธิที่จะปรับเปลี่ยนข้อมูลของอ็อบเจ็กต์ได้.

# ไฟล์ และ ระบบไฟล์

ไฟล์และระบบไฟล์จะให้รายละเอียดเกี่ยวกับการบริหารไฟล์ฐานข้อมูล, สพูลไฟล์, เทปไฟล์ และ ความสามารถของระบบไฟล์รวมของแพล็ตฟอร์ม IBM System i

## ระบบไฟล์รวม

ไฟล์ในระบบปฏิบัติการมีความแตกต่างอย่างสิ้นเชิงจากไฟล์แบบเดียวกันในระบบปฏิบัติการ UNIX® และ Windows. ในระบบปฏิบัติการ, ไฟล์คืออ็อบเจ็กต์แบบหนึ่งในระบบของคุณ. แต่ละ ไฟล์จะมีรายละเอียดที่อธิบายถึงคุณลักษณะและวิธีการจัดโครงสร้างของข้อมูลที่สัมพันธ์กับไฟล์ นั้น. เมื่อใดก็ตามที่ระบบปฏิบัติการประมวลผลไฟล์, ระบบจะใช้งานรายละเอียดนี้.

นอกเหนือจากความแตกต่างเรื่องการจัดการไฟล์, ระบบปฏิบัติการยังใช้โครงสร้างเฉพาะเพื่อเก็บ ไฟล์และอ็อบเจ็กต์อื่นๆ บนระบบด้วย. อย่างไรก็ตาม ระบบไฟล์รวมใน System i Navigator น่าจะ เป็นที่คุ้นเคยกับผู้ใช้ที่เคยใช้ลำดับชั้นในระบบปฏิบัติการ Windows มาก่อน ผู้ใช้ UNIX จะจดจำ องค์ประกอบบางอย่างของลำดับชั้นนี้ เช่นเดียวกันกับตัวชี้ไฟล์

คุณสามารถเข้าถึงระบบไฟล์รวมใน System i Navigator ด้วยระบบไฟล์รวม คุณสามารถค้นหา เปลี่ยน และก็อปปีไฟล์และไลบรารีบนระบบของคุณโดยการสำรวจผ่านทางลำดับชั้น ซึ่งคล้ายกัน กับ Windows Explorer คุณสามารถใช้ระบบไฟล์รวมในการก็อปปีไฟล์ข้อมูลลงบนไคลเอ็นต์พีซี ของคุณ

# การบริหารไฟล์ฐานข้อมูล

ศึกษาเกี่ยวกับฟังก์ชันการบริหารไฟล์แบบดั้งเดิมที่แอ็พพลิเคชันของคุณใช้ในการสร้างและการเข้า ถึงข้อมูลบนระบบ และในการตรวจสอบ integrity ของข้อมูล การบริหารไฟล์เป็นส่วนหนึ่งของระบบ ปฏิบัติการที่ควบคุมการบันทึกและการเข้าถึงอ็อบเจ็กต์ไฟล์แบบดั้งเดิม (อ็อบเจ็กต์ \*FILE ในไลบ รารี QSYS.LIB) บนระบบ

## สพูลไฟล์

สพูลเป็นฟังก์ชันของระบบที่ทำการบันทึกข้อมุลในไฟล์ฐานข้อมุลไว้สำหรับการประมวลผล หรือ การพิมพ์ในครั้งต่อไป. ด้วยสพูลไฟล์, คุณสามารถจัดการกับไฟล์ข้อมูลของคุณบนอุปกรณ์ที่ต่อ พ่วงอยู่ เช่น ดิสเก็ต หรือพรินเตอร์.

## เทปไฟล์

เทปไฟล์ คือไฟล์อุปกรณ์ที่ใช้เข้าถึงอุปกรณ์เทปที่ต่อพ่วงอยู่. หัวข้อ เทปไฟล์ อธิบายถึงคุณลักษณะ และการใช้ไฟล์อุปกรณ์เทปสำหรับแอ็พพลิเคชันโปรแกรม หัวข้อนี้ยังมีข้อมูลเกี่ยวกับการบันทึก และการเข้าถึงข้อมูลจากอุปกรณ์เทป และแนวคิดเกี่ยวกับเทป, ไฟล์ข้อมูลของเทป และไฟล์ อุปกรณ์เทป

หลักการที่เกี่ยวข้อง

"อ็อบเจ็กต์" ในหน้า 88

ทุกอย่างบนระบบที่สามารถทำงานด้วยได้ถือว่าเป็นอ็อบเจ็กต์. อ็อบเจ็กต์จะมีอินเตอร์เฟสเดียว กันสำหรับทำงานกับส่วนประกอบระบบ. หัวข้อนี้อธิบายถึงอ็อบเจ็กต์ชนิดต่างๆ และวิธีทำงาน กับอ็อบเจ็กต์เหล่านั้น.

การบริหารไฟล์ฐานข้อมูล

การรักษาความปลอดภัยของระบบไฟล์รวม

ข้อมูลที่เกี่ยวข้อง

สพูลไฟล์และเอาต์พุตคิว

# i5/**0s** สถานะที่ถูกจำกัด

ในหลายๆ กรณี, จำเป็นต้องมีการตั้งให้ระบบปฏิบัติการอยู่ในสถานะจำกัด. แนวคิดนี้มีเฉพาะใน ระบบปฏิบัติการ และต้องดำเนินการเมื่อมีความจำเป็นเท่านั้น

สถานะจำกัด เป็นสภาวะที่เกิดขึ้นเมื่อระบบย่อยทั้งหมดสิ้นสุดลง ไม่ว่าจะเป็นการดำเนินการโดยผู้ ใช้เองหรือเกิดขึ้นอัตโนมัติจากระบบก็ตาม เมื่อระบบปฏิบัติการอยู่ในสถานะจำกัด งานส่วนใหญ่จะ ไม่สามารถแอ็คทีฟขึ้นมา และผู้ใช้ไม่สามารถเชื่อมเข้าสู่ระบบได้ คุณต้องตรวจดูให้แน่ใจว่าข้อมูล ต่างๆ ถูกบันทึกไว้แล้ว และระบบอื่นๆ เช่น เซิร์ฟเวอร์ Windows ได้ถูกปิดลงอย่างถูกต้องก่อนจะให้ ระบบปฏิบัติการเข้าสู่สถานะจำกัด มิฉะนั้น, จะมีความเป็นไปได้สูงที่ข้อมูลของคุณจะสูญหายไป.

ตัวอย่างต่อไปนี้เป็นงานพื้นฐานที่สุดที่ระบบควรจะอยู่ในสถานะจำกัด:

### ดำเนินการสำรองข้อมูลระบบทั้งหมด

เมื่อมีการทำก<sup>้</sup>ารสำรองข้อมูลระบบทั้งหมด, ระบบปฏิบัติการจะเข้าสู่สถานะจำกัดโดย อัตโนมัติ. ระบบจำเป็นต้องอยู่ในสถานะจำกัด เนื่องจากระบบจำเป็นต้องเข้าถึงข้อมูลทุก อย่างที่กำลังทำการสำรองข้อมูลอยู่

#### การบันทึกหลายรายการ

ขอแนะนำให้คุณนำระบบปฏิบัติการเข้าสู่สถานะจำกัดเมื่อทำการสำรองข้อมูลหลายๆ รายการ เช่น ไลบรารี เอกสาร ไดเร็กทอรี และหน่วยเก็บ ดังที่ได้กล่าวมาแล้ว ระบบจำเป็น ต้องเข้าถึงอ็อบเจ็กต์แต่ละอันในขณะทำการสำรองข้อมูล หากระบบไม่อยู่ในสถานะจำกัด และมีบางคนกำลังใช้งานไลบรารีอยู่ขณะที่ระบบพยายามจะสำรองข้อมูลของไลบรารีนั้น, การดำเนินการบันทึกก็จะไม่สามารถเสร็จสิ้นสมบูรณ์ได้.

### การติดตั้งและการอัพเกรดซอฟต์แวร์

ในหลายๆ จุดระหว่างการติดตั้งและอัพเกรดซอฟต์แวร์, ระบบปฏิบัติการจำเป็นต้องอยู่ ในสถานะจำกัด. ในระหว่างขั้นตอนการดำเนินการ, คุณจะได้รับคำสั่งให้ทำตามคำแนะ นำ.

ยังมีสถานะการณ์อื่นๆ อีกที่มีภารกิจบางประการซึ่งจำเป็นต้องให้คุณดำเนินการในลักษณะเดียวกัน นี้. ซึ่งภารกิจแต่ละอันจะมีข้อบังคับและคำสั่งเฉพาะตัว. เมื่อมีคำสั่งมา, คุณก็สามารถนำระบบ ปฏิบัติการเข้าสู่สถานะจำกัดได้โดยการใช้คำสั่งต่อไปนี้ที่บรรทัดรับคำสั่ง, โดยให้พิมพ์ ENDSBS SBS(\*ALL) OPTION(\*CNTRLD) DELAY(600) แล้วกดปุ่ม Enter.

#### หมายเหตุ:

- สำหรับพารามิเตอร์ Delay ให้ระบุจำนวนวินาทีที่จะปล่อยระบบของคุณทำงานส่วนใหญ่ให้จบ ในลักษณะปกติต่อไป ในระบบขนาดใหญ่และมีงานจำนวนมาก คุณอาจต้องให้การหน่วงเวลาที่ นานกว่าทั่วไป สำหรับข้อมูลเพิ่มเติม, ให้ดูที่คำอธิบายคำสั่งแบบออนไลน์.
- คำสั่ง End System (ENDSYS) ก็สามารถนำระบบเข้าสู่สถานะจำกัดได้เช่นเดียวกัน.

ระบบจะส่งข้อความไปยัง QSYSOPR message queue ข้อความเหล่านี้จะระบุให้ระบบย่อยสิ้นสุด การทำงาน และให้ระบบเข้าสู่สถานะจำกัด

#### งาน

งานทั้งหมดที่ดำเนินการโดยระบบปฏิบัติการจะถูกแบ่งออกเป็นยูนิตเรียกว่า*งาน* งานเป็นวิธีที่ ระบบปฏิบัติการจัดการ ติดตาม และประมวลผลงาน

โดยปกติงานจะมีข้อมูลทั้งหมดที่ระบบต้องการเพื่อทำภารกิจให้เสร็จสมบูรณ์. ข้อมูลนี้อาจรวมถึง ไฟล์ข้อมูล, โปรแกรม, และคำสั่งในการประมวลผล และติดตามงานตลอดการประมวลผลของงาน นั้น. งานต่างๆ จะมีความซับซ้อนที่ต่างกัน ตั้งแต่ภารกิจง่ายๆ เช่น การพิมพ์เอกสารที่ระบุ ไปจนถึงโ พรซีเดอร์ที่ซับซ้อน เช่น การสร้างรายงานโดยใช้ข้อมูลที่อยู่ในระบบ การติดตามและจัดการงานคือ ส่วนสำคัญของการดำเนินการของระบบตามปกติ

งานเป็นส่วนสำคัญของการจัดการระบบงาน เมื่อต้องการศึกษาเพิ่มเติมเกี่ยวกับวิธีประมวลผลงาน รวมทั้งการทำงานกับระบบย่อยและคิวงาน โปรดดู โครงสร้างของระบบของคุณ ตัวอย่างของการ เคลื่อนย้ายของงานภายในระบบ โปรดดู วงจรชีวิตของงาน

### การทำงานกับงาน

คุณสามารถทำงานกับงานใน System i Navigator **Jobs** ในโฟลเดอร์ **Basic Operations** จะแสดงงาน ทั้งหมดที่สัมพันธ์กับผู้ใช้ปัจจุบัน. เมื่อต้องการแสดงงานอื่น ให้คลิกขวาที่โฟลเดอร์ **Jobs** แล้วเลือก **Customize this view** → **Include** หน้าต่าง Server Jobs – Include จะอนุญาตให้คุณจำกัดรายการของ งานเซิร์ฟเวอร์ที่ปรากฏในหน้าต่าง System i Navigator เพื่อให้เป็นไปตามเกณฑ์ที่คุณระบุไว้

นอกจากนี้ คุณยังสามารถดูงานที่ถูกส่งโดยระบบ โดยคลิก Work Management → Server jobs หรือ ดูงานปัจจุบันที่กำลังถูกประมวลผลได้โดยคลิก Work Management → Active jobs

### จอแสดงผลต่อไปนี้จะแสดงงานใน System i Navigator

| System i Navigator                                                                                                    |                                                                                                    |                                                                                                |                                                                                                    |                                                                                                    | -D×                                                                                                    |
|----------------------------------------------------------------------------------------------------|----------------------------------------------------------------------------------------------------|------------------------------------------------------------------------------------------------|----------------------------------------------------------------------------------------------------|----------------------------------------------------------------------------------------------------|----------------------------------------------------------------------------------------------------|
|                                                                                                    |                                                                                                    |                                                                                                |                                                                                                    |                                                                                                    | 1 minutes old                                                                                                    |
| Environment: My Connections                                                                                                    |                                                                                                    | : Job:                                                                                         | s – Status: Ac                                                                                                    | tive jobs, Jobs on job                                                                                                    | queues                                                                                                    |
| Management Central (<br>My Connections<br>My Connections<br>Rs025.endicott.ibm.com<br>Basic Operations<br>Messages<br>Printer Output<br>Printer Output<br>Work Management<br>Work Management<br>Metwork<br>Security<br>Metwork | OD Name  Rcdavisgw  Dsp01  Qpadev000l  Qgldpuba  Qgldpube  Tcpiploc  Qmsf  Qqqtemp1  Qqqtemp2  Qqqtemp2 | Davisgw<br>Dvega<br>Mbullock<br>Qdirsrv<br>Qdirsrv<br>Qgate<br>Qmsf<br>Qpgmr<br>Qpgmr<br>Qpgmr | Status<br>Running<br>Running<br>Running<br>Running<br>Running<br>Running<br>Running<br>Running<br>Running<br>Running | Batch<br>Interactive<br>Interactive<br>Autostart - Ser<br>Autostart - Ser<br>Batch<br>Batch<br>Batch<br>Batch<br>Batch<br>Batch<br>Batch | Entered Syst ▲<br>2/4/02 3:55:<br>2/4/02 1:16:<br>2/6/02 2:38:<br>2/1/02 7:51:<br>2/1/02 7:51:<br>2/1/02 7:52:<br>2/1/02 7:52:<br>2/1/02 7:52:<br>2/1/02 7:52:<br>2/1/02 7:52:<br>2/1/02 7:52:<br>2/1/02 7:52:<br>2/1/02 7:52: |
|                                                                                                    | Querner  Qsyssed  Qlpsch  Qlpsch  Odia                                                                  | Qpgmr<br>Qpgmr<br>Qpgmr<br>Qpm400<br>Occade                                                    | Running<br>Running<br>Running<br>Running<br>Pupping<br>asks<br>ges                                                   | Autostart<br>Batch<br>Batch - Server<br>Batch<br>Batch                                                                                   | 2/1/02 7:52:<br>2/1/02 7:51:<br>2/1/02 7:55:<br>2/1/02 7:52:<br>2/1/02 7:52:<br>2/1/02 7:52:<br>↓                                                                                                    |

รูปที่ 3. จอแสดงผลงานใน System i Navigator

หลังจากค้นหางานที่คุณต้องการทำงานด้วย, คุณสามารถแสดงแอ็ตทริบิวต์ของงานนั้น หรือเปลี่ยน คิว, ระดับความสำคัญ, ข้อความ, และคุณลักษณะพิเศษอื่นๆ โดยการคลิกขวาที่งานแล้วคลิก Properties. นอกจากนี้, ผู้ดูแลระบบของคุณอาจตัดสินใจตั้งค่ามอนิเตอร์ของงานเพื่อทำงานกับ บางงาน.

- หลักการที่เกี่ยวข้อง
- การจัดการงาน
- งานที่เกี่ยวข้อง
- การสร้างมอนิเตอร์ใหม่

## ระบบย่อย, คิวงาน, และพูลหน่วยความจำ

คุณสามารถควบคุมงานบนระบบโดยทำงานกับรีซอร์สที่ใช้เพื่อประมวลผลงาน ระบบย่อย, คิวงาน, และพูลหน่วยความจำเป็นส่วนประกอบพื้นฐานของการจัดการงาน. คุณสามารถทำงานกับระบบ ย่อยและคิวงานเพื่อจัดการงานที่ระบุ หรือปรับเวิร์กโฟลว์ของระบบ. หากต้องการใช้งานรีซอร์สระบบอย่างมีประสิทธิภาพ, งานต่างชนิดกันต้องใช้คำสั่งประมวลผลและ รีซอร์สในระบบต่างๆกัน. เมื่อต้องการตอบสนองความต้องการนี้, ระบบปฏิบัติการจะสร้างสภาวะ แวดล้อมการดำเนินการเฉพาะที่เรียกว่า *ระบบย่อย*. แต่ละระบบย่อยจะมีชุดของรีซอร์สของระบบ, โดยเฉพาะอย่างยิ่งพูลหน่วยความจำ, ที่กำหนดความเร็วในการประมวลผลงานของระบบย่อย. ระบบย่อยก็มีคำสั่งในการประมวลผลที่เป็นของตัวเอง และในหลายๆ ครั้ง ก็จะมีงานคิวที่เชื่อมโยง อยู่อย่างน้อยหนึ่งอัน. คิวงานจะพักงานที่เข้ามาจากผู้ใช้หรือแอ็พพลิเคชันจนกระทั่งระบบย่อยที่ เกี่ยวข้องมีรีซอร์สเพียงพอ. แล้วงานจึงจะย้ายออกจากคิวงานไปยังระบบย่อยที่ซึ่งจะถูกประมวลผล โดยใช้คำสั่งและรีซอร์สที่มีอยู่สำหรับระบบย่อยนั้น. และในที่สุด, เอาต์พุตใดๆ ที่เป็นผลมาจากการ ประมวลงานก็จะถูกปฏิบัติงาน และถูกส่งไปตามเส้นทางโดยคำสั่งที่อยู่ใน job description.

ในระหว่างการประมวลผล คุณอาจต้องการตรวจดูความคืบหน้าของงาน หรือปรับเปลี่ยนลำดับ ความสำคัญของงาน นอกจากนี้ หากระบบกำลังประสบปัญหาในการประมวลผลงานบางอย่าง คุณ อาจจำเป็นต้องปรับรีซอร์สของระบบย่อย

### การทำงานกับระบบย่อย, คิวงาน และพูลหน่วยความจำ

ด้วย System i Navigator คุณสามารถดูคุณสมบัติของระบบย่อย, ดูคิวงานที่ใช้งานอยู่โดยระบบย่อย ที่แอ็คทีฟ, เริ่มต้นและหยุดการทำงานของระบบงานย่อย และปรับค่าให้กับพูลหน่วยความจำ ฟังก์ชันเหล่านี้พร้อมใช้งานภายใต้ **Work Management** ใน System i Navigator อย่างไรก็ตาม, คำ สั่งของระบบย่อยบางระบบจะมีพร้อมใช้งานจากอินเตอร์เฟสแบบอักขระเท่านั้น.

หลักการที่เกี่ยวข้อง โครงสร้างระบบของคุณ วงจรชีวิตของงาน ระบบย่อย พูลหน่วยความจำ การจัดการระบบย่อย การจัดการพูลหน่วยความจำ **งานที่เกี่ยวข้อง** "การหยุดระบบ" ในหน้า 69 การปิดระบบให้ทำด้วยความระมัดระวัง ถ้าคุณปิดระบบโดยไม่ทำตามหัวข้อนี้ ข้อมูลของคุณ อาจเสียหาย หรือระบบอาจทำงานผิดปกติอย่างไม่คาดคิด

## อ็อบเจ็กต์

ทุกอย่างบนระบบที่สามารถทำงานด้วยได้ถือว่าเป็นอ็อบเจ็กต์. อ็อบเจ็กต์จะมีอินเตอร์เฟสเดียวกัน สำหรับทำงานกับส่วนประกอบระบบ. หัวข้อนี้อธิบายถึงอ็อบเจ็กต์ชนิดต่างๆ และวิธีทำงานกับอ็ อบเจ็กต์เหล่านั้น.

หนึ่งในความแตกต่างระหว่างระบบปฏิบัติการ i5/OS และระบบปฏิบัติการอื่นคือแนวคิดเรื่องอ็ อบเจ็กต์ สิ่งที่คุณสามารถเปลี่ยนแปลงได้ในระบบปฏิบัติการคือชนิดของอ็อบเจ็กต์. ตัวอย่างเช่น, ไฟล์ข้อมูล, โปรแกรม, ไลบรารี, คิว, โปรไฟล์ผู้ใช้, และ device descriptions เป็นชนิดทั้งหมดของอ็ อบเจ็กต์. โดยการกำหนดให้ทุกอย่างเป็นอ็อบเจ็กต์, ระบบปฏิบัติการจะเตรียมไอเท็มเหล่านี้ทั้ง หมดด้วยอินเตอร์เฟสที่กำหนด action ต่างๆ ที่ผู้ใช้สามารถดำเนินการ, และวิธีที่ระบบปฏิบัติการใช้ กับข้อมูลที่ถูก encapsulate. นอกจากนี้ อินเตอร์เฟสนี้สามารถรองรับคำสั่งที่มีมาตรฐาน ซึ่งมาจาก องค์ประกอบระบบที่ต่างกัน คำสั่งสำหรับการทำงานกับโปรไฟล์ผู้ใช้และไฟล์ข้อมูลจะคล้ายคลึงกัน

อ็อบเจ็กต์ประเภทหนึ่งที่สำคัญคือ ไลบรารี ไลบรารีคือ container หรือโครงสร้างการจัดการ สำหรับอ็อบเจ็กต์อื่นๆ ที่มีความสำคัญ และคุณสามารถใช้ไลบรารีเหล่านั้นเพื่ออ้างอิงถึงอ็อบเจ็กต์ อื่นๆ บนระบบของคุณ ไลบรารีอาจมีหลายอ็อบเจ็กต์ และอาจเชื่อมโยงกับโปรไฟล์ผู้ใช้หรือแอ็พพลิ เคชันเฉพาะ ไลบรารีเดียวที่อาจมีไลบรารีอื่นๆ อยู่ เรียกว่า QSYS ซึ่งไลบรารีนั้นจะเก็บไลบรารีอื่นๆ ทั้งหมดในระบบ.

ซึ่งมีอ็อบเจ็กต์หลายหลายประเภทในระบบปฏิบัติการ. การค้นหาอ็อบเจ็กต์และดำเนินการ action ต่างบนอ็อบเจ็กต์จึงเป็นฟังก์ชันพื้นฐานของการดำเนินการของระบบ.

### หลักการที่เกี่ยวข้อง

"คำสั่ง i5/OS" ในหน้า 78

ระบบปฏิบัติการจะใช้คำสั่ง control language (CL) เพื่อถอดความคำสั่งจากผู้ใช้ คุณต้องทราบ กฎเบื้องต้นในการใช้ CL และวิธีการดูคำอธิบายแบบละเอียดของคำสั่ง CL ใดๆ

"ไฟล์ และ ระบบไฟล์" ในหน้า 84

้ไฟล์และระบบไฟล์จะให้รายละเอียดเกี่ยวกับการบริหารไฟล์ฐานข้อมูล, สพูลไฟล์, เทปไฟล์ และความสามารถของระบบไฟล์รวมของแพล็ตฟอร์ม IBM System i

อ็อบเจ็กต์ของ i5/OS

CL command ที่ดำเนินการบนอ็อบเจ็กต์ i5/OS

# ไฟล์บันทึก (log) และ เจอร์นัล (journal)

การป้องกันข้อมูลและรีซอร์สระบบเป็นส่วนที่สำคัญยิ่งของระบบปฏิบัติการ วิธีการหนึ่งที่สำคัญซึ่ง ระบบปฏิบัติการ i5/OS บรรลุถึงเป้าหมายนั้นคือการเก็บเร็กคอร์ดโดยละเอียดของการเปลี่ยน แปลงใดๆ ที่มีกับรีซอร์สของระบบ เร็กคอร์ดเหล่านี้ เรียกว่าบันทึกการทำงานหรือเจอร์นัล สามารถ ช่วยแก้ปัญหาระบบ หรือกู้คืนข้อมูลที่เสียหายได้

## ไฟล์บันทึก

*ไฟล์บันทึก* คือไฟล์ฐานข้อมูลที่มีไฟล์บันทึกประวัติการสำรองข้อมูล, ไฟล์เก็บถาวร, การกู้คืน, และ การดำเนินการจัดการสื่อ ซึ่งสามารถแสดงผลแบบออนไลน์ หรือพิมพ์เพื่อเก็บไว้อ้างอิงในอนาคต ได้. ไฟล์บันทึกจะถูกใช้ในการสำรองข้อมูลและการกู้คืน. ไฟล์บันทึกสามารถเก็บบันทึกข้อมูลเกี่ยว กับงาน, ข้อมูลระบบทั่วไป, และปัญหาต่างๆ.

ตารางที่ 14. ประเภทของไฟล์บันทึก

| ไฟล์บันทึก        | รายละเอียด                                                                                                    |
|-------------------|----------------------------------------------------------------------------------------------------|
| บันทึกการใ<br>งาน | ช้ ติดตามรายละเอียด, สถานะ, และ action ของงานที่ถูกระบบเรียกใช้งาน.                                                         |
| บันทึกประ'        | ัติ เก็บข้อมูลทั่วไปของระบบ, เช่น การเปลี่ยนอุปกรณ์, ข้อความจากผู้ควบคุมเครื่อง, การเสร็จ<br>สิ้นของงาน และ activity อื่นๆ. |

ดารางที่ 14. ประเภทของไฟล์บันทึก (ต่อ)

| ไฟล์บันทึก          | รายละเอียด                                    |
|---------------------|-----------------------------------------------|
| ไฟล์บันทึก<br>ปัญหา | เรียกดูเร็กคอร์ดปัญหาของระบบที่เกิดขึ้นในระบบ |

## เจอร์นัล

*เจอร์นัล* คืออ็อบเจ็กต์ของระบบที่บรรจุข้อมูลเกี่ยวกับการเปลี่ยนแปลงที่เกิดขึ้นกับอ็อบเจ็กต์อื่น ของระบบ. คุณสามารถใช้เจอร์นัลในการกู้ไฟล์ฐานข้อมูล, พื้นที่ข้อมูล, คิวข้อมูล, และอ็อบเจ็กต์ ระบบไฟล์รวม. การทำเจอร์นัลปกติเป็นการเพิ่มความเร็วให้กับภารกิจในการจัดการ เช่น การ ดำเนินการบันทึก.

หลักการที่เกี่ยวข้อง

บันทึกการใช้งาน

บันทึกประวัติ

ไฟล์บันทึกปัญหา

การจัดการเจอร์นัล

ข้อมูลที่เกี่ยวข้อง

🔁 การกู้คืน PDF ระบบของคุณ

## ซอฟต์แวร์ฟิกซ์

้คุณสามารถใช้โปรแกรมฟิกซ์เพื่อติดตั้งและจัดการซอฟต์แวร์และการอัพเดตซอฟต์แวร์

IBM จะสนับสนุนรีลีสต่างๆ ของระบบปฏิบัติการ และองค์กรอาจมีระบบหลายตัวที่รันเวอร์ชันแตก ต่างกัน สิ่งนี้อาจทำให้การดำเนินการของระบบชับซ้อนมากขึ้น; เวอร์ชันที่แตกต่างกันของระบบ ปฏิบัติการอาจมีฟังก์ชันและคุณลักษณะพิเศษใหม่ หรือที่เปลี่ยนแปลงไป. นอกจากนี้ IBM ยังทำ การอัพเดตให้กับระบบปฏิบัติการและโปรแกรมอื่นๆ ระหว่างรีลีสในชุดของ program temporary fix (PTF) หรือเรียกอีกอย่างว่า *โปรแกรมฟิกซ์* PTF ที่ถูกประยุกต์ใช้กับระบบอาจมีผลต่อการ ดำเนินการของระบบ. System i Navigator ได้จัดเตรียมวิธีการจัดการซอฟต์แวร์และโปรแกรมฟิกซ์ ให้ใช้กับธุรกิจต่างๆ ได้อย่างเหมาะสม

หลักการที่เกี่ยวข้อง

การดูแลรักษาและการจัดการ i5/OS และซอฟต์แวร์ที่เกี่ยวข้อง

🕩 กลยุทธ์การดูแลรักษา PTF

## การพิมพ์รายการ confituration ระบบ

รายการ configuration ระบบเป็นเร็กคอร์ดที่พิมพ์ของข้อมูลระบบของคุณ คุณต้องทราบ configuration ระบบ เมื่อคุณวางแผนจะติดตั้งหรือเปลี่ยนฮาร์ดแวร์หรือซอฟต์แวร์อื่นใดก็ตาม และเมื่อคุณกู้คืนจากความเสียหายหรือประเมินผลลัพธ์ของการเปลี่ยนระบบหลัก หมายเหตุ: สำหรับระบบที่แบ่งพาร์ติชัน คุณต้องพิมพ์รายการ configuration ระบบจากแต่ละพาร์ ติชัน รายการ configuration ระบบจะแสดงเฉพาะฮาร์ดแวร์รีซอร์สที่ถูกกำหนดให้กับพาร์ติชันนั้น หากต้องการดู configuration ระบบที่ครบถ้วนสมบูรณ์ของทั้งระบบ คุณต้องสั่งพิมพ์จากแต่ละพาร์ ติชัน แต่ละครั้งที่คุณดำเนินการเปลี่ยนแปลง configuration กับพาร์ติชัน คุณจะได้รับรายการ configuration ระบบล่าสุดของพาร์ติชันหลังจากนั้น

หากคุณกำลังพิมพ์รายการ configuration จากพาร์ติชันหลักหรือพาร์ติชันรอง โปรดดู การพิมพ์ configuration ระบบสำหรับโลจิคัลพาร์ติชัน

คุณต้องตั้งค่า ID ผู้ใช้เซอร์วิสทูลก่อนการสตาร์ท SST สำหรับข้อมูลเพิ่มเติมเกี่ยวกับวิธีตั้งค่า ID ผู้ใช้ โปรดดู การจัดการ ID ผู้ใช้เซอร์วิสทูลโดยใช้ DST และ SST

ID ผู้ใช้ของคุณต้องมีสิทธิตัวจัดการเซอร์วิสของฮาร์ดแวร์

เมื่อต้องการพิมพ์รายการ configuration ระบบ ให้ปฏิบัติตามขั้นตอนต่อไปนี้

- สตาร์ท System Service Tools (SST) ที่บรรทัดรับคำสั่งใดๆ พิมพ์ STRSST (Start System Service Tools) แล้วกด Enter
- 2. Sign on เข้าสู่ SST ด้วย ID ผู้ใช้ของคุณ
- 3. เลือกอ็อพชั้น 1 (Start a service tool)
- 4. เลือกอ็อพชั่น 7 (Hardware Service Manager)
- 5. ใช้ฟังก์ชันคีย์ พิมพ์ (F6) บนจอแสดงผลตัวจัดการเซอร์วิสของฮาร์ดแวร์เพื่อของานพิมพ์ จอ แสดงผล Print Format Options จะปรากฏขึ้น คุณสามารถเรียงลำดับข้อมูลตามตำแหน่งหรือ ตามโลจิคัลแอดเดรส

#### หมายเหตุ:

- การเรียงตามโลจิคัลแอดเดรสและการเรียงตามตำแหน่งจะมีให้เลือกใช้ได้เฉพาะในความ กว้าง 132 ตัวอักษรเท่านั้น
- โลจิคัลฮาร์ดแวร์และแพ็กเกจฮาร์ดแวร์มีชื่อรีซอร์สเฉพาะ

เมื่อต้องการรวบรวมข้อมูลเพิ่มเติมเกี่ยวกับรายการ configuration ระบบ คุณสามารถเลือก ฟังก์ชันคีย์ พิมพ์ จากจอแสดงผลอื่นนอกเหนือจากจอแสดงผล Hardware Service Manager แต่ระบบจะพิมพ์เฉพาะข้อมูลที่ปรากฏบนจอแสดงผลเท่านั้น

เมื่อต้องการแสดงหรือพิมพ์รายละเอียดที่รวมถึงคำอธิบายเกี่ยวกับบัสระบบ, แหล่งเก็บข้อมูล หลัก หรือตัวประมวลผล ให้ปฏิบัติตามขั้นตอนต่อไปนี้

- a. เลือกอ็อพชั่น Logical Hardware Resources
- b. บนจอแสดงผล Logical Hardware Resources เลือกอ็อพชันตัวใดตัวหนึ่งเพื่อแสดงราย ละเอียด:
  - รีซอร์สของบัสระบบ
  - รีซอร์สตัวประมวลผล
  - รีซอร์สแหล่งเก็บข้อมูลหลัก

รายการ configuration ระบบจะพิมพ์ออกพรินเตอร์ที่คุณระบุไว้

โดยงานพิมพ์ประกอบด้วยส่วนต่อไปนี้

- ข้อมูลระบบซึ่งมีชนิดระบบรุ่น เลขลำดับ และรีลีส
- ข้อมูลแพ็กเกจฮาร์ดแวร์รีซอร์ส ซึ่งมีชื่อรีซอร์ส ชนิดและรุ่น เลขลำดับ หมายเลขชิ้นส่วน เฟรม ID ตำแหน่งของการ์ด และตำแหน่งของอุปกรณ์
- ข้อมูลโลจิคัลฮาร์ดแวร์รีซอร์สซึ่งมีชื่อรีซอร์สชนิดและรุ่น เลขลำดับ และโลจิคัลแอดเดรส
- legend ซึ่งมีคำอธิบายของตัวบ่งชี้และข้อมูลรูปแบบโลจิคัลแอดเดรส

ใช้ legend เพื่อช่วยคุณตีความข้อมูลนั้น

## การวิเคราะห์และรายงานปัญหาของระบบ

ปัญหาต่างๆ ของระบบได้รับการติดตามและจัดการอย่างระมัดระวังในระบบปฏิบัติการ เมื่อระบบ ตรวจพบปัญหา ระบบจะสร้างเร็กคอร์ดบันทึกปัญหา และส่งข้อความไปยัง message queue ของผู้ ควบคุมระบบ (QSYSOPR)

ทำความคุ้นเคยกับกระบวนการนี้และความสามารถในการแก้ปัญหาเบื้องต้น และกระบวนการใน การจัดการปัญหาเป็นส่วนพื้นฐานของการปฏิบัติการของระบบ

### หลักการที่เกี่ยวข้อง

ระบบของคุณจัดการกับปัญหาอย่างไร

- การวิเคราะห์และจัดการปัญหา
- ภาพรวม: การรายงานปัญหา
- เซอร์วิสและการสนับสนุน
- การแก้ไขปัญหา

# ข้อมูลที่เกี่ยวข้องสำหรับการดำเนินการระบบพื้นฐาน

คู่มือ IBM Redbooks และหัวข้ออื่นๆ ของ information center ประกอบด้วยข้อมูลที่เกี่ยวข้องกับหัว ข้อการดำเนินการระบบพื้นฐาน คุณสามารถดูหรือพิมพ์ไฟล์ PDF ใดๆ

### IBM Redbooks

การพิมพ์ VI: การส่งมอบเอาต์พุตของอีบิซิเนส 💙 (7.6 MB)

# ข้อมูลอื่นๆ

- การพิมพ์พื้นฐาน
- System i Navigator
  สิ่งอ้างอิงที่เกี่ยวข้อง
  "ไฟล์ PDF สำหรับการดำเนินการระบบพื้นฐาน" ในหน้า 1 คุณสามารถดูและพิมพ์ไฟล์ PDF ของข้อมูลนี้

## ไลเซนส์โค้ดและข้อความปฏิเสธความรับผิดชอบ

IBM มอบสิทธิการใช้โค้ดโปรแกรมมิงตัวอย่างทั้งหมดแบบไม่ผูกขาดให้กับคุณ และคุณสามารถ สร้างฟังก์ชันที่คล้ายคลึงกันตามความต้องการเฉพาะจากโค้ดนี้ได้.

ภายใต้ข้อกำหนดการรับประกันตามกฎหมายซึ่งไม่สามารถละเว้นได้, IBM, ผู้พัฒนาโปรแกรม และผู้จัดจำหน่าย จะไม่ให้การรับประกันหรือมีเงื่อนไขใดๆ ทั้งโดยชัดแจ้งหรือโดยนัย, ซึ่งรวมถึง การรับประกันหรือเงื่อนไขโดยนัยเกี่ยวกับการนำไปจัดจำหน่าย, ความเหมาะสมสำหรับวัตถุ ประสงค์เฉพาะอย่าง, และการไม่ละเมิดสิทธิ ที่เกี่ยวข้องกับตัวโปรแกรมหรือการสนับสนุนทาง เทคนิค (หากมี).

ไม่ว่ากรณีใดๆ ก็ตาม IBM, ผู้พัฒนาโปรแกรม หรือผู้จัดจำหน่ายไม่จำเป็นต้องรับผิดชอบต่อเหตุ การณ์ต่างๆ ต่อไปนี้, แม้ว่าจะมีการแจ้งถึงความเป็นไปได้ของเหตุการณ์ดังกล่าวก็ตาม:

- 1. การสูญหาย, หรือความเสียหายของข้อมูล;
- ความเสียหายโดยตรง, ความเสียหายพิเศษ, ความเสียหายโดยบังเอิญ, หรือความเสียหายทาง อ้อม, หรือความเสียหายทางเศรษฐกิจที่ตามมา; หรือ
- 3. การสูญเสียของกำไร, ธุรกิจ, รายได้, ชื่อเสียง, หรือจำนวนเงินที่คาดว่าจะประหยัดได้.

อำนาจตามกฎหมายบางอย่างไม่อนุญาตให้ยกเว้น หรือการจำกัดความเสียหายโดยตรง, โดย บังเอิญ, หรือความเสียหายที่ตามมา, ดังนั้นข้อจำกัด หรือข้อยกเว้นข้างต้นไม่สามารถนำมาใช้กับ คุณได้.

# IBM

พิมพ์ในสหรัฐอเมริกา